### Цитирания в електронни ресурси кратко ръководство

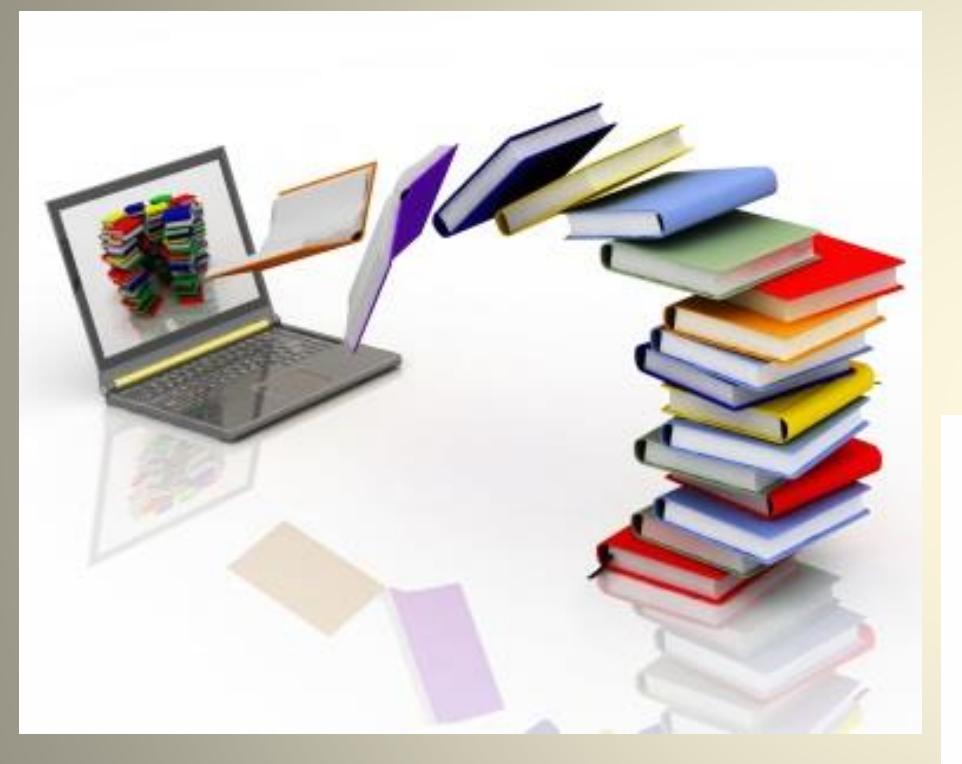

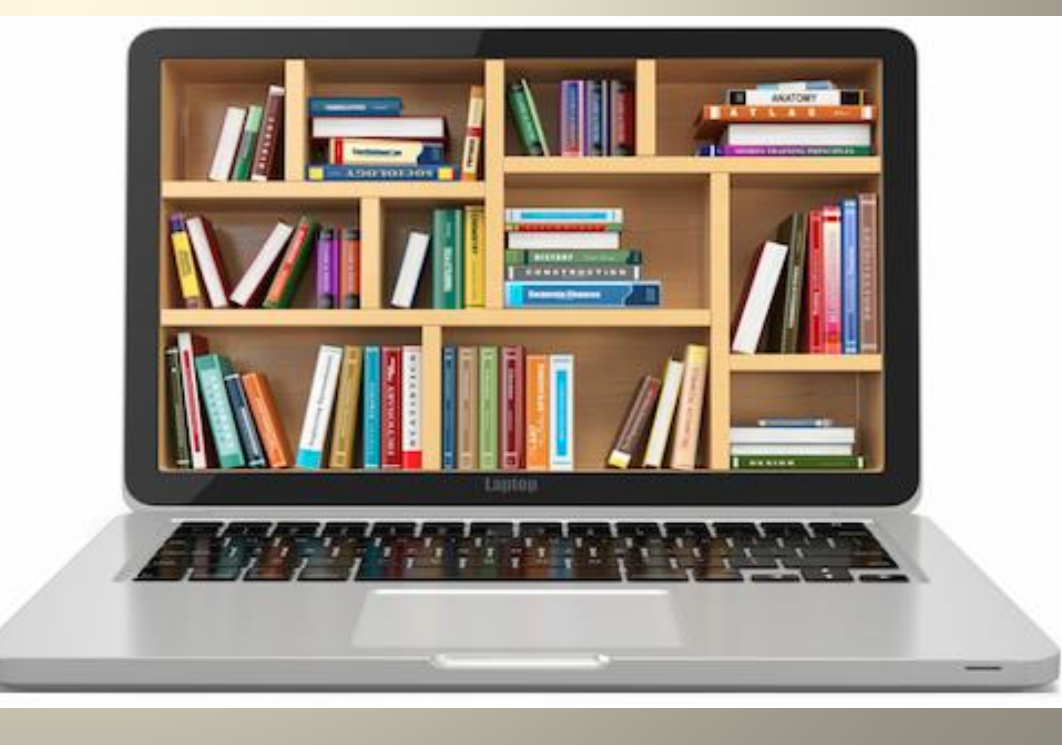

## <u>КЪДЕ МОЖЕ ДА СЕ ТЪРСЯТ ЦИТИРАНИЯ</u>?

## ТРАДИЦИОННИ ИЗТОЧНИЦИ:

- ≻ книги монографии, сборници;
- ▶ статии от периодични издания;
- > материали или доклади от конференции;
- > други печатни издания

## **ЕЛЕКТРОННИ РЕСУРСИ:**

- 🕨 наукометрични бази данни
- електронни ресурси с достъп до пълния текст или до библиографията

> безплатни електронни ресурси в интернет

## КАКВО СА ЦИТИРАНИЯТА?

Всяко споменаване на име, публикация или номер на публикация може да се определи за цитиране и се брои отделно!

- » в БИБЛИОГРАФИЯ / ИЗПОЛЗВАНА ЛИТЕРАТУРА
- ≻ в ТЕКСТА
- ▶ в БЕЛЕЖКИ ПОД ЛИНИЯ
- ▶ в ЗАБЕЛЕЖКИ

## КАКВО ВКЛЮЧВА СПРАВКАТА ЗА ЦИТИРАНИЯ?

# > ЦИТИРАНИ ПУБЛИКАЦИИ > ИНДЕКСИРАНИ ПУБЛИКАЦИИ – в бази данни > h-index

ИНДЕКСИРАНИ ЦИТИРАНИ ПУБЛИКАЦИИ ПУБЛИКАЦИИ

h- index

> РЕЦЕНЗИИ ЗА АВТОРА

# Индекс на Хирш h-index

▶ h-index е наукометричен показател, който се основава както на индексираните публикации на автора, така и на цитиранията на тези публикации.

≻ Наименованието идва от инициала на американския физик Хирш (Hirsch), който го въвежда през 2005 г.

> Изчислява се автоматично от :

Scopus – преизчислява се като се изключат автоцитатите на автора

**Web of Science** – при търсене в полето *Author Search* и чрез индексираните публикации на автора в *Create Citation report* 

> Российский Индекс Научного Цитирования /РИНЦ/

➢ Google Hayка - когато авторът си направи профил, а ако има вече електронна поща в gmail, използва този акаунт и си въвежда публикациите

➤ Harzing`s Publish or Perish – ако в таблицата има публикации и на други автори, тогава се маркират публикациите на съответния автор и тогава h- index се преизчислява

## <u>КАК СЕ ТЪРСЯТ</u> ЦИТИРАНИЯ ПО ИМЕ?

- ▶ РАЗЛИЧНИ КОМБИНАЦИИ:
- СОБСТВЕНО ИМЕ ФАМИЛИЯ
- ИНИЦИАЛ НА СОБСТВЕНО ИМЕ. ФАМИЛИЯ
- ФАМИЛИЯ, СОБСТВЕНО ИМЕ
- ФАМИЛИЯ, ИНИЦИАЛ НА СОБСТВЕНО ИМЕ
- ФАМИЛИЯ
- ИМЕНАТА СЕ СЛАГАТ В КАВИЧКИ "…" отнася се за електронни ресурси, в които няма определени полета или маркери, за да се търси комплексно фамилията със собственото име / инициала

ИЛИ

**EXACT MATCHES ONLY**, ако има такава възможност в базата, се маркира в *Check box* 

ИЛИ

МАСКИРАНЕ - ако се изпише само фамилно име и за да е сигурно, че търсенето ще обхване при всички случаи съответната фамилия с всички собствени имена, се маскира накрая с \*

## <u>КАК СЕ ТЪРСЯТ</u> ЦИТИРАНИЯ ПО ИМЕ?

- ФАМИЛИЯ НА АВТОРА препоръчително е да се търси само по фамилия, освен в случаите, в които името не е прекалено често срещано и не излизат много резултати
- ФАМИЛНИ ИМЕНА С ТИРЕ ИЗПИСВАТ СЕ С ТИРЕ, СЛЯТО, С ИНТЕРВАЛ, затова е препоръчително е да се изпише само първото фамилно име и за да е сигурно, че търсенето ще обхване при всички случаи и двете имена, се маскира накрая с \* или се маркира в *Exact Matches Only*, ако има такава възможност в базата, с *Check box*

СОБСТВЕНИ ИМЕНА С ВАРИАНТИ НА ТРАНСЛИТЕРАЦИЯ НА
 БУКВИ - за да се избегне изписването на многобройни ваианти и

възможността да се пропуснат цитирания, препоръчително е да се напише собственото име с инициал; ако вариантите са в инициала, тогава може да се потърси само на фамилия

## <u>КАК СЕ ТЪРСЯТ</u> ЦИТИРАНИЯ ПО ИМЕ?

### Независимо от това как авторът изписва името си в своите публикации, може да бъде цитиран по друг начин на изписване на латиница!

### > на латиница:

- ✓ ВЪВ ВСИЧКИ ЕЛЕКТРОННИ РЕСУРСИ
- ✓ НА ВСИЧКИ ВАРИАНТИ НА ТРАНСЛИТЕРАЦИЯ
- ✓ ВЪВ ВСИЧКИ ВЪЗМОЖНИ КОМБИНАЦИИ ОТ ВАРИАНТИТЕ, АКО ИМА ПОВЕЧЕ ОТ ЕДНА СПЕЦИФИЧНА БУКВА
- > И НА КИРИЛИЦА :
- ✓ B CEEOL, GOOGLE SCHOLAR, GOOGLE BOOKS, PUBLISH OR PERISH, РИНЦ, КИБЕРЛЕНИНКА

## ТРАНСЛИТЕРАЦИЯ НА ЛАТИНИЦА

- Ш SH, S, Š, SCH
- **Ч** CH, C, Č, CZ, TCH, TSCH, TJ
- **B** V, W, FF
- $\bullet \mathbf{E} \mathbf{EU}$
- **Ц** TS, TZ, C
- ДЖ DJ, DZ
- Ю ЈՍ, ҮՍ
- **Я** JA,YA, IA
- Ж ZH, Z, Ž
- Й І, Ј, Ү
- $\Phi F$ , PH
- **Y** U, OU, OE
- X H, KH, CH
- **KC** KS, X
- $\bullet$  C S, SS
- •Ъ U, А

## <u>КАК СЕ ТЪРСЯТ ЦИТИРАНИЯ В ПЪЛЕН</u> <u>ТЕКСТ?</u>

Препоръчително е да се търси в пълния текст автоматично, като се използва командата на браузъра ТЪРСЕНЕ, а понякога е необходимо да се съхрани документът и да се потърси с командата ТЪРСЕНЕ на pdf файла; ако документът е сканиран така, че не функционира командата за търсене, тогава трябва да се прегледа документа и да се търсят цитирания, напр. в библиографията и след това и в текста, в бележки под линия

## КАК СА ЦИТИРАНИ ПУБЛИКАЦИИТЕ ?

- Ако оригиналната публикация е на български език, може да бъде преведена на друг език, напр. английски език или транслитерирана с латински букви
- Може библиографските данни да бъдат изписани с абревиатури или съкратени, напр. заглавието на периодичното издание, в което е статията на автора, доклади от конференции, сборници
- Ако са повече от един автор или авторски колектив, понякога се изписва само името на първия автор или редактора
- Може да е спомената само фамилията на автора и/или година на публикацията

## **ДОСТЪП ДО ЕЛЕКТРОННИТЕ РЕСУРСИ**

Достъпът до наукометричните бази данни, както и до другите електронни ресурси е възможен само от сайта на Университетска библиотека:

- > Национален абонамент:
- ScienceDirect
- Scopus
- Web of Science
- > Абонамент на УБ:
- Proquest Ebook Central
- JSTOR
- EBSCOhost
- CEEOL
- SpringerLink
- Wolters Kluwer
- ACS Publications
- APS Journals
- AIP

## НАУКОМЕТРИЧНИ БАЗИ ДАННИ

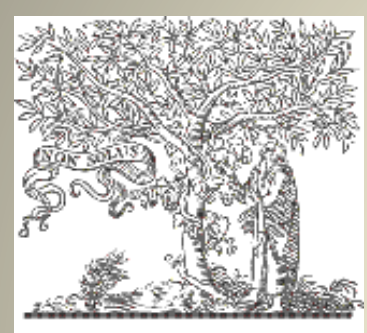

### **ELSEVIER**

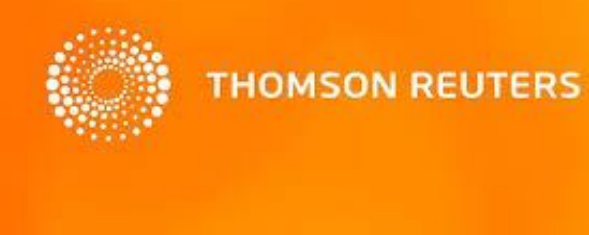

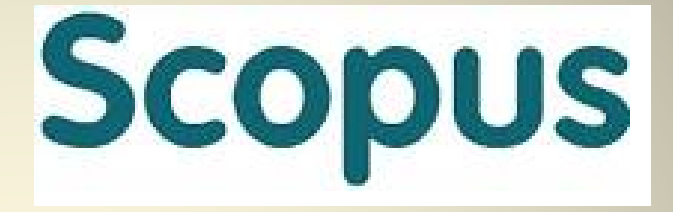

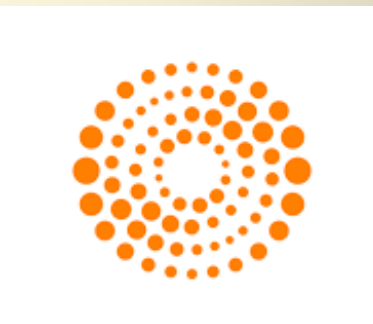

#### WEB OF SCIENCE

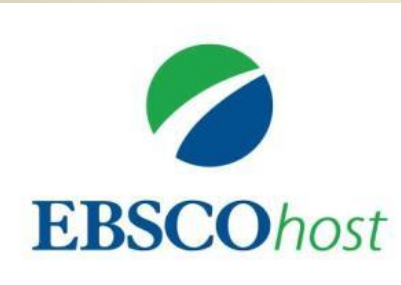

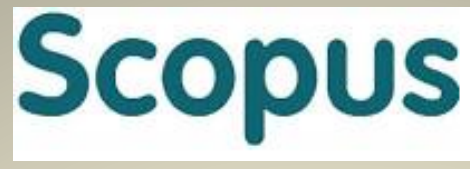

### ПОСЛЕДОВАТЕЛНОСТ НА ТЪРСЕНЕ НА ЦИТИРАНИЯ В SCOPUS

1. Authors : Author search — въвежда се фамилията на автора на латиница; по принцип се включва и инициал на собственото име, но е препоръчително, ако не излизат много резултати и името не е много често срещано, да се напише само фамилията и да се прегледат имената от списъка

Show exact matches only

2.

ако се изпише фамилията и инициала, за да търси и на двете в комбинация, е необходимо да се маркира в *check box;* ако не се маркира, тогава дори да се изпишат фамилията и инициала, ще извади на тази фамилия с всички други инициали; същият принцип важи и за имената с тире, но тогава именно когато се изпише само първата фамилия, ако се маркира в *check box*, тогава ще извади само на нея и затова е необходимо да не маркира, за да извади всички двойни имена с тази фамилия

- **3. Show Profile Matches with One Document** намира се преди таблицата със син шрифт и означава, че в таблицата не са включени авторите, които са с 1 документ и трябва да се кликне, за да се отворят всички автори; тогава броят на резултатите е равен на броя на авторите
- 4. Author search results резултатите са представени таблично с имената на авторите, като трябва да се идентифицира търсения автор; препоръчително е да се огледат всички автори, независимо от посочената институция

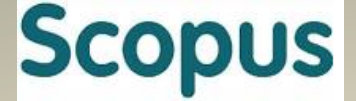

### ПОСЛЕДОВАТЕЛНОСТ НА ТЪРСЕНЕ НА ЦИТИРАНИЯ В **SCOPUS**

*продължение* 5. Author details – кликва се върху името на идентифицирания автор и се отваря профил на

автора; някои автори имат повече от един профил и тогава могат да се обединят като се маркират в *check box*, за да се съберат заедно цитиранията и индексиранията и да се изчисли общ h-index; може и поотделно данните да се отбележат като се посочи съответния профил; различните профили могат да са според различни варианти на имена или според различни институции, към които е определен авторът

авторите с 1 документ нямат такъв обособен профил и името не е активно като линк, за да препрати към профила; затова от таблицата се отваря документа и там от името на автора в библиографския запис, се виждат авторските данни

6. View citation overview - трябва да се изключат автоцитатите на търсения автор като се маркира *Exclude self citations of selected author* в *check box* и се натисне <sup>Update</sup>

тогава се включват само цитиранията и въз основа на тях се преизчислява h-index;

ако е необходимо, може да се ограничи хронологично като се обозначат съответните ГОДИНИ И СЕ НАТИСНЕ Update

Citations - в последната колона са цитиранията на всяка публикация поотделно и общия брой цитирания на всички публикации: може да се видят цитиранията на всяка публикация поотделно; Total - кликва се и в нов прозорец се отварят всички цитирания в таблица с основни библиографски данни

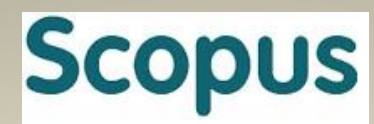

### <u>ПОСЛЕДОВАТЕЛНОСТ НА ТЪРСЕНЕ НА ЦИТИРАНИЯ В</u> <u>SCOPUS</u>

### продължение

- **7. Cited documents: Citation Overview results** в таблицата са цитиранията публикациите, които цитират автора, като това са само основните библиографски данни;
- 8. **References** ако се кликне на заглавието на публикацията, се вижда пълното библиографско описание и *References*, където е всъщност авторът със съответната цитирана публикация; може да се запази и само страницата с основните библиографски данни на всички публикации, без да се отваря подробното описание с библиографията;

# **1.Authors - Author search**

| Scopus                                    | Search Sources Alerts     | Lists Help ∨ SciVal ≉   | Register > Login ~ |
|-------------------------------------------|---------------------------|-------------------------|--------------------|
| Author search                             |                           |                         | Compare sources    |
| Documents Authors Affiliations            | Advanced Rectangular Snip |                         | Search tips 🕐      |
| Author last name<br>simeonovska           | ×                         | Author first name<br>d. | ×                  |
| e.g. Smith                                |                           | e.g. J.L.               |                    |
| Affiliation<br>e.g. University of Toronto |                           | Show exact matches only | Search Q           |
|                                           |                           |                         |                    |
|                                           |                           | Search Q                |                    |
| e.g. 1111-2222-3333-444x                  |                           |                         |                    |

| 2. Author                      | search                    | Show exact matches      | only            |
|--------------------------------|---------------------------|-------------------------|-----------------|
| Scopus                         | Search Sources Alerts     | 1                       |                 |
| Author search                  |                           |                         | Compare sources |
| Documents Authors Affiliations | Advanced Rectangular Snip |                         | Search tips ⑦   |
| Author last name               |                           | Author first name       |                 |
| e.g. Smith                     |                           | e.g. J.L.               |                 |
| Affiliation                    |                           | Show exact matches only | Search Q        |
| e.g. University of Toronto     |                           |                         |                 |
| (6) ORCID                      |                           | Search Q                |                 |
| e.g. 1111-2222-3333-444x       |                           |                         |                 |
|                                |                           |                         |                 |
| About Scopus                   | Language                  | Customer Service        |                 |
| What is Scopus                 | 日本語に切り替える                 | Help                    |                 |
| Content coverage               | 切换到简体中文                   | Contact us              |                 |
| Scopus blog                    | 切換到繁體中文                   |                         |                 |
| Privacy matters                |                           |                         |                 |

# 3. Show Profile Matches with One Document

| Scopus                                                                                                    |                  |                                                                                                    | Search             | Sources                 | Alerts                                               | Lists                            | Help 🗸                                 | SciVal ≉                | Register   | > Login 🗸           | $\equiv$     |
|----------------------------------------------------------------------------------------------------|------------------|----------------------------------------------------------------------------------------------------|--------------------|-------------------------|------------------------------------------------------|----------------------------------|----------------------------------------|-------------------------|------------|---------------------|--------------|
| Author s                                                                                                    | earc             | h results                                                                                                    |                    |                         |                                                      |                                  |                                        |                         |            |                     |              |
| uthor last name "nikolova                                                                                                    | a" , Author firs | t name "d" 👩 Edit                                                                                                  |                    |                         |                                                      |                                  |                                        |                         |            |                     |              |
| 28 of 43 author res                                                                                                    | ults show        | Profile Matches with One Documer                                                                                   | t   About Scopus   | Author Identifier       |                                                      |                                  |                                        |                         | Sort or    | n: Document Count ( | Author (A-Z) |
| ) Show exact matches or                                                                                                    | ıly              | O All → 👘 Show document                                                                                            | s   📊 View cita    | tion overview   (d      | Request to me                                        | rge authors                      |                                        |                         |            | 16.                 |              |
| ≷efine results<br>Limit to Exclud                                                                                                    | le               | <ul> <li>Nikolova, Dimitrinka</li> <li>Nikolova, D.</li> </ul>                                                     |                    | 46 Med<br>Toxic<br>Nurs | licine ; Pharma<br>cology and Pha<br>sing;           | cology,<br>rmaceutics ;          | Rigshospitalet                         |                         | Copenhagen | Denmark             |              |
| Source title                                                                                                    | 8                |                                                                                                    |                    |                         |                                                      |                                  |                                        |                         |            |                     |              |
| ) Plos One                                                                                                    | (3)              | O Nikolova Natalia D                                                                                               |                    | 32 Com                  | aputor Poionoo                                       | Engineering                      | Nikola Vantaaraa                       | Nevel Acadomy           | Varaa      | Pulanzia            |              |
| <ul> <li>Biochimica Et<br/>Biophysica Acta<br/>Protein Structure<br/>And Molecular<br/>Enzymology</li> <li>Bulgarian Chemical</li> </ul> | (2)              | <ul> <li>Nikolova, N. D.<br/>Nikolova, N. D.<br/>Nikolova, N.</li> <li>Nikolova, Natalia</li> </ul>                |                    | 32 Con<br>Math          | nematics;                                            | , Engineering ,                  | Nikola vapisarov                       | navai Academy           | vama       | Buigana             |              |
| Communications<br>Discontinuity of Agricultural Science<br>Comptes Rendus<br>De L Academie<br>Bulgare Des<br>Sciences                    | (2)<br>(2)       | <ul> <li>Nikolova, Rositca D.</li> <li>Nikolova, R.</li> <li>Nikolova, R. D.</li> <li>Nikolova, Rositca</li> </ul> |                    | 29 Che<br>Astro<br>Gen  | mistry ; Physics<br>onomy ; Bioche<br>etics and Mole | and<br>mistry,<br>cular Biology; | Sofia University :                     | St. Kliment Ohridski    | i Sofia    | Bulgaria            |              |
| Affiliation                                                                                                    |                  |                                                                                                    |                    | 25 Phys                 | eice and Astron                                      | omv.                             | Columbia Univer                        | rsity in the City of    | New York   | United States       |              |
| ) Sofia University St.<br>Kliment Ohridski                                                                                               | (5)              | <ul> <li>4 Nikolova, Dessislava A.</li> <li>4 Nikolova, D. A.</li> <li>Nikolova, D. A.</li> </ul>                  |                    | Com                     | nputer Science<br>ince;                              | Materials                        | New York                               | sity in the City of     | New TOIK   | United States       |              |
| ) University of<br>Chemical<br>Technology and<br>Metallurgy Sofia                                                                        | (5)              | Nikolova, D.                                                                                                    |                    |                         |                                                      |                                  |                                        |                         |            |                     |              |
| Bulgarian Academy                                                                                                    | (3)              | O Simeonovska-Nikolova,                                                                                            | Daniela            | 21 Agri                 | cultural and Bio                                     | logical                          | Sofia University                       | St. Kliment Ohridski    | i Sofia    | Bulgaria            |              |
| ) Technical University                                                                                                    | (3)              | 5 Marinova<br>Simeonovska-Nikolova, Da                                                                             | niela              | Scie                    | inces ; Multidis<br>ironmental Scie                  | nce:                             |                                        |                         |            |                     |              |
| ) Institute of Organic<br>Chemistry with<br>Centre of<br>Phytochemistry<br>(IOCCP) Bulgarian                                             | (2)              | Simeonovska-Nikolova, Da<br>Simeonovska-Nikolova, Da                                                               | niela M.<br>nilela |                         |                                                      |                                  |                                        |                         |            |                     |              |
| Academy of<br>Sciences                                                                                                    |                  | <ul> <li>Nikolova, Dimitrinka A.</li> <li>Nikolova, D.</li> <li>Nikolova, D. A.</li> </ul>                         |                    | 18 Che<br>Che           | mical Engineer<br>mistry ; Materia                   | ing ;<br>Is Science;             | Institute of Cataly<br>Academy of Scie | vsis Bulgarian<br>Inces | Sofia      | Bulgaria            |              |
| City                                                                                                    |                  | Nikolova, Dimitrinka                                                                                               |                    |                         |                                                      |                                  |                                        |                         |            |                     |              |
| ) Sofia                                                                                                    | (24)             |                                                                                                    |                    |                         |                                                      |                                  |                                        |                         |            |                     |              |
| ) Plovdiv                                                                                                    | (3)              | 🔘 Nikolova, Dragomira Nik                                                                                          | olaeva             | 16 Med                  | licine <mark>;</mark> Biochen                        | istry, Genetics                  | Ę                                      |                         | Sofia      | Bulgaria            |              |

# **5.** Author details

| Scopus                                                                                                    | Search                                                                  | So                   | urces                                                       | Alerts                                                                                   | Lists                               | Help 🗸                | Register >                                                                                                    | Login                | × =                                                |
|----------------------------------------------------------------------------------------------------|-------------------------------------------------------------------------|----------------------|-------------------------------------------------------------|------------------------------------------------------------------------------------------|-------------------------------------|-----------------------|----------------------------------------------------------------------------------------------------|----------------------|----------------------------------------------------|
| Author details                                                                                                    |                                                                         |                      |                                                             |                                                                                          |                                     |                       |                                                                                                    |                      |                                                    |
| 3ack to results │ 1 of 1                                                                                                    |                                                                         |                      |                                                             | Į.                                                                                       | 🖣 Print   🌄 I                       | E-mail                | Rece                                                                                                    | eive emails whe      | n this author                                      |
| Osenova, Petya<br>Bulgarian Academy of Sciences, Institute of Information and<br>Communication Technologies, Sofia, Bulgaria<br>Author ID: 8933829900                                                                          | About Sco                                                               | lar Snip<br>pus Auth | ior Identifie                                               | r   View poten                                                                           | tial author ma                      | tches                 | Add to ORCID ?                                                                                                    | shes new article     | -5                                                 |
| Documents: 34<br>Citations: 123 total citations by 109 documents<br><i>h</i> -index: 7<br>Co-authors: 59<br>Subject area: Computer Science, Mathematics View More<br><b>34 Documents</b>   Cited by 109 documents   59 co-auth | Analyze author output     Mew citation overview     Mew <i>h</i> -graph |                      |                                                             |                                                                                          |                                     |                       | 2007 Y                                                                                                    | ears                 | 24<br>Citations<br>2017                            |
| 34 documents View in search results format                                                                                                    |                                                                         |                      |                                                             | Sort or                                                                                  | n: Date Cited                       | by 🛄                  | Document                                                                                                    | s 🔸 Citat            | ions                                               |
| ▶ Export all   ┿ Add all to list   ♥ Set document alert   6                                                                                                    | Set document feed                                                       | 2046                 |                                                             |                                                                                          |                                     | P<br>F                | uthor History<br>ublication range: 2004 - 2<br>teferences: 385                                                             | 2016                 |                                                    |
| Using context information for knowledge-based word sense disambiguation                                                                                                    | Simov, K., Osenova, P.,<br>Popov, A.                                    | 2016                 | Lecture I<br>Science<br>Lecture I<br>Intelliger<br>Notes in | Notes in Comp<br>(including sub:<br>Notes in Artific<br>nee and Lectur<br>Bioinformatics | outer (<br>series<br>ial<br>e<br>3) | S<br>S<br>C<br>Z<br>V | ource history:<br>tudies in Computational Intel<br>EUR Workshop Proceeding:<br>eitschrift fur Slavische Philol<br>iew More | ligence<br>s<br>ogie | View documents<br>View documents<br>View documents |
| Ontological modelling of rumors                                                                                                    | Declerck, T., Osenova, P.,<br>Georgiev, G., Lendvai, P.                 | 2016                 | Commun<br>Compute<br>Science                                | nications in<br>er and Informat                                                          | (<br>tion                           | )<br>[                | Show Related Affiliations                                                                                                  |                      |                                                    |
| View at Publisher                                                                                                    |                                                                         |                      |                                                             |                                                                                          |                                     |                       |                                                                                                    |                      |                                                    |
| Knowledge graph extension for word sense annotation                                                                                                    | Simov, K., Popov, A.,<br>Osenova, P.                                    | 2016                 | Studies i<br>Intelliger                                     | in Computation                                                                           | nal (                               | 0                     |                                                                                                    |                      |                                                    |

# 5. Author with 1 document

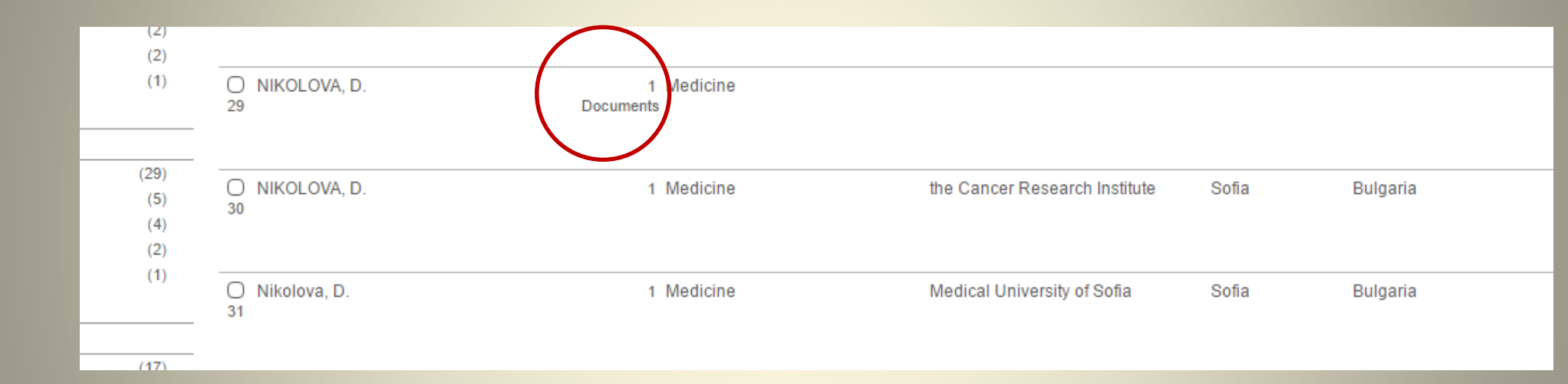

# **5.Author with 1 document**

| Scopus                                                                                                    | Search                              | Sources | Alerts | Lists | Help 🗸 Register 🕽     | Login 🗸                |        |
|----------------------------------------------------------------------------------------------------|-------------------------------------|---------|--------|-------|-----------------------|------------------------|--------|
| Document details                                                                                                  |                                     |         |        |       |                       |                        |        |
| 1 of 1<br>■ Export   ■ Download   ➡ Add to List   More ↓                                                          | <ul> <li>Rectangular Sni</li> </ul> | P.      |        |       |                       |                        |        |
| Khirurgiia                                                                                                    |                                     |         |        |       | Cited by 0 docum      | ents                   |        |
| Volume 16, 1963, Pages 125-132                                                                                    |                                     |         |        |       | Inform me when this o | ocument is cited in Sc | opus:  |
| On the problem of lymphogranuloma of the lungs                                                                    | 6. (Article)                        |         |        |       | Set citation alert    | Set citation feed      |        |
| ANCHEV, N., RAICHEV, R., NIKOLOVA, D.                                                                             |                                     |         |        |       | Related documer       | ts                     |        |
|                                                                                                    |                                     |         |        |       | Find more related doo | uments in Scopus bas   | ed on: |
| Abstract                                                                                                    |                                     |         |        |       | S Authors   S Ke      | ywords                 |        |
| [No abstract available]                                                                                           |                                     |         |        |       |                       |                        |        |
| Indexed keywords                                                                                                  |                                     |         |        |       |                       |                        |        |
| EMTREE medical terms: article; Hodgkin disease; lung tumor                                                        |                                     |         |        |       |                       |                        |        |
| Medline keywords: HODGKIN'S DISEASE; LUNG NEOPLASMS<br>Medline is the source for the MeSH terms of this document. |                                     |         |        |       |                       |                        |        |
| <b>MeSH:</b> Hodgkin Disease; Lung Neoplasms<br>Medline is the source for the MeSH terms of this document.        |                                     |         |        |       |                       |                        |        |
| ISSN: 04502167 Source Type: Journal Original language: Bulgarian<br>PubMed ID: 14012729 Document Type: Article    |                                     |         |        |       |                       |                        |        |
| ANCHEV N                                                                                                    |                                     |         |        |       |                       |                        |        |

# 6. Citation overview, h-index

### Citation overview

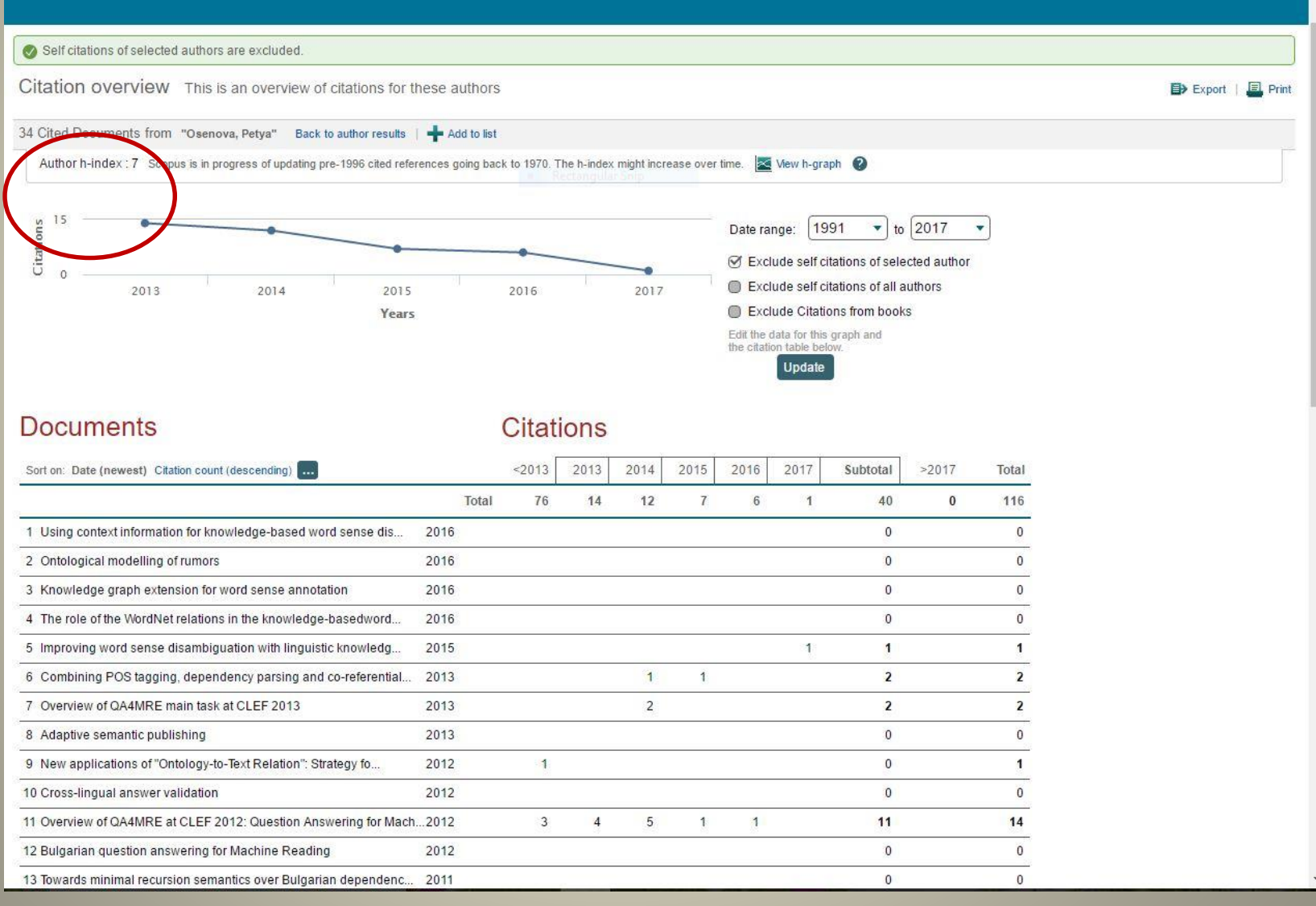

# 6. Exclude self citations of selected author

### Citation overview

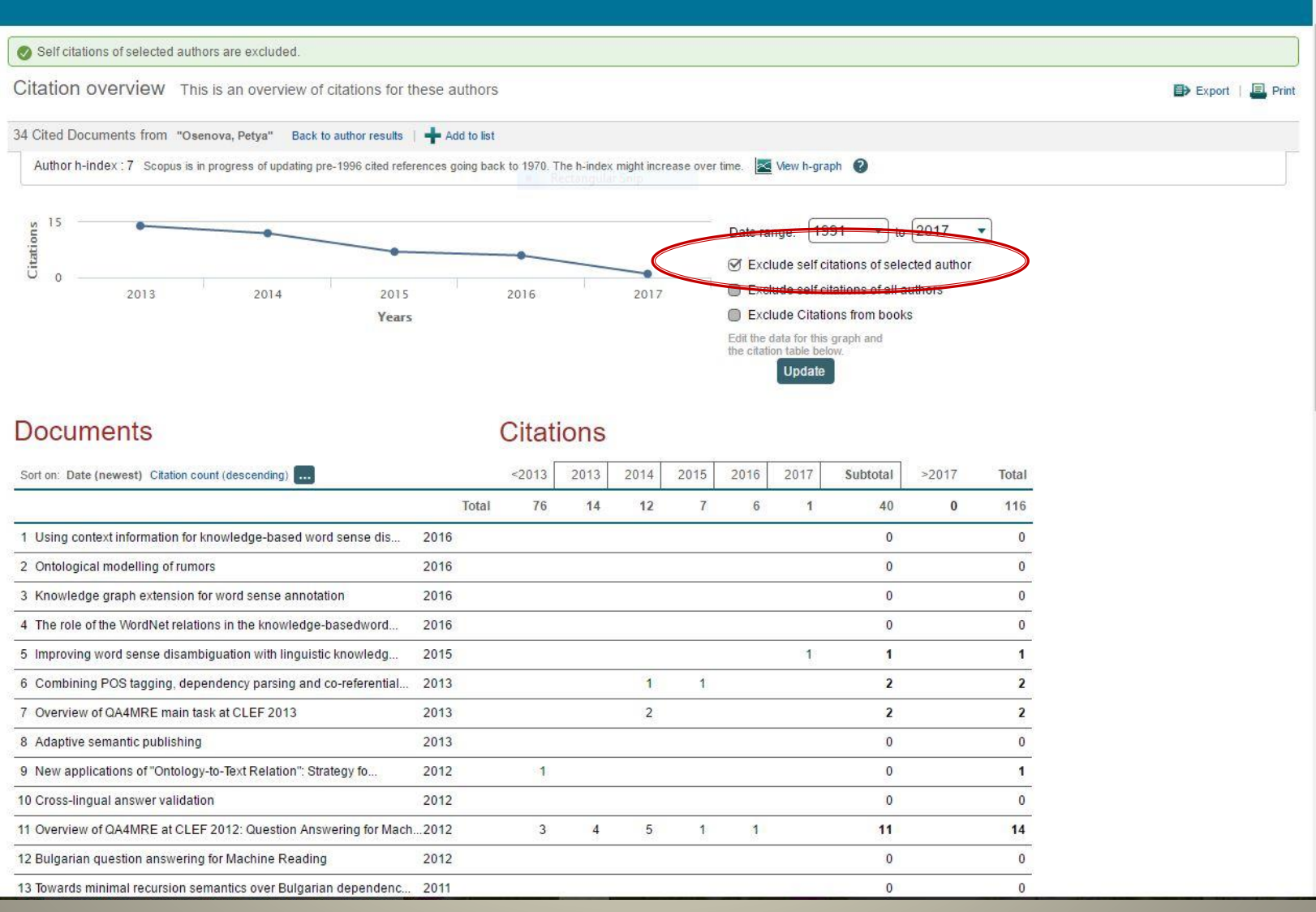

# 7.Cited documents: Citation Overview results

| Scopus                                               |                 | Search Sources                                                                                                    | Alerts Lists Help                                           | ✓ Register > Login                                                                                                    | ~ ≡                |
|------------------------------------------------------|-----------------|----------------------------------------------------------------------------------------------------|-------------------------------------------------------------|----------------------------------------------------------------------------------------------------|--------------------|
| [#] Cited                                            | l doc           | uments                                                                                                    |                                                             |                                                                                                    |                    |
| Citation Overvi                                      | iew resu        | ults                                                                                                    |                                                             |                                                                                                    |                    |
| The 34 selected documen                              | ts are cited 12 | 23 times in Scopus by: Back to Citation Overview Rectangular Snip                                                     |                                                             |                                                                                                    |                    |
| 109 document resu                                    | ults View 38    | 3995824 patent results   Analyze search results                                                                       |                                                             | Sort on: Date Cited                                                                                                    | by Relevance       |
| Search within results.                               |                 | O All - Export   ED Download   M View citation overview   99 View Cited by                                            | 🕂 Add to List   More 🛩                                      |                                                                                                    | Show all abstracts |
| Refine results                                       | de              | <ul> <li>Survey of the word sense disambiguation and challenges for the Slovak language</li> <li>1</li> </ul>         | e Hládek, D., Staš, J., Pleva, M.,<br>Ondáš, S., Kovács, L. | 2017 CINTI 2016 - 17th IEEE<br>International Symposium on<br>Computational Intelligence and<br>Informatics: Proceedings | 0                  |
| Year                                                 |                 |                                                                                                    |                                                             |                                                                                                    |                    |
| 2017                                                 | (1)             | View at Publisher                                                                                                    |                                                             |                                                                                                    |                    |
| 2016                                                 | (5)             | Answering Arabic why-questions: Baseline vs. RST-based approach                                                       | Azmi, A.M., AlShenaifi, N.A.                                | 2016 ACM Transactions on Information                                                                                    | 0                  |
| 0 2015                                               | (6)             | 2                                                                                                    |                                                             | Systems                                                                                                    |                    |
| () 2014                                              | (12)            |                                                                                                    |                                                             |                                                                                                    |                    |
| 0 2013                                               | (14)            | View at Publisher                                                                                                    |                                                             |                                                                                                    |                    |
|                                                      |                 | Improving question-answering for Portuguese using triples extracted from corporation                                  | a Rodrigues, R., Gomes, P.                                  | 2016 Lecture Notes in Computer Science                                                                                  | 0                  |
| Author name                                          |                 | 3                                                                                                    |                                                             | in Artificial Intelligence and Lecture                                                                                  |                    |
| 🔘 Peñas, A.                                          | (10)            |                                                                                                    |                                                             | Notes in Bioinformatics)                                                                                                |                    |
| Gelbukh, A.                                          | (7)             |                                                                                                    |                                                             |                                                                                                    |                    |
| O Rodrigo, A.                                        | (6)             | View at Publisher                                                                                                    |                                                             |                                                                                                    |                    |
| <ul> <li>Verdejo, F.</li> <li>Osenova, P.</li> </ul> | (6)<br>(5)      | <ul> <li>The role of the WordNet relations in the knowledge-basedword sense</li> <li>4 disambiguation task</li> </ul> | Simov, K., Popov, A., Osenova, P.                           | 2016 Proceedings of the 8th Global<br>WordNet Conference, GWC 2016                                                      | 0                  |
| Subject area                                         |                 |                                                                                                    |                                                             |                                                                                                    |                    |
| Computer Science                                     | (98)            | O The C@merata task at MediaEval 2016: Natural language queries derived from                                          | Sutcliffe, R., Collins, T., Hovy, E.,                       | 2016 CEUR Workshop Proceedings                                                                                          | 0                  |
| Mathematics                                          | (35)            | 5 exam papers, articles and other sources against classical music scores in                                           | (), Fox, C., Root, D.L.                                     |                                                                                                    |                    |
| Engineering                                          | (15)            | MUSICXML                                                                                                    |                                                             |                                                                                                    |                    |
| Social Sciences                                      | (10)            |                                                                                                    |                                                             |                                                                                                    |                    |
| Decision Sciences                                    | (7)             | <ul> <li>Question answering passage retrieval and re-ranking using n-grams and SVM</li> </ul>                         | Othman, N., Faiz, R.                                        | 2016 Computacion y Sistemas                                                                                             | 0                  |
| Document type                                        |                 | View at Publisher                                                                                                    |                                                             |                                                                                                    |                    |
| Conference Paper                                     | (82)            |                                                                                                    | Hristovski D. Dinovski D                                    | 2015 BMC Bioinformatics                                                                                                 | 9                  |
| Article                                              | (18)            | 7                                                                                                    | Kastrin, A., Rindflesch, T.C.                               | 2013 Divid Diditioniates                                                                                                | 2                  |
| O Review                                             | (5)             |                                                                                                    |                                                             | Open Access                                                                                                    |                    |
| Book Chapter                                         | (4)             | View at Publisher                                                                                                    |                                                             |                                                                                                    |                    |
| Source title                                         |                 | RAPPORT — a Portuguese question-answering system                                                                      | Rodrigues, R., Gomes, P.                                    | 2015 Lecture Notes in Computer Science                                                                                  | 0                  |

# **8.Document details - References**

| Scopus Search Sources Alerts                                                                                                    | Lists Help V Register > Login V ==                                                                                                    |
|----------------------------------------------------------------------------------------------------|----------------------------------------------------------------------------------------------------|
| Document details                                                                                                    |                                                                                                    |
| Back to results   1 of 434 Next>.<br>View all Publisher   ● Export   ● Download   ● Add to List   More ▼ Restangular Scip                                                                                                    |                                                                                                    |
| Journal of Molecular Structure<br>Volume 1138, 15 June 2017, Pages 50-54                                                                                                    | Cited by 0 documents Inform me when this document is also in Scopus:                                                                                                    |
| In situ investigation of BaBPO5 crystal growth mechanism by high-temperature Raman                                                                                                    | Set citation allert   🚫 Set citation feed                                                                                                    |
| spectroscopy (Article)                                                                                                    | Related documents                                                                                                    |
| Zhang, J. <sup>ab</sup> , Wang, D. <sup>od</sup> , Zhang, D. <sup>b</sup> 🔛 , Zhang, Q. <sup>b</sup> , Sun, D. <sup>b</sup> , Yin, S. <sup>b</sup> 🔛 🛓                                                                                                    | Vibrational spectra and first principles calculation of                                                                                                    |
| <sup>a</sup> Anhui Xin Hua University, Hefei, China                                                                                                    | Belefv3 cytystal<br>Zhing J, Zhing D, Zhing D, M.                                                                                                    |
| <sup>b</sup> Anhui Institute of Optics and Fine Mechanics, Chinese Academy of Sciences, Hefel, China                                                                                                    | a definition of the second second secon |
| * National Laboratory of Solid State Microstructures, Department of Physics, Collaborative Innovation Center of Advanced Microstructures, Nanjing University, Nanjin<br>Wiew additional affiliations                                                                                                    | ng / has i transmission construction of the second second s                                                                                                    |
| View                                                                                                    | ma References (30) View in search results format                                                                                                    |
| Abstract                                                                                                    | an an an an an an an an an an an an an a                                                                                                    |
| High-temperature Raman spectroscopy has been applied to investigate in situ the solution structure near the BaBPO <sub>5</sub> crystal-solutior experimental results show that $[P_2O_7]$ and $[BO_4]$ are the basic structural units in BaBPO <sub>5</sub> -Li <sub>2</sub> P <sub>2</sub> O <sub>7</sub> high temperature solution, and $[BP]$ | m i 🔿 All 📑 Export   📕 Print   🔯 E-mail   🎇 <u>Save to PDF</u>   🎢 Create bibliography                                                                                                    |
| growth unit of BaBPO <sub>5</sub> crystal. In the crystal growth boundary layer, the [P <sub>2</sub> O <sub>7</sub> ] and [BO <sub>4</sub> ] units are transformed into [BPO <sub>7</sub> ] unit. B                                                                                                    | Bat O Liang, H., Shi, J., Su, Q., Zhang, S., Tao, Y.                                                                                                    |
| of BaBPO <sub>5</sub> crystal can be predicted. © 2017                                                                                                    | 1 Spectroscopic properties of $Ce^{3+}$ doped MBPO <sub>5</sub> (M = Ca, Sr, Ba) under VUV excitation                                                                                                    |
| Author keywords                                                                                                    | (2005) Materials Chemistry and Physics, 92 (1), pp. 180-184. Cited 35 times.                                                                                                    |
| BaBPO <sub>5</sub> crystal; Crystal growth; Molecular structure; Raman spectra                                                                                                    | doi: 10.1016/j.matchemphys.2005.01.012                                                                                                    |
| Indexed keywords                                                                                                    | View at Publisher                                                                                                    |
| Engineering controlled terms: Boundary layers; Crystal growth; Molecular structure; Raman scattering; Raman spectroscopy<br>Cavia direction: Crystal growth mechanism: Crystal growth process: Growth boundaries; High temperature solutions; Insiliu investing                                                                                  | Liu, Y.S., Dentz, D., Belt, R.                                                                                                    |
| interface; Solution structures                                                                                                    | 2 High-average-power intracavity second-harmonic generation using KTiOPO <sub>4</sub> in an acousto-optically Q-switched Nd: YAG laser oscillator at 5 kHz                                                                                                    |
| Englesedor main basiline: Crostal sturiura                                                                                                    | (1984) Optics Letters, 9 (3), pp. 76-78. Cited 76 times.<br>doi: 10.1364/OL 9.000076                                                                                                    |
|                                                                                                    | View at Publisher                                                                                                    |
|                                                                                                    | O Base M Barrett H H                                                                                                    |
|                                                                                                    | Dass, M., Darrett, H.H.     Jacor induced demonstrational deformation and 0.60 um                                                                                                    |
|                                                                                                    | (1973) Applied Optics, 12 (4), pp. 690-699. Cited 47 times.<br>doi: 10.1364/40.12.000690                                                                                                    |
|                                                                                                    | View at Publisher                                                                                                    |
|                                                                                                    |                                                                                                    |
|                                                                                                    | 4 K Rh. TiOPO: A new nonlinear ontical material                                                                                                    |
|                                                                                                    |                                                                                                    |
|                                                                                                    | (1976) Journal of Applied Physics, 47 (11), pp. 4980-4985. Cited 489 times.<br>doi: 10.1063/1.322459                                                                                                    |
|                                                                                                    | View at Publisher                                                                                                    |
|                                                                                                    | O Bierlein, J.D., Vanherzeele, H.                                                                                                    |
|                                                                                                    | 5 Potassium titanyl phosphate: Properties and new applications                                                                                                    |
|                                                                                                    | (1989) Journal of the Optical Society of America B: Optical Physics, 6 (4), pp. 622-633. Cited 554 times.                                                                                                    |

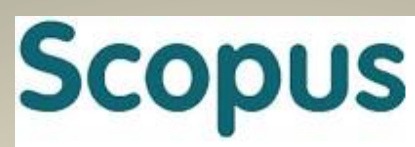

### **ПОСЛЕДОВАТЕЛНОСТ НА ТЪРСЕНЕ НА ИНДЕКСИРАНИ ПУБЛИКАЦИИ В SCOPUS**

- 1. Authors: Author search results Documents това са публикациите на търсения автор, които са индексирани в Scopus; достъпът до тях е възможен или от резултатите със списъка на имена, където има активен линк, или след като се отвори профила, там също са отразени публикациите
- 2. Refine results Year Limit to: ограничаването на години е само в случаите, когато е необходимо да се селектират публикации за определен хронологичен период, като например за атестации; намира се вляво и в менюто се маркират съответните години

# 1. Documents

| Scopus                                                   |                             |            | Search Sources                                                                | Alerts Lists                         | Help      | ✓ Register > Login ✓                                                                                                    |            |
|----------------------------------------------------------|-----------------------------|------------|-------------------------------------------------------------------------------|--------------------------------------|-----------|----------------------------------------------------------------------------------------------------|------------|
| 34 document                                              | result                      | S          |                                                                               |                                      | View seco | ndary documents View 38995824 pate                                                                                                    | nt results |
| AU-ID ( <b>"Osenova, Petya"</b><br>🖉 Edit 🖻 Save 🗘 Set a | 8933829900<br>lert 🔝 Set fe | )<br>eed   | Rectangular Ship                                                              |                                      |           |                                                                                                    |            |
| Search within results                                    | ٩                           | 00 Analyze | e search results                                                              | Show all                             | abstracts | Sort on: Date (newest)                                                                                                    | ~          |
| Refine results                                           |                             |            | Export Download View                                                          | citation overview View               | Cited by  | Add to List 🚥 🛱 🖾 📆                                                                                                    |            |
| Limit to Exclude                                         |                             |            | Document title                                                                | Authors                              | Year      | Source                                                                                                    | Cited by   |
| Year                                                     | ^                           | □ 1        | Using context information<br>for knowledge-based word<br>sense disambiguation | Simov, K., Osenova,<br>P., Popov, A. | 2016      | Lecture Notes in Computer Science<br>(including subseries Lecture Notes<br>in Artificial Intelligence and Lecture<br>Notes in Bioinformatics) | 0          |
| 2015                                                     | (1) >                       |            |                                                                               |                                      |           | 9883 LNAI, pp. 130-139                                                                                                    |            |
| 2013                                                     | (3) >                       |            | View abstract 🗸 View at Publis                                                | sher Related documents               |           |                                                                                                    |            |
| 2012                                                     | (4) >                       | 2          | Ontological modelling of                                                      | Declerck, T.,                        | 2016      | Communications in Computer and                                                                                                    | 0          |
| 2011                                                     | (2) >                       |            | rumors                                                                        | Osenova, P.,<br>Georgiev, G.,        |           | Information Science<br>588, pp. 3-17                                                                                                    |            |
| View more                                                |                             |            |                                                                               | Lendvai, P.                          |           |                                                                                                    |            |
| Author name                                              | ^                           |            | View abstract 🗸 View at Publis                                                | sher Related documents               | ł.        |                                                                                                    |            |
| 🗌 Osenova, P.                                            | (34) >                      | 3          | Knowledge graph extension                                                     | Simov, K., Popov,                    | 2016      | Studies in Computational                                                                                                    | 0          |
| Simov, K.                                                | (19) >                      |            | nor word sense annotation                                                     | A., Osenova, r.                      |           | 648, pp. 151-166                                                                                                    |            |

# 2. Refine results – Year – Limit to

Scopus

Search

Sources Alerts Lists

Lists Help ∨

Register > Login ~

/

### 34 document results

View secondary documents View 38995824 patent results

| AU-ID ( "Osenova, Petya" | 89338299  | 000)      |                                                                               |                                        |              |                                                                                                    |          |
|--------------------------|-----------|-----------|-------------------------------------------------------------------------------|----------------------------------------|--------------|----------------------------------------------------------------------------------------------------|----------|
| 🥒 Edit 凹 Save 🗘 Set a    | lert 🔝 Se | et feed   |                                                                               |                                        |              |                                                                                                    |          |
|                          |           |           |                                                                               |                                        |              |                                                                                                    |          |
| Search within results    | Q         | 00 Analyz | e search results                                                              | Show a                                 | II abstracts | Sort on: Date (newest)                                                                                            | ~        |
| Refine results           |           |           | Export Download Vie                                                           | ew citation overview Vie               | w Cited by   | Add to List 🚥 🖶 🖾 🗒                                                                                               |          |
| Limit to Exclude         |           |           | Document title                                                                | Authors                                | Year         | Source                                                                                                    | Cited by |
| Year                     | ^         | □ 1       | Using context information<br>for knowledge-based word<br>sense disambiguation | Simov, K., Osenova,<br>P., Popov, A.   | 2016         | Lecture Notes in Computer Science<br>(including subseries Lecture Notes<br>in Artificial Intelligence and Lecture | 0        |
| 2016                     | (4) >     |           |                                                                               |                                        |              | Notes in Bioinformatics)<br>9883 LNAI, pp. 130-139                                                                |          |
| □ 2013                   | (1) >     | *         | View abstract 🗸 View at Pu                                                    | blisher Related documen                | ts           |                                                                                                    |          |
| 2012                     | (4) >     | 2         | Ontological modelling of                                                      | Declerck, T.,                          | 2016         | Communications in Computer and                                                                                    | 0        |
| 2011                     | (2) >     |           | rumors                                                                        | Osenova, P.,<br>Georgiev, G.,          |              | Information Science<br>588, pp. 3-17                                                                              |          |
| View more                |           |           |                                                                               | Lendvai, P.                            |              |                                                                                                    |          |
| Author name              | ^         |           | View abstract 🗸 View at Pu                                                    | blisher Rel <mark>a</mark> ted documen | ts           |                                                                                                    |          |
| 🗌 Osenova, P.            | (34) >    | 3         | Knowledge graph extension                                                     | Simov, K., Popov,                      | 2016         | Studies in Computational                                                                                          | 0        |
| 🔲 Simov, K.              | (19) >    |           | ion word sense annotation                                                     | н, озеноча, г.                         |              | 648, pp. 151-166                                                                                                  |          |

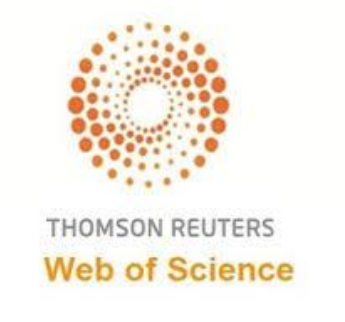

### <u>ПОСЛЕДОВАТЕЛНОСТ НА ТЪРСЕНЕ НА ЦИТИРАНИЯ В</u> <u>WEB OF SCIENCE</u>

### 1. All databases

- **TIMESPAN** използва се за хронологично ограничаване само на цитиранията през посочения период, например когато се изискват цитиранията за последните 5 години;
- 2. Cited Reference Search въвежда се фамилията на автора на латиница; препоръчително е когато има няколко автора, да се търси по фамилията на първия съавтор, независимо че авторът, на когото се търсят цитати е на второ или трето място и т.н; в някои случаи излизат и цитиранията на автора, въпреки, че не е на първо място;
- **3.** Cited Reference Index да се маркират в полето *Select* публикациите, които са на търсения автор, като се сравнят данните. За разпознаване на публикациите може да се използва функцията *ShowAll Authors* в полето *Cited Author*, когато са повече от един автор и *Show Expanded Titles* в полето *Cited Work*, за да се видят детайлите на публикацията;
- 4. Finish Search натиска се след като са подбрани публикациите;
- 5. **Results** да се прегледат резултатите за автоцитати ако авторът, на когото се търсят цитати, е автор на някоя от публикациите е автоцитат и съответно не се включва в marked list;

### **ПОСЛЕДОВАТЕЛНОСТ НА ТЪРСЕНЕ НА ЦИТИРАНИЯ** <u>В WEB OF SCIENCE</u>

### продължение

- 6. Add marked list ако няма автоцитати, се добавят всички публикации, а ако има автоцитати, се добавят само маркираните резултати, т.е. цитатите;
- 7. Marked list когато се търси в All databases, цитиранията в тях заедно- total records on the Marked List не са в активен линк и затова трябва да се отвори активния линк на всяка база поотделно records from ....., които се намират по-надолу на екрана; това се прави дори когато резултатът съвпада и цитиранията са само в една база, най-често records from Web of ScienceTM Core Collection;
- 8. Cited references трябва да се маркира това поле в *check box*, за да се включат цитираните публикации на автора и да станат видими във формата за печат; това поле присъства като елемент от библиографските записи <u>само в отделните бази</u>, а липсва като поле в записите на *All databases*;

Print

- **9.** Format Printing в нов прозорец се показват библиографските записи с поле *Cited references*, които са цитиранията; важно е да се знае, че броят на записите не е равен на броя на цитиранията, защото в един запис може да има няколко цитирания, които трябва да се преброят и сумират; освен това цитираната публикация е обозначена само с първия автор и следователно, ако търсеният автор не е на първо място, то неговото цитиране ще трябва да се търси на фамилията на първия му съавтор; може директно да се разпечата или да се запази като файл.
- **10. Запазване като pdf файл** може да се запази като pdf файл от прозореца в т.9 като се използва бутона *Print* или от функцията за *Печат* на браузъра *Google Chrome*; ако се използва друг браузър-*Mozilla Firefox* или *Internet Explorer*, тогава не е възможно да се запази като pdf файл, а да се копира текста в Word файл, който да се запази;

# 1. All databases

| Web of Science TM InCites TM Journal Citation Reports 8 Es | ssential Science Indicators SM EndNote TM |                              | Sign In 🔻 Help 🛛 English 🔻                     |
|------------------------------------------------------------|-------------------------------------------|------------------------------|------------------------------------------------|
| WEB OF SCIENCE™                                            |                                           |                              |                                                |
| Search Web of Science™ Core Collection                     | <u> </u>                                  | Му                           | y Tools 👻 Search History 🛛 Marked List         |
|                                                            | All Databases                             | Welcome to                   | the new Web of Science! View a brief tutorial. |
|                                                            | Web of Science™ Core Collection •         |                              |                                                |
| Pasia Search                                               | BIOSIS Citation Index SM                  |                              |                                                |
|                                                            | Current Contents Connect®                 |                              |                                                |
| Example: oil spill* mediterranean                          | Data Citation Index <sup>SM</sup> c       | <ul> <li>✓ Search</li> </ul> | Click here for tips to<br>improve your search. |
|                                                            | Derwent Innovations Index SM              |                              |                                                |
|                                                            | KCI-Korean Journal Database               |                              |                                                |
|                                                            | MEDLINE®                                  |                              |                                                |
|                                                            | Russian Science Citation Index            |                              |                                                |
| TIMESPAN                                                   | SciELO Citation Index                     |                              |                                                |
| All years                                                  | Zoological Record®                        |                              |                                                |
| From 1985 ~ to 2017 ~                                      | Learn More                                |                              |                                                |
|                                                            |                                           |                              |                                                |
| MORE SETTINGS                                              |                                           |                              |                                                |
|                                                            |                                           |                              |                                                |
| Customer Feedback & Support                                | itional Resources  What                   | 's New in Web of Science?    | Customize your Experience                      |
| Have you checked out the new EndNote X8? Down              | nload a 30 day trial today.               |                              | Download now.                                  |

# TIMESPAN

| Web of Science TM InCites TM Journal Citation Repo                                 | rts <sup>®</sup> Essential Science Indicators <sup>SM</sup> EndNote™ |                               | _               | Sign In 🔻 He                  | lp English 🔻                  |
|------------------------------------------------------------------------------------|----------------------------------------------------------------------|-------------------------------|-----------------|-------------------------------|-------------------------------|
| WEB OF SCIENCE™                                                                    |                                                                      |                               |                 | тномзом                       | I REUTERS"                    |
| Search All Databases 🔽                                                             |                                                                      |                               | My Tools 🔻      | Search History                | Marked List                   |
|                                                                                    | Rectangular Snip                                                     | Welcon                        | ne to the new W | Veb of Science! Vi <b>e</b> w | a brief tutorial.             |
| Basic Search       Example: oil       Cited Reference Search       Advanced Search | Add Another Field   Reset Form                                       | Topic ~ Search                |                 | Click her<br>improve          | e for tips to<br>your search. |
| TIMESPAN  All years  From 1950 v to 2017 v  MORE SETTINGS                          |                                                                      |                               |                 |                               |                               |
| Customer Feedback & Support                                                        | Additional Resources                                                 | What's New in Web of Science? | Custon          | nize your Experier            | nce                           |
| Have you checked out the new EndNote X83                                           | P Download a 30 day trial today.                                     |                               |                 |                               | Download now.                 |

# 2. Cited Reference Search

| Web of Science M InCites M Journal Citation Report          | s Essential Science Indicators SM EndNote TM |                               | Sign In 🔻 Help English 🔻                             |
|-------------------------------------------------------------|----------------------------------------------|-------------------------------|------------------------------------------------------|
| WEB OF SCIENCE <sup>™</sup>                                 |                                              |                               | THOMSON REUTERS                                      |
| Search All Databases 🔽                                      |                                              |                               | My Tools 🔻 Search History Marked List                |
|                                                             | Rectangular Snip.                            | Welcon                        | ne to the new Web of Science! View a brief tutorial. |
| Basic Search                                                |                                              |                               |                                                      |
| Example: oil                                                |                                              | Topic 🗸 Search                | Click here for tips to<br>improve your search.       |
| Advanced Search                                             | + Add Another Field   Reset Form             |                               |                                                      |
| TIMESPAN<br>All years<br>From 1950 to 2017<br>MORE SETTINGS |                                              |                               |                                                      |
| Customer Feedback & Support                                 | Additional Resources                         | What's New in Web of Science? | Customize your Experience                            |
| Have you checked out the new EndNote X8?                    | Download a 30 day trial today.               |                               | <u>Download now</u> .                                |

# **3. Cited Reference Index**

| Web of S                               | Science TM InCites TM Journa                                                                                         | al Citation Reports <sup>®</sup> Essential Scien                                                          | ce Indic                 | ators SM   | EndNo              | te™    |            |                       |                | Sign In 🔻 Help English 🔻                                 |
|----------------------------------------|----------------------------------------------------------------------------------------------------|----------------------------------------------------------------------------------------------------|--------------------------|------------|--------------------|--------|------------|-----------------------|----------------|----------------------------------------------------------|
| WE                                     | B OF SCIEN                                                                                                    | ICE™                                                                                                    |                          |            |                    |        |            |                       |                | THOMSON REUTERS                                          |
| Search                                 | <mark>1 (</mark>                                                                                                    |                                                                                                    |                          |            |                    |        |            |                       |                | My Tools 👻 Search History Marked List                    |
| Cited<br>Find th<br>Step 2<br>Hint: Lo | Reference Search<br>e articles that cite a person's<br>: Select cited references an<br>ook for cited reference varia | s work.<br>Id click "Finish Search."<br>nts (sometimes different pages c                                  | of the s                 | ame arti   | tangula<br>cle are | cited  | or paper   | s are cited           | incorrect      | View our Cited<br>Reference Search<br>tutorial.<br>tly). |
| CITED I<br>Peferen                     | REFERENCE INDEX<br>ces: 1 - 7 of 7                                                                                   |                                                                                                    |                          |            |                    |        |            |                       |                | ✓ Page 1 of 1 ▶                                          |
| ÷                                      | Select Page Select All*                                                                                              | Clear All Finish Search                                                                                   |                          |            |                    |        |            |                       |                |                                                          |
| Select                                 | Cited Author                                                                                                    | Cited Work<br>[SHOW EXPANDED TITLES]                                                                      | Year                     | Volume     | Issue              | Page   | Identifier | Citing<br>Articles ** | View<br>Record |                                                          |
|                                        | Kristeva, Irena                                                                                                    | COMPRENDRE TRADUCTIO                                                                                      | 2009                     |            |                    |        |            | 1                     |                |                                                          |
|                                        | KRISTEVA, IRENA                                                                                                    | DIRE ECRIRE AGIR FRA                                                                                      | 2011                     |            |                    | 135    |            | 1                     |                |                                                          |
|                                        | Kristeva, Irena                                                                                                    | P UIGNARD FASCINATI                                                                                       | 2008                     |            |                    | 115    |            | 1                     |                |                                                          |
|                                        | KRISTEVA I                                                                                                    | QUIGNARD FASCINATI                                                                                        | 2008                     |            |                    |        |            | 1                     |                |                                                          |
|                                        | KRISTEVA I                                                                                                    | STRANGERS OURSELVES                                                                                       | 1991                     |            |                    | 1      |            | 1                     |                |                                                          |
| 0                                      | KRISTEVA I                                                                                                    | STRANGERS OURSELVES                                                                                       | 1991                     |            |                    |        |            | 1                     |                |                                                          |
|                                        | Kristeva, Iu.                                                                                                    | PROBLEMELE STRUCTURA                                                                                      | 1980                     |            |                    |        |            | 1                     |                |                                                          |
| Select                                 | Cited Author                                                                                                    | Cited Work                                                                                                | Year                     | Volume     | Issue              | Page   | Identifier | Citing<br>Articles ** | View<br>Record |                                                          |
| * "Sele<br>** Citir                    | Select Page Select<br>ect All" adds the first 500 maing Article counts are for all d                                 | t All* Clear All Finish Search<br>tches to your cited reference sea<br>atabases and all years, not just f | h<br>arch, no<br>for you | ot all mai | tches.<br>databa   | ases a | and year   | limits.               |                |                                                          |

# 4. Finish Search

| Web of S                                   | cience™ InCites™ Journal                                                                                             | Citation Reports <sup>®</sup> Essential Scient                       | ce Indica     | ators <sup>SM</sup> | EndNo              | ote™  |            |                       |                | Sign In 🔻 Help English 🔻                        |
|--------------------------------------------|----------------------------------------------------------------------------------------------------|----------------------------------------------------------------------|---------------|---------------------|--------------------|-------|------------|-----------------------|----------------|-------------------------------------------------|
| WE                                         | B OF SCIEN                                                                                                    | CE™                                                                  |               |                     |                    |       |            |                       |                |                                                 |
| Search                                     |                                                                                                    |                                                                      |               |                     |                    |       |            |                       |                | My Tools 👻 Search History Marked List           |
| Cited I<br>Find the<br>Step 2:<br>Hint: Lo | Reference Search<br>e articles that cite a person's<br>Select cited references and<br>wok for cited reference varian | work.<br>I click "Finish Search."<br>ts (sometimes different pages o | of the s      | Rec<br>ame arti     | tangula<br>cle are | cited | or paper   | s are cited           | incorrecti     | View our Cited<br>Reference Search<br>tutorial. |
| CITED R<br>Referenc                        | REFERENCE INDEX<br>ces: 1 - 7 of 7                                                                                   |                                                                      |               |                     |                    |       |            |                       |                | ♦ Page 1 of 1 ▶                                 |
| <b>•</b>                                   | Select Page Select All*                                                                                              | Clear All Finish Search                                              |               |                     |                    |       |            |                       |                |                                                 |
| Select                                     | Cited Author                                                                                                    | Cited Work<br>[SHOW EXPANDED TITLES]                                 | Year          | Volume              | Issue              | Page  | Identifier | Citing<br>Articles ** | View<br>Record |                                                 |
|                                            | Kristeva, Irena                                                                                                    | COMPRENDRE TRADUCTIO                                                 | 2009          |                     |                    |       |            | 1                     |                |                                                 |
|                                            | KRISTEVA, IRENA                                                                                                    | DIRE ECRIRE AGIR FRA                                                 | 2011          |                     |                    | 135   |            | 1                     |                |                                                 |
|                                            | Kristeva, Irena                                                                                                    | P QUIGNARD FASCINATI                                                 | 2008          |                     |                    | 115   |            | 1                     |                |                                                 |
|                                            | KRISTEVA I                                                                                                    | P QUIGNARD FASCINATI                                                 | 2008          |                     |                    |       |            | 1                     |                |                                                 |
|                                            | KRISTEVA I                                                                                                    | STRANGERS OURSELVES                                                  | 1091          |                     |                    | 1     |            | 1                     |                |                                                 |
|                                            | KRISTEVA I                                                                                                    | STRANGERS OURSELVES                                                  | 1991          |                     |                    |       |            | 1                     |                |                                                 |
|                                            | Kristeva, Iu.                                                                                                    | PROBLEMELE STRUCTURA                                                 | 1980          |                     | $\mathbf{N}$       |       |            | 1                     |                |                                                 |
| Select                                     | Cited Author                                                                                                    | Cited Work                                                           | Year          | Volume              | Issue              | Page  | Identifier | Citing<br>Articles ** | View<br>Record |                                                 |
| * "Sele                                    | Select Page Select                                                                                                   | All* Clear All Finish Searc                                          | h<br>irch, no | ot all mai          | tches.             |       |            |                       |                |                                                 |
## 5. Results

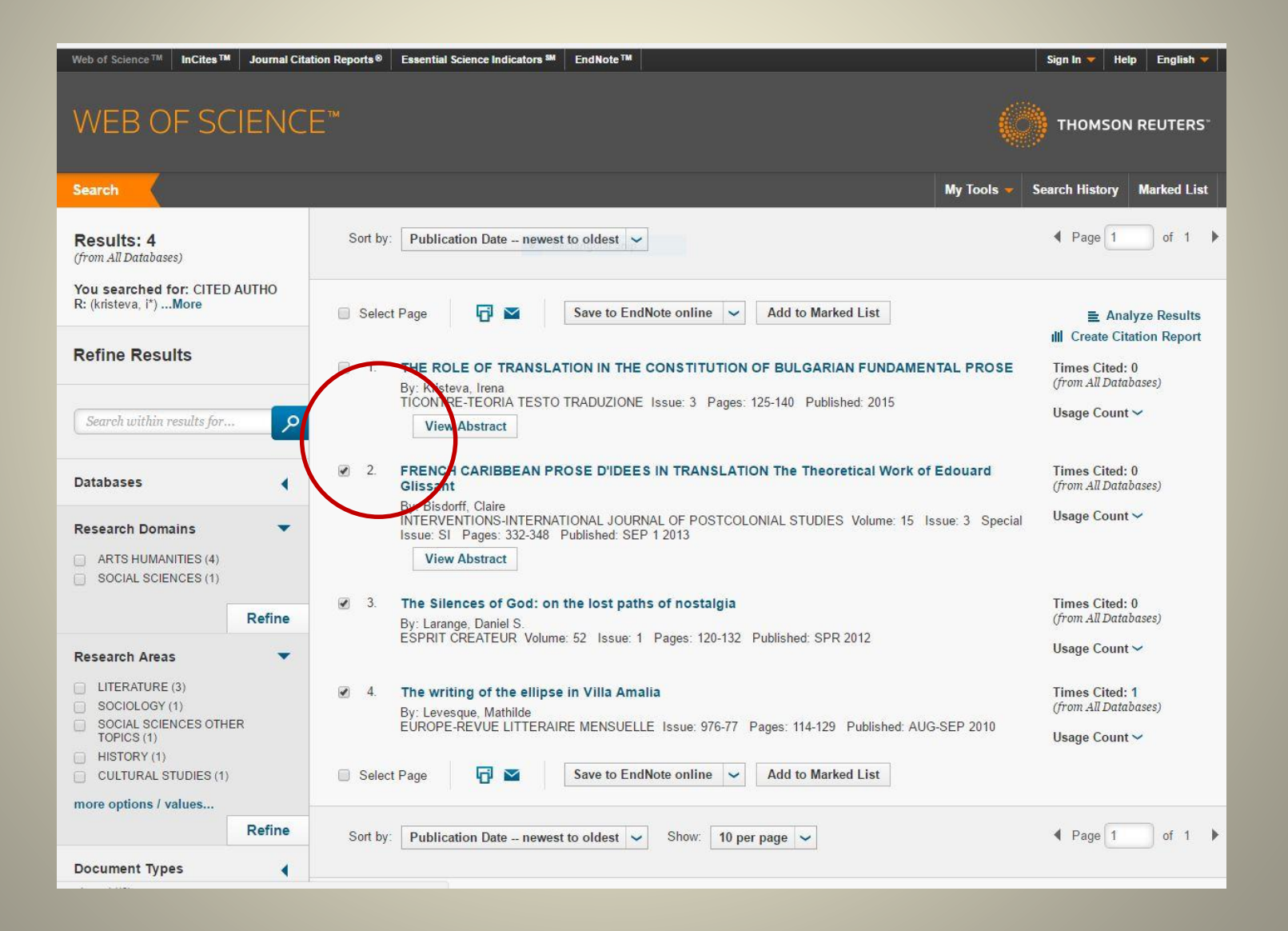

## 6. Add marked list

| Web of Science TM InCites TM Journal Citati               | on Reports® Essential Science Indicators SM EndNote TM                                                                                                    | Sign In 🔻 Help 🛛 English 🔻                              |
|-----------------------------------------------------------|----------------------------------------------------------------------------------------------------|---------------------------------------------------------|
| WEB OF SCIENCE                                            |                                                                                                    | THOMSON REUTERS                                         |
| Search                                                    | My Tools 👻 🗄                                                                                                    | Search History Marked List                              |
| Results: 4<br>(from All Databases)                        | Sort by: Publication Date newest to oldest 🗸                                                                                                    |                                                         |
| You searched for: CITED AUTHO<br>R: (kristeva, i*)More    | Select Page 🔂 Save to EndNote online 🖌 Add to Marked List                                                                                                    |                                                         |
| Refine Results                                            | THE ROLE OF TRANSLATION IN THE CONSTITUTION OF BULGARIAN FUNDAMENTAL PROSE By: Kristeva, Irena                                                                                                    | Times Cited: 0<br>(from All Databases)                  |
| Search within results for                                 | TICONTRE-TEORIA TESTO TRADUZIONE Issue: 3 Pages: 125-140 Published: 2015 View Abstract                                                                                                    | Usage Count 🗸                                           |
| Databases                                                 | 2. FRENCH CARIBBEAN PROSE D'IDEES IN TRANSLATION The Theoretical Work of Edouard Glissant De deff. Object.                                                                                                    | Times Cited: 0<br>(from All Databases)                  |
| Research Domains  ARTS HUMANITIES (4) SOCIAL SCIENCES (1) | By: Bisdoff, Claire<br>INTERVENTIONS-INTERNATIONAL JOURNAL OF POSTCOLONIAL STUDIES Volume: 15 Issue: 3 Special<br>Issue: SI Pages: 332-348 Published: SEP 1 2013<br>View Abstract                                                                        | Usage Count ∽                                           |
| Refine                                                    | <ul> <li>The Silences of God: on the lost paths of nostalgia</li> <li>By: Larange, Daniel S.</li> <li>ESPRIT CREATEUR Volume: 52 Issue: 1 Pages: 120-132 Published: SPR 2012</li> </ul>                                                                  | Times Cited: 0<br>(from All Databases)                  |
| Research Areas                                            | <ul> <li>The writing of the ellipse in Villa Amalia<br/>By: Levesque, Mathilde<br/>EUROPE-REVUE LITTERAIRE MENSUELLE Issue: 976-77 Pages: 114-129 Published: AUG-SEP 2010</li> <li>Select Page Save to EndNote online &lt; Add to Marked List</li> </ul> | Times Cited: 1<br>(from All Databases)<br>Usage Count ~ |
| Refine                                                    | Sort by: Publication Date newest to oldest 🗸 Show: 10 per page 🗸                                                                                                    | ✓ Page 1 of 1 ▶                                         |
| Document Types                                            |                                                                                                    |                                                         |

## 7. Marked list

| ve Open/Manage X Clear                                                                                                    |                                                                                                    |
|----------------------------------------------------------------------------------------------------|----------------------------------------------------------------------------------------------------|
| total records on the Marked List<br>Output author, title, source, abstract, and times cited for all records in the Marked List. Rectangular Snip                                                                                                    |                                                                                                    |
| Output Records [ - Hide Output Options ]                                                                                                    |                                                                                                    |
| Step 1: Select records.         Step 2: Select content.         Step 3: Select destination. [Learn about saving to bibliographic software]                                                                                                    |                                                                                                    |
| All records in this list (up to 500) Select from the fields below: The select of the fields below: Save to EndNote online                                                                                                    |                                                                                                    |
| O All records on page                                                                                                    |                                                                                                    |
| O Records to                                                                                                    |                                                                                                    |
|                                                                                                    |                                                                                                    |
| Select All Reset                                                                                                    |                                                                                                    |
| Author(s) / Editor(s) Title Source Author Identifiers                                                                                                    |                                                                                                    |
| Abstract*     ✓ Times Cited    ✓ ISSN / ISBN                                                                                                    |                                                                                                    |
| Selecting these items will increase the processing time.                                                                                                    |                                                                                                    |
|                                                                                                    |                                                                                                    |
|                                                                                                    |                                                                                                    |
| Cords from Web of Science™ Core Collection<br>Output complete data from this product for these records.                                                                                                    |                                                                                                    |
| ecords from <i>Web of Science™ Core Collection</i><br>Output complete data from this product for these records.                                                                                                    |                                                                                                    |
| ecords from <i>Web of Science™ Core Collection</i><br>Output complete data from this product for these records.                                                                                                    | Page 1 of 1                                                                                                    |
| cords from Web of Science™ Core Collection         Output complete data from this product for these records.         by:       Publication Date newest to oldest ✓                                                                                                    | ↓ Page 1 of 1                                                                                                    |
| ecords from Web of Science <sup>TM</sup> Core Collection<br>Output complete data from this product for these records.<br>by: Publication Date newest to oldest                                                                                                    | ▲ Page 1 of 1                                                                                                    |
| bcords from Web of Science™ Core Collection         Output complete data from this product for these records.         by:       Publication Date newest to oldest ✓                                                                                                    | Page 1 of 1 ■ Analyze Results                                                                                                    |
| ecords from Web of Science <sup>TM</sup> Core Collection<br>Output complete data from this product for these records.<br>by: Publication Date newest to oldest                                                                                                    | <ul> <li>Page 1 of 1</li> <li>■ Analyze Results</li> <li>III Create Citation Report</li> </ul>                                                                                                    |
| Control of Science <sup>TM</sup> Core Collection Output complete data from this product for these records.  by: Publication Date newest to oldest   1. FRENCH CARIBBEAN PROSE D'IDEES IN TRANSLATION The Theoretical Work of Edouard Glissant                                                                                                    | Page 1 of 1 E Analyze Results III Create Citation Report Times Cited: 0                                                                                                    |
| Cords from Web of Science <sup>TM</sup> Core Collection Output complete data from this product for these records.  by: Publication Date newest to oldest  for the second second                  | Page 1 of 1 E Analyze Results ill Create Citation Report Times Cited: 0 (from All Databases)                                                                                                    |
| Cords from Web of Science <sup>TM</sup> Core Collection<br>Output complete data from this product for these records.  by: Publication Date newest to oldest   for the second second secon               | <ul> <li>Page 1 of 1</li> <li>■ Analyze Results</li> <li>III Create Citation Report</li> <li>Times Cited: 0<br/>(from All Databases)</li> <li>Usage Count ~</li> </ul>                                                  |
| Control of Science <sup>TM</sup> Core Collection<br>Output complete data from this product for these records.<br>by: Publication Date newest to oldest                                                                                                    | Page 1 of 1 ■ Analyze Results III Create Citation Report Times Cited: 0 (from All Databases) Usage Count ~                                                                                                    |
| Contract from Web of Science <sup>TM</sup> Core Collection<br>Output complete data from this product for these records.<br>by: Publication Date - newest to oldest<br>Publication Date - newest to oldest<br>View Abstract<br>Publication Date - newest to oldest<br>View Abstract<br>Publication Date - newest to oldest<br>View Abstract<br>Publication Date - newest to oldest<br>View Abstract<br>Publication Date - newest to oldest<br>View Abstract<br>Publication Date - newest to oldest<br>View Abstract<br>Publication Date - newest to oldest<br>View Abstract<br>Publication Date - newest to oldest<br>View Abstract<br>Publication Date - newest to oldest<br>View Abstract<br>Publication Date - newest to oldest<br>View Abstract<br>Publication Date - newest to oldest<br>View Abstract<br>Publication Date - newest to oldest<br>View Abstract<br>Publication Date - newest to oldest<br>Publication Date - newest to oldest<br>Publication Date - newest<br>Publication Date - newest<br>Publication Dat | Page 1 of 1 ■ Analyze Results III Create Citation Report Times Cited: 0 (from All Databases) Usage Count ~                                                                                                    |
|                                                                                                    | Page 1 of 1 E Analyze Results III Create Citation Report Times Cited: 0 (from All Databases) Usage Count ~ Times Cited: 0 (from All Databases)                                                                          |
| Fecords from Web of Science <sup>TM</sup> Core Collection<br>Output complete data from this product for these records. t by: Publication Date newest to oldest  I. FRENCH CARIBBEAN PROSE D'IDEES IN TRANSLATION The Theoretical Work of Edouard Glissant<br>By: Bisdorff, Claire<br>INTERVENTIONS-INTERNATIONAL JOURNAL OF POSTCOLONIAL STUDIES Volume: 15 Issue: 3 Special Issue: SI Pages: 332-348 Published:<br>SEP 1 2013 View Abstract 2. The Silences of God: on the lost paths of nostalgia<br>By: Larange, Daniel S.<br>ESPRIT CREATEUR Volume: 52 Issue: 1 Pages: 120-132 Published: SPR 2012                                                                                                    | <ul> <li>Page 1 of 1</li> <li>■ Analyze Results</li> <li>III Create Citation Report</li> <li>Times Cited: 0<br/>(from All Databases)</li> <li>Usage Count ~</li> <li>Times Cited: 0<br/>(from All Databases)</li> </ul> |

## 8. Cited references

| leb of Science M InCites M Journal Citatio    | n Reports® Essential Science In       | dicators SM EndNote TM     |                                                |            | Sign In 👻      | Help English 🔻            |
|-----------------------------------------------|---------------------------------------|----------------------------|------------------------------------------------|------------|----------------|---------------------------|
| WEB OF SCIENCE                                |                                       |                            |                                                |            | и тном         | ISON REUTERS <sup>*</sup> |
| earch Return to Search Results                |                                       |                            |                                                | My Tools 🔻 | Search History | Marked List 3             |
| arked Liet 3 records   View Derv              | ent Compounds Marked                  | List: 0 compounds          |                                                |            |                |                           |
| iarked List 5 records 1 view Derw             | ent compounds marked                  | List. 0 compounds          |                                                |            |                |                           |
| Save Open/Manage 🗙 Clear                      |                                       |                            |                                                |            |                |                           |
| 3 total records on the Marked List            |                                       |                            |                                                |            |                |                           |
| Output author, title, source, abstract, and t | times cited for all records in the Ma | rked List.                 |                                                |            |                |                           |
| Output complete data from this product fo     | r <mark>t</mark> hese records.        |                            |                                                |            |                |                           |
| Output Records [ - Hide Out                   | tput Options ]                        |                            |                                                |            |                |                           |
| Step 1: Select records.                       | Step 2: Select content.               | Step 3: Select destination | . [Learn about saving to bibliographic softwar | e]         |                |                           |
| All records in this list (up to 50            | 0) Select from the fields belo        | ow: 🗗 🎽 Save to End        | Note online 🖌                                  |            |                |                           |
| All records on page                           |                                       |                            |                                                |            |                |                           |
| O Records to                                  |                                       |                            |                                                |            |                |                           |
| Select All Reset                              |                                       |                            |                                                |            |                |                           |
| Author(s) / Editor(s)                         | 🖉 Tiue                                | Source                     | Conference Information                         |            |                |                           |
| Abstract*                                     | Cited References*                     | Document Type              | Conference Sponsors                            |            |                |                           |
| Addresses                                     | Times Cited                           | Keywords                   | Publisher Information                          |            |                |                           |
| SSN / ISBN                                    | Cited Reference Count                 | Source Abbrev.             | Page Count / Chapter Count                     |            |                |                           |
| DIDS Number                                   | Language                              | Web of Science Categories  | Research Areas                                 |            |                |                           |
| Funding Information                           | Accession Number                      | Author Identifiers         | Usage Count                                    |            |                |                           |
| PubMed ID                                     |                                       |                            |                                                |            |                |                           |
|                                               |                                       |                            |                                                |            |                |                           |

A Page
 1
 of
 1

# Print

| FB OF SCIE <u>NCE</u>                                                                                                    |                                                                                                    | ndicators (M EndNote (M                                                                  |                                                                                                    |            | зідпіп         |             |
|----------------------------------------------------------------------------------------------------|----------------------------------------------------------------------------------------------------|------------------------------------------------------------------------------------------|----------------------------------------------------------------------------------------------------|------------|----------------|-------------|
| LD OF SCIENCE                                                                                                    |                                                                                                    |                                                                                          |                                                                                                    |            |                |             |
| rch <b>A Return to Search Results</b>                                                                                                    |                                                                                                    |                                                                                          |                                                                                                    | My Tools 🔻 | Search History | Marked List |
| ked List 3 records   View Derv                                                                                                    | vent Compounds Marker                                                                                                    | d List: 0 compounds                                                                      |                                                                                                    |            |                |             |
| ve Open/Manage 🗙 Clear                                                                                                    |                                                                                                    |                                                                                          |                                                                                                    |            |                |             |
|                                                                                                    |                                                                                                    |                                                                                          |                                                                                                    |            |                |             |
| otal records on the Marked List<br>Output author, title, source, abstract, and                                                                                                    | times cited for all records in the M                                                                                                    | arked List.                                                                              |                                                                                                    |            |                |             |
| <ul> <li>All records in this list (up to 50</li> <li>All records on page</li> </ul>                                                                                                    | 10) Select from the fields b                                                                                                    | low: 🔂 Save to EndNo                                                                     | te online 🖌                                                                                                    |            |                |             |
| Records     to                                                                                                    |                                                                                                    |                                                                                          |                                                                                                    |            |                |             |
| Records     to     Select All   Reset     Author(s) / Editor(s)     Abstract*                                                                                                    | <ul> <li>✓ Title</li> <li>✓ Cited References*</li> <li>✓ Title</li> </ul>                                                                            | Source                                                                                   | Conference Information                                                                                                 |            |                |             |
|                                                                                                    | <ul> <li>✓ Title</li> <li>✓ Cited References*</li> <li>✓ Times Cited</li> <li>Cited Reference Count</li> <li>Language</li> </ul>                     | Source Cocument Type Keywords Source Abbrev. Web of Science Categories                   | Conference Information Conference Sponsors Publisher Information Page Count / Chapter Count Research Areas             |            |                |             |
| Records     to     Select All   Reset     Author(s) / Editor(s)     Abstract*     Addresses     ISSN / ISBN     IDS Number     Funding Information     PubMed ID                               | <ul> <li>Title</li> <li>Cited References*</li> <li>Times Cited</li> <li>Cited Reference Count</li> <li>Language</li> <li>Accession Number</li> </ul> | Source Comment Type Keywords Source Abbrev. Web of Science Categories Author Identifiers | Conference Information Conference Sponsors Publisher Information Page Count / Chapter Count Research Areas Usage Count |            |                |             |
| Records     to     Select All Reset     Author(s) / Editor(s)     Abstract*     Addresses     ISSN / ISBN     IDS Number     Funding Information     PubMed ID     *Selecting these items will | <ul> <li>Title</li> <li>Cited References*</li> <li>Times Cited</li> <li>Cited Reference Count</li> <li>Language</li> <li>Accession Number</li> </ul> | Source Comment Type Keywords Source Abbrev. Web of Science Categories Author Identifiers | Conference Information Conference Sponsors Publisher Information Page Count / Chapter Count Research Areas Usage Count |            |                |             |

## 9. Format Printing

| Close                                                                                                    | Web of Science™<br>ge 1 (Records 1 3)                                                                             | Print   |
|----------------------------------------------------------------------------------------------------|----------------------------------------------------------------------------------------------------|---------|
|                                                                                                    |                                                                                                    |         |
| Record 1 of 3<br>Title: FRENCH CARIBBEAN PROSE D'IDEES IN TRANSLATION The Theoretical Work of Ed<br>Author(s): Bisdorff, C (Bisdorff, Claire)<br>Source: INTERVENTIONS-INTERNATIONAL JOURNAL OF POSTCOLONIAL STUDIES Vo<br>2013                                                                                                    | ouard Glissant<br>lume: 15 Issue: 3 Special Issue: SI Pages: 332-348 DOI: 10.1080/1369801X.2013.824750 Published: | : SEP 1 |
| Times Cited in Web of Science Core Collection: 0                                                                                                    |                                                                                                    |         |
| Total Times Cited: 0                                                                                                    |                                                                                                    |         |
| Cited References: Chamoiseau P., 1989, ELOGE DE LA CREOLITE<br>Bhabha Homi K., 1994, LOCATION CULTURE<br>Britton C., 1999, E GLISSANT POSTCOLON<br>Glissant Edouard, 1957, MALEMORT<br>Glissant Edouard, 1997, POETICS RELATION<br>Glissant Edouard, 1981, DISCOURS ANTILLAIS<br>Glissant Edouard, 1989, INTENTION POETIQUE<br>Glissant Edouard, 1999, CARIBBEAN DISCOURSE<br>Glissant Edouard, 1990, POETIC INTENTION<br>Glissant Edouard, 1990, POETIQUE RELATION<br>Kristeva Irena, 2009, COMPRENDRE TRADUCTIO<br>Lafont Robert, 1985, CAHIERS PRAXEMATIQUE, V5, P19<br>Menoce-catter Corrigue 2002 FCHUIDES CAB AIBES, P10                                                                                                    |                                                                                                    |         |
| Cited Reference Count: 13                                                                                                    |                                                                                                    |         |
| Accession Number: WOS:000324978400002                                                                                                    |                                                                                                    |         |
| ISSN: 1369-801X                                                                                                    |                                                                                                    |         |
| Record 2 of 3<br>Title: The Silences of God: on the lost paths of nostalgia<br>Author(s): Larange, DS (Larange, Daniel S.)<br>Source: ESPRIT CREATEUR Volume: 52 Issue: 1 Pages: 120-132 Published: SPR 2012<br>Times Cited in Web of Science Core Collection: 0<br>Total Times Cited: 0<br>Cited References: Bandera Cesareo, 1994, SACRED GAME ROLE SAC<br>Bataille Georges, 1961, COUPABLE<br>Bataille Georges, 1964, EXPERIENCE INTERIEUR<br>Bataille Georges, 1973, NIETZSCHE<br>Bataille Georges, 1973, NIETZSCHE<br>Bataille Georges, 1973, NIETZSCHE<br>Bianchot M., 1980, ECRITURE DESASTRE, P11<br>Bianchot Maurice, 1973, PAS AU DELA<br>Borella Jean, 2002, LUMIERE THEOLOGIE MY, P139<br>de Andia Ysabel, 1996, UNION DIEU CHEZ DENY, P348<br>de Certeau Michel, 1982, FABLE MYSTIQUE 16 17<br>Deguy Michel, 2000, REV SCI HUMAINES, V260, P219<br>Derrida Jacques, 1972, MARGES PHILOSOPHIE, P12<br>Dubuis Mickael, 2010, P QUIGNARD MECANIQUE, P161<br>Duchesne J., 1996, HIST CHRETIENNE LIT<br>Eliade Mircea, 1948, TECHNIQUES YOGA, P93<br>Faessler Marc, 1998, E LEVINAS HISTOIRE, P223<br>Faessler Marc, 1983, GREAT CODE BIBLE LIT |                                                                                                    |         |

# 10. Запазване като pdf файл

| 11               |                       | 5.04.2017 r.                                                                                                    | Web of Science (v.5.23) - Export Transfer Service                                                                                                    |                               |
|------------------|-----------------------|----------------------------------------------------------------------------------------------------|----------------------------------------------------------------------------------------------------|-------------------------------|
|                  |                       | Close                                                                                                    | Web of Science <sup>TM</sup>                                                                                                    | Pr                            |
|                  | ици                   |                                                                                                    | 4 [1] ►                                                                                                    |                               |
|                  |                       | Record I of 10                                                                                                    |                                                                                                    |                               |
|                  | Запазване Отказ       | Title: Query-by-Sketch Image Retriev                                                                                                    | al Using Edge Relation Histogram                                                                                                    |                               |
|                  |                       | Author(s): Kumagai, Y (Kumagai, Y<br>Source: IEICE TRANSACTIONS ON                                                                                                    | shiki); Ohashi, G (Ohashi, Gosuke)<br>UNEOPMATION AND SYSTEMS, Volume: E96D, June: 7, Pages: 340-348, DOI: 10.1587/true                                                                                                    | winf E96 D 340 Published      |
|                  |                       | 2013                                                                                                    | incrokonditok AND STSTEMS volume, E96D issue, 2 rages, 340-348 DOI, 10.158//da                                                                                                    | ISHI, C 90, D, 340 T UDINICU. |
|                  |                       | Times Cited in Web of Science Core                                                                                                    | Collection: 4                                                                                                    |                               |
|                  | Запазване като PDF фа | Total Times Cited: 5                                                                                                    |                                                                                                    |                               |
|                  |                       | Cited References: Abdel-Mottaleb M.<br>Abdel-Mottaleb M. 2000. B INT C IN                                                                                                    | 1996, ACM MULTIMEDIA 96, V96, P427                                                                                                    |                               |
|                  | Destroye              | Belongie S, 2002, IEEE T PATTERN                                                                                                    | ANAL, V24, P509, DOI 10.1109/34.993558                                                                                                    |                               |
|                  | тромяна               | CANNY J, 1986, IEEE T PATTERN                                                                                                    | ANAL, V8, P679                                                                                                    |                               |
|                  |                       | Cao Y, 2011, PROC CVPR IEEE, P76<br>Chalashda A, 2005, IEEE T SYST M                                                                                                    | 1, DOI 10.1109/CVPR.2011.5995460                                                                                                    |                               |
|                  |                       | Datta R. 2008, ACM COMPUT SURV                                                                                                    | V40. DOI 10.1145/1348246.1348248                                                                                                    |                               |
| Remain           | KIA .                 | EITZ M, 2009, EUR S SKETCH BA                                                                                                    | S INT, P29                                                                                                    |                               |
| C DCVIA          | KPI                   | Eitz M., 2012, ACM T GRAPHICS S                                                                                                    | GGR, V31, p[31, 1, 10]                                                                                                    |                               |
| -                |                       | Flickner M., 1995, IEEE COMPUT, V<br>Enroth D. 1997, SCI AM, V276, P85                                                                                                    | 28, P23, DOI DOI 10.1109/2,410146                                                                                                    |                               |
| напр.            | 1-5 8 11-13           | Harada T, 2010, NEW GENERAT CO                                                                                                    | MPUT, V28, P277, DOI 10.1007/s00354-009-0090-z                                                                                                    |                               |
| C. Linning       |                       | Hirata Kyoji, 1992, EDBT 92, P56                                                                                                    |                                                                                                    |                               |
|                  |                       | Inoue N., 2010, INT C PATT REC, P.                                                                                                    | 220<br>M21 B1360 DOM 10 1016 60021 2202(07)00121 2                                                                                                    |                               |
|                  |                       | Kankanhalli MS, 1999 PATTERN RECOGN,                                                                                                    | COGN LETT, V20, P109, DOI 10.1016/S0167-8655(98)00100-7                                                                                                    |                               |
|                  |                       | Kekre H.B., 2010, INT J COMPUTER                                                                                                    | SCI E, V2, P47                                                                                                    |                               |
| Верт             | икално                | Lowe DG, 2004, INT J COMPUT VIS                                                                                                    | ION, V60, P91, DOI 10.1023/B:VISL000029664.99615.94                                                                                                    |                               |
| -                |                       | Ma WY, 1999, MULTIMEDIA SYST,<br>Manurath B S 2003 INTRO MPEC                                                                                                    | V7, P184, DOI 10.1007/9005300050121                                                                                                    |                               |
|                  |                       | Mehtre BM, 1997, INFORM PROCES                                                                                                    | S MANAG, V33, P319, DOI 10.1016/S0306-4573(96)00069-6                                                                                                    |                               |
|                  | 1                     | MOKHTARIAN F, 1986, IEEE T PAT                                                                                                    | TERN ANAL, V8, P34                                                                                                    |                               |
| Letter           | -                     | Ohashi G., 2003, J SYSTEMICS CYE                                                                                                    | ERNET, V1, P25                                                                                                    |                               |
|                  |                       | Ortega M, 1997, ACM MULTIMEDI/                                                                                                    | 97, PROCEEDINGS, P403, DOI 10.1145/266180.266394                                                                                                    |                               |
|                  |                       | Pentland A, 1996, INT J COMPUT V                                                                                                    | SION, V18, P233, DOI 10.1007/BF00123143                                                                                                    |                               |
| 12 T             |                       | Philbin J., 2007, P IEEE CVPR<br>Bashed M. 2000, IBSLT COMPLETE                                                                                                    | D VIEL VI D44                                                                                                    |                               |
| Do no con        |                       | Siddigi K. 1999. INT J COMPUT VIS                                                                                                    | ION, V35, P13, DOI 10.1023/A:1008102926703                                                                                                    |                               |
| по подр          | азоиране              | Tatara T., 2007, IEEJ T EIS, V127, P                                                                                                    | 1880, DOI 10.1541/ieejeiss.127.1880                                                                                                    |                               |
|                  |                       | Toyama T., 2009, P 2009 INT C MUL<br>Vena Z 1999, P INT C IM PROCIS                                                                                                    | T IN, P41                                                                                                    |                               |
|                  |                       | Zhu GY, 2009, IEEE T PATTERN AT                                                                                                    | II, VI, F134<br>IAL, V31, P2015, DOI 10.1109/TPAMI.2008.237                                                                                                    |                               |
| Горен            | и долен колонтитул    | Cited Reference Count: 33                                                                                                    |                                                                                                    |                               |
| 1999 (Sec. 1987) |                       | Accession Number: WOS:000315243                                                                                                    | 500017                                                                                                    |                               |
| D Dot            | нова графика          | ISSN: 1745-1361                                                                                                    |                                                                                                    |                               |
|                  |                       | Record 2 of 10<br>Title: A hybrid similarity measure of a                                                                                                    | unitents for TV nersealization                                                                                                    |                               |
|                  |                       | Author(s): Yu, ZW (Yu, Zhiwen): Zh                                                                                                    | ou, XS (Zhou, Xingshe); Zhou, LA (Zhou, Liang): Du, KJ (Du, Keiun)                                                                                                    |                               |
|                  |                       | Source: MULTIMEDIA SYSTEMS                                                                                                    | Volume: 16 Issue: 4-5 Special Issue: SI Pages: 231-241 DOI: 10.1007/s00530-010-0196-7 Pu                                                                                                    | blished: AUG 2010             |
|                  |                       | Times Cited in Web of Science Core                                                                                                    | Collection: 4                                                                                                    |                               |
|                  |                       | Total Times Cited: 4                                                                                                    |                                                                                                    |                               |
|                  |                       | Cited References: Abdel-Mottaleb M.                                                                                                    | 1996, Proceedings ACM Multimedia 96, P427, DOI 10.1145/244130.244454<br>M S APPL V4 P29 DOI 10.1073/A-1009630331620                                                                                                    |                               |
|                  |                       | Bacza-Yates R., 1997, MODERN INF                                                                                                    | DRM RETRIE                                                                                                    |                               |
|                  |                       | Box Office Figures, 2005, INTERNET                                                                                                    | MOVIE DATAB                                                                                                    |                               |
|                  |                       | Bray T., 2000, EXTENSIBLE MARK                                                                                                    | UP LA                                                                                                    |                               |
|                  |                       | CHEUNG SC, 2000, 7 IEFE INT C I                                                                                                    | M PROC. P85                                                                                                    |                               |
|                  |                       | Cheung SCS, 2003, IEEE T CIRC SY                                                                                                    | ST VID, V13, P59, DOI 10.1109/TCSVT.2002.808080                                                                                                    |                               |
|                  |                       | DOULAMIS N, 2002, 9 IEEE INT C                                                                                                    | IM PROC, V1, P972                                                                                                    |                               |
|                  |                       | Ge J, 2008, P 4 INT C SEM KNOWL<br>GOWDA KC, 1992, IEEE T SYST M                                                                                                    | AN CYB. V22, P368, DOI 10.1109/21.148412                                                                                                    |                               |
|                  |                       | HIRAKAWA H, 1996, P 16 C COMP                                                                                                    | LING COP, P508                                                                                                    |                               |
|                  |                       |                                                                                                    | , V2728, P358                                                                                                    |                               |
|                  |                       | HOI CH, LECT NOTES COMPUTER                                                                                                    | CT C/C 1/2/02 D120                                                                                                    |                               |
|                  |                       | HOI CH, LECT NOTES COMPUTE<br>Hong C, 2005, LECT NOTES COMP<br>[Anonymous], 2004, 8601 ISO                                                                                                    | JT SC, V3483, P138                                                                                                    |                               |
|                  |                       | HOI CH, LECT NOTES COMPUTE<br>Hong C, 2005, LECT NOTES COMP<br>[Anonymous], 2004, 8601 ISO<br>IYENGAR G, 1997, P 1997 SPIE ST                                                                                                    | JT SC, V3483, P138<br>DR RET, P154                                                                                                    |                               |
|                  |                       | HOI CH, LECT NOTES COMPUTE<br>Hong C, 2005, LECT NOTES COMP<br>(Anonymous), 2004, 8601 ISO<br>IYENGAR G, 1997, P 1997 SPIE ST<br>leh G, 2002, P 8 ACM SIGKDD INT<br>leh G, 2002, P 8 ACM SIGKDD INT                                                                                                    | IT SC, V3483, P138<br>JR RET, P154<br>C, P538, DOI DOI 10.1145/775047.775126                                                                                                    |                               |
|                  |                       | HOI CH, LECT NOTES COMPUTE<br>Hong C, 2005, LECT NOTES COMP<br>[Anorymous], 2004, 8601 ISO<br>IYENGAR G, 1997, P 1997 SPIE ST<br>&h G, 2002, P 8 ACM SIGKDD INT<br>KAZASIS FG, 2003, UBIQUITOUS<br>K-method II, 1007 COMPUTED ST                                                                                                    | IT SC, V3483, P138<br>DR RET, P154<br>C, P538, DOI DOI 10.1145/775047.775126<br>MOBILE EN<br>MOBILE EN                                                                                                    |                               |
|                  |                       | HOI CH, LECT NOTES COMPUTE<br>Hong C, 2005, LECT NOTES COMP<br>[Anonymous], 2004, 8601 ISO<br>IYENGAR G, 1997, P 1997 SPIE ST<br>Jeb G, 2002, P 8 ACM SIGKDD INT<br>KAZASIS FG, 2003, UBIQUITOUS<br>Korstan JA, 1997, COMMUN ACM,<br>LEE DJ, 2003, MED IMAGING IMA                                                                                                    | IT SC, V3483, P138<br>RR RET, P154<br>C, P538, DOI DOI 10.1145/775047.775126<br>MOBILE IN<br>V40, P77, DOI 10.1145/245108.245126<br>GE PR, V5032, P1283                                                                                                    |                               |
|                  |                       | HOI CH, LECT NOTES COMPUTE<br>Hong C, 2005, LECT NOTES COMP<br>(Anonymous), 2004, 8601 ISO<br>IYENGAR G, 1997, 1997 SPIE ST<br>Jeh G, 2002, P & ACM SIGKDD INT<br>KAZASIS FG, 2003, URIQUITOUS<br>Komstan JA, 1997, COMMUN ACM,<br>LEE DJ, 2003, MED IMAGING IMA<br>LIN T, 2001, 8 IEEE INT C IM PRO                                                                                                    | JT SC, V3483, P138<br>DR RET, P154<br>C, P538, DOI DOI 10.1145/775047.775126<br>MOBILE IN<br>740, P77, DOI 10.1145/245108.245126<br>GE PR, V5032, P1283                                                                                                    |                               |
|                  |                       | HOI CH, LECT NOTES COMPUTE<br>Hong C, 2005, LECT NOTES COMP<br>[Anonymous], 2004, 8601 ISO<br>IYENGAR G, 1997, P 1997 SPIE ST<br>Jeh G, 2002, P 8 ACM SIGKDD INT<br>KAZASIS FG, 2003, UBIQUITOUS<br>Korstan JA, 1997, COMMUN ACM,<br>LEE DJ, 2003, MED IMAGING IMA<br>LIN T, 2001, 8 IEEE INT C IM PRO-<br>LOPEZ A, 2004, SPIE C MULT SYS<br>V                                                                                                    | IT SC, V3483, P138 R RET, P154 C, P358, DOI DOI 10.1145/775047.775126 MOBILE IN V40, P77, DOI 10.1145/245108.245126 CE PR, V5032, P1283 T APP, V2, P40 P3, DOI 10.119872 EV01.10.1109/24.51893 P3.40.11.V1.V18 P3.40.11.V18 P3.40.11.V18 P3.40. |                               |
|                  |                       | HOI CH, LECT NOTES COMPUTE<br>Hong C, 2005, LECT NOTES COMP<br>[Anonymous], 2004, 8601 ISO<br>IYENGAR G, 1997, P 1997 SPIE ST<br>Beb G, 2002, P 8 ACM SIGKDD INT<br>KAZASIS FG, 2003, D BIQUITOUS<br>Korostan JA, 1997, COMMUN ACM,<br>LEE DJ, 2003, MED IMAGING IMA<br>LIN T, 2001, 8 IEEE INT C IM PRO<br>LOPEZ A, 2004, SPIE C MULT SYS<br>Manjunath BS, 1996, IEEE T PATTE<br>NIBLACK W, 1993, PSOC PHATTLO                                   | IT SC, V3483, P138<br>3R RET, P154<br>(C, P538, DOI DOI 10.1145/775047.775126<br>WOBILE IN<br>H40, P77, DOI 10.1145/245108.245126<br>GE PR, V3032, P1283<br>C<br>T APP, V2, P40<br>RN ANAL, V18, P837, DOI 10.1109/34.531803<br>PT INS. V1908, P173                                                                                                    |                               |
|                  |                       | HOI CH, LECT NOTES COMPUTE<br>Hong C, 2005, LECT NOTES COMP<br>(Anonymous), 2004, 8601 ISO<br>IYENGAR G, 1997, 1997 SPIE ST<br>Jeh G, 2002, P & ACM SIGKDD INT<br>KAZASIS FG, 2003, URIQUITOUS<br>Korstan JA, 1997, COMMIN ACM,<br>LEE DJ, 2003, MED IMAGING IMA<br>LIN T, 2001, 8 IEEE INT C IM PRO<br>LOPEZ A, 2004, SPIE C MULT SYS<br>Manjurath BS, 1996, IEEE T PATTE<br>NIBLACK W, 1993, P SOC PHOTO-<br>Rijbergen C. J. V., 1993, INFORM R | IT SC, V3483, P138<br>DR RET, P154<br>C, P538, DOI DOI 10.1145/775047.775126<br>MOBILE IN<br>4/40, P77, DOI 10.1145/245108.245126<br>GE PR, V5032, P1283<br>-<br>T APP, V2, P483<br>N ANAL, V18, P837, DOI 10.1109/34.531803<br>PT INS, V1908, P173<br>ETRIEVAL                                                                                                    |                               |

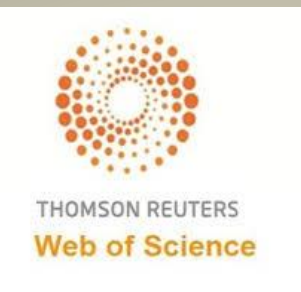

#### **ПОСЛЕДОВАТЕЛНОСТ НА ТЪРСЕНЕ НА ИНДЕКСИРАНИ ПУБЛИКАЦИИ В WEB OF SCIENCE И АВТОМАТИЧНО** <u>ИЗЧИСЛЯВАНЕ НА h-index</u>

#### Web of Science Core Collection:

- 1. Basic Search
- 2. Author Search
- 3. Enter name препоръчително е да се търси само на фамилия, ако името е рядко срещано; ако е от по-популярните имена, наложително да се сложи инициал на собственото име; маркира се *Exact Matches Only* в *check box* за да обхване цялото собствено име и съответно включва всички варианти на изписване, когато има такива;
- **4.** Select Research Domain не е задължително поле, може и да се пропусне; ако се използва препоръчително е да не се конкретизира, а да остане *All Research Domains*, а само когато има прекалено голям брой резултати и е много трудно да се прегледат, може да се избере един или повече домейни;
- 5. Finish Search

#### ПОСЛЕДОВАТЕЛНОСТ НА ТЪРСЕНЕ НА ИНДЕКСИРАНИ ПУБЛИКАЦИИ В WEB OF SCIENCE И АВТОМАТИЧНО ИЗЧИСЛЯВАНЕ НА h-index

#### продължение

#### 6. Author Search Results: ..... Records ...... Article Groups

**Records** са библиографски записи на индексираните публикации, но когато има само инициал, се подреждат публикации на различни автори, което затруднява идентифицирането и селектирането на публикациите на търсения автор. Подбират се публикациите на съответния автор и се добавят в Marked List – Add to Marked List и от Marked List Create Citation report с h –index.

Article Groups са своеобразни профили на авторите и затова публикациите са обособени в тези групи, като много често един автор има няколко такива групи, които трябва да се обединят като се маркират, за да са видими всички негови публикаци, което е важно за да се направи точен и обективен Citation report и съответно автоматично изчисляване на h-index – Create Citation report. Ако всички публикации от групата или групите са на съответния автор, не е необходимо да се добавят в Marked List, но ако има публикации, коита са на друг автор заради съвпадение на имена или грешка, тогава трябва да се добавят в Marked List и след това Create Citation report с h –index.

**Records** и **Article Groups** са различни начини за намиране на индексираните публикации, които водят до един и същи резултат и крайна цел е чрез тях е да се изчисли h-index, който е повече от 0, ако съответните публикации имат цитирания. По-обозримия и по-сигурен вариант е използването на **Article Groups.** 

Article Groups съществува като възможност само когато се търси единствено в Web of Science Core Collection, а когато търсенето е в All databases в началното меню, тогава няма обособено групи, а само Records

## **1. Basic Search**

| Web of Science™ InCites™ Journal Citation Reports® I                                                                                          | Essential Science Indicators SM EndNote TM |                                     | Sign In 🔻 Help English 🔻                       |
|----------------------------------------------------------------------------------------------------|--------------------------------------------|-------------------------------------|------------------------------------------------|
| WEB OF SCIENCE™                                                                                                    |                                            |                                     | THOMSON REUTERS                                |
| Search Web of Science™ Core Collection                                                                                                    | 1                                          | My Tools                            | <ul> <li>Search History Marked List</li> </ul> |
| Racic Search                                                                                                    | Rectangular Snip                           | Welcome to the new                  | Web of Science! View a brief tutorial.         |
| Example: O'I       Basic Search       -         Author Search       -         Cited Reference Search       -         Structure Search       - | + Add Another Field   Reset Form           | Author  Search Select from Index    | Click here for tips to<br>improve your search. |
| Advanced Search TIMESPAN  All years From 1985 to 2017 MORE SETTINGS                                                                           |                                            |                                     |                                                |
| Customer Feedback & Support                                                                                                    | ditional Resources                         | What's New in Web of Science? Custo | omize your Experience                          |
| Have you checked out the new EndNote X8? Dow                                                                                                  | vnload a 30 day trial today.               |                                     | <u>Download now</u> .                          |

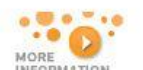

......

MORE

## 2. Author Search

| Web of Science M InCites M Journal Citation Repo | orts® Essential Science Indicators SM                  | Log Out Help English |
|--------------------------------------------------|--------------------------------------------------------|----------------------|
| WEB OF SCIENCE™                                  |                                                        | THOMSON REUTERS      |
| Search Web of Science ™ Core Co                  | llection                                               |                      |
| Author Search 🔽                                  | Rectangular Snip                                       |                      |
| Enter Author Name                                | Select Research Domain Select Organization             |                      |
| Last Name / Family Name (Required)<br>kristeva   | Initial(s) (Up to 4 allowed)<br>i S Exact Matches Only |                      |
| + Add Autho                                      | or Name Variant   Reset Form                           |                      |
|                                                  | Select Research Domain  Finish Search                  |                      |
| © 2017 THOMSON REUTERS TERMS OF USE              | PRIVACY POLICY FEEDBACK                                |                      |

#### 6. Author Search Results: ... Records ... Article Groups

| Web of Science TM          | InCites M Journal Citation Report                                                                                                    | rts® Essential Science Indicators SM EndNote TM                                                                                                    |                                                             | Sign In 👻 Help English 👻              |
|----------------------------|----------------------------------------------------------------------------------------------------|----------------------------------------------------------------------------------------------------|-------------------------------------------------------------|---------------------------------------|
| WEB C                      | OF SCIENCE™                                                                                                    | THOMSON REUTERS                                                                                                    |                                                             |                                       |
| Search                     |                                                                                                    |                                                                                                    |                                                             | My Tools 🔻 Search History Marked List |
| Author Sea<br>You searched | arch Results: 1 Records                                                                                                    | 1 Article Groups                                                                                                    | <u>1</u>                                                    |                                       |
| Article Gro                | oups Last Updated: March 28, 2017                                                                                                    |                                                                                                    |                                                             | ◀ Page 1 of 1 ▶                       |
|                            | ecords grouped together are likely w<br>your papers appear in multiple articl<br>esearcherID and have them grouped<br>→ View Records Add to Rese<br>Author Names | ritten by the same person. ( Tell me more.)<br>e groups use the I wrote these publications buttor<br>together.<br>archerID - I wrote these Clear All<br>Last Known Organization 3 | n to add them to your publication list in<br>Research Areas | Publication Years                     |
| 1. 🗆                       | KRISTEVA IRENA<br>Also published as:<br>KRISTEVA I                                                                                                    | University of Sofia                                                                                                    | LITERATURE (1)                                              | 2015                                  |
|                            | Records: 1<br>+ A Sampling of Publication                                                                                                    | ns by this Author:                                                                                                    |                                                             |                                       |
|                            | Author Names                                                                                                    | Last Known Organization I                                                                                                    | Research Areas                                              | Publication Years                     |

#### **ПОСЛЕДОВАТЕЛНОСТ НА ТЪРСЕНЕ НА ИНДЕКСИРАНИ ПУБЛИКАЦИИ В WEB OF SCIENCE И АВТОМАТИЧНО** <u>ИЗЧИСЛЯВАНЕ НА h-index</u>

продължение

#### All databases:

- 1. Basic Search изписва се фамилията и се маркира с \*
- 2. Author в падащото меню отдясно се маркира полето
- 3. Select from Index

#### 4. Author index – Move to – Add - OK

#### 1. Basic Search 2. Author

| Web of Science™ | InCites TM | Journal Citation Reports® | Essential Science Indicators SM | EndNote <sup>TM</sup> |        |                |        |                  | Sign In 🔻        | Help                               | English 🔻                |
|-----------------|------------|---------------------------|---------------------------------|-----------------------|--------|----------------|--------|------------------|------------------|------------------------------------|--------------------------|
| WEB O           | F SC       | IENCE™                    |                                 |                       |        |                |        | (                | 👏 тном           | SON R                              | EUTERS                   |
| Search          | All Databa | ases 🔛                    |                                 |                       |        |                |        | My Tools 🔻       | Search Histe     | ory N                              | larked List              |
| 7.              |            |                           |                                 |                       |        |                | Welcon | ne to the new We | eb of Science! V | <sup>7</sup> iew a b               | rief tutorial.           |
|                 |            |                           |                                 |                       |        |                |        |                  |                  |                                    |                          |
| Basic Search    | ~          |                           |                                 |                       |        |                |        |                  |                  |                                    |                          |
| Example: O'     | Brian C* C | OR OBrian C*              |                                 | 0                     | Author | ~              | Search |                  | Clic<br>imp      | <mark>k here f</mark> o<br>rove yo | or tips to<br>ur search. |
| <u></u>         |            |                           | + Add Another Field             | Reset Form            | → Sele | ect from Index |        |                  |                  |                                    |                          |

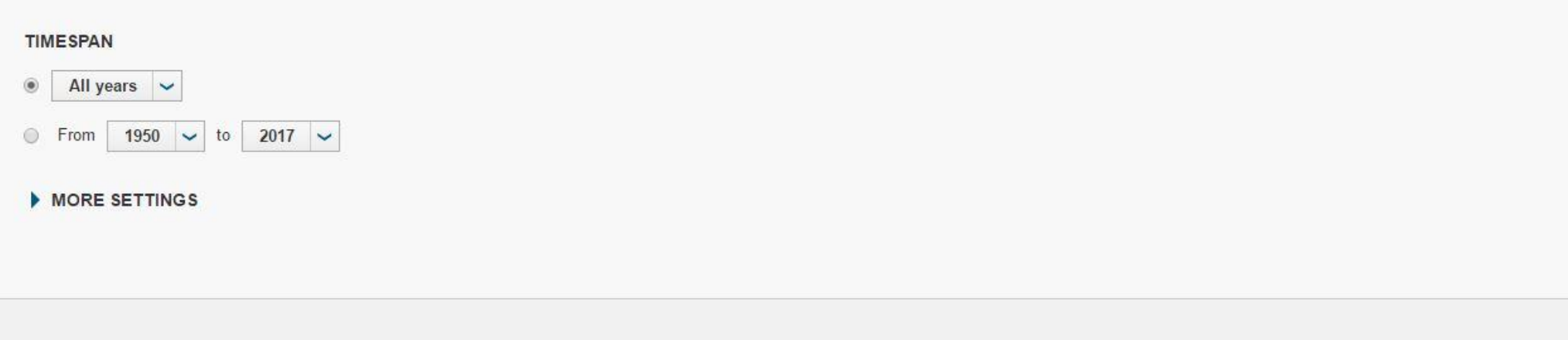

#### 4. Author index

| WEB | OF | SC | ΕN | ICE™ |
|-----|----|----|----|------|
|     |    | ~~ | _  |      |

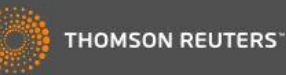

Timespan=All Years

#### Author Index

Use the Browse feature to locate authors to add to your query.

Click on a letter or type a few letters from the beginning of the name to browse alphabetically by author. *Example:* Johan to jump to entries which begin with JOHAN

osenova MoveTo A B C D E F G H I J K L M N O P Q R S T U V W X Y Z

Page Range: OSENOVA P -- OSENOVA PETYA

| Records | Add<br>to<br>Query | Author        |
|---------|--------------------|---------------|
| 27      | Add                | OSENOVA P     |
| 5       | Add                | OSENOVA PETYA |

Page Range: OSENOVA P -- OSENOVA PETYA

Back to top

© 2017 THOMSON REUTERS TERMS OF USE PRIVACY POLICY FEEDBACK

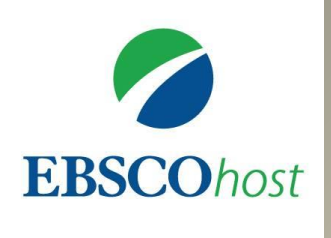

# EBSCO Academic Search Complete

- 1. Cited References може да се търси във всички полета
- 2. All Citation Fields препоръчително е в това поле да се напише името на автора
- 3. Search Results
- **4.** Find Citing Articles статиите, които нямат *check box*, са на съответния автор и се определят като индексирани публикации, а тези статии, които имат *check box* са с цитирания и се маркират в и се натиска Find Citing Articles
- 5. Citing Articles показват се статиите, в които е цитиран търсеният автор, като за да може да се открият цитиранията не само в библиографията, е необходимо да се съхрани статията и с команда *Търсене* се търси цитираната публикация

#### **1. Cited References**

| New Search | Publications                                                                                     | Subject Terms Cited Ref      | erences More •              |                  |          | Sign In | 🛁 Folder | Preferences | Languages 🔹          | Help                | Exit          |
|------------|--------------------------------------------------------------------------------------------------|------------------------------|-----------------------------|------------------|----------|---------|----------|-------------|----------------------|---------------------|---------------|
| EBSCOhost  | Searching: Acade<br>Cited Author:<br>Cited Source:<br>All Citation<br>Fields:<br>Basic Search Ar | emic Search Complete   Choos | Cited Title:<br>Cited Year: | Rectangular Snip | Search ? |         |          |             | Sofia Unin<br>Klimen | /ER SITY<br>T OHRID | " ST.<br>SKI" |
|            |                                                                                                  |                              |                             |                  |          |         |          |             |                      |                     |               |

iPhone and Android apps | EBSCO Support Site | Privacy Policy | Terms of Use | Copyright

© 2017 EBSCO Industries, Inc. All rights reserved.

## 2. All Citation Fields

| New Search | Publications            | Subject Terms     | Cited References    | More •       | Sign In | Calify Folder | Preferences | Languages 🔹 | Help | Exit  |
|------------|-------------------------|-------------------|---------------------|--------------|---------|---------------|-------------|-------------|------|-------|
|            | Searching: Acade        | emic Search Compl | ete Choose Database | 'S           |         |               | -           |             |      | " ST. |
| EBSCOhost  | Cited Author:           |                   |                     | Cited Title: |         | Search        | 1 ?         | KLINEN      |      | JAI   |
| EDSCONOSI  | Cited Source:           |                   |                     | Cited Year:  |         |               |             |             |      |       |
|            | All Citation<br>Fields: | "popova, s"       | • <b>x</b> = R      |              |         |               |             |             |      |       |
|            | Basic Search A          | dvanced Search    | Search History      |              |         |               |             |             |      |       |

.

#### **3. Search Results**

| ew Sea | arch     | Publications                                  | Subject Terms                                | Cited References                                    | s More •                             |                              | Sign In         | 🧀 Folder                   | Preferences         | Languages 🔹      | Help             | Exit  |
|--------|----------|-----------------------------------------------|----------------------------------------------|-----------------------------------------------------|--------------------------------------|------------------------------|-----------------|----------------------------|---------------------|------------------|------------------|-------|
|        |          | Searching: Acade                              | mic Search Compl                             | ete Choose Databas                                  | ses                                  |                              |                 |                            |                     | SOFIA UNI        |                  | " ST. |
| EBSO   | Ohos     | Cited Author:                                 |                                              |                                                     | Cited Title:                         |                              |                 | Sear                       | ch 🥐                | KLIMEN           | IT OHRID         | SNI   |
|        | Ginos    | Cited Source:                                 |                                              |                                                     | Cited Year:                          |                              |                 |                            |                     |                  |                  |       |
|        |          | All Citation<br>Fields:                       | "popova, s"                                  | ×                                                   |                                      |                              |                 |                            |                     |                  |                  |       |
|        |          | Basic Search A                                | dvanced Search                               | Search History 🕨                                    |                                      |                              |                 |                            |                     |                  |                  |       |
| Cited  | Refere   | ences Citing Articles                         |                                              |                                                     |                                      |                              |                 |                            |                     |                  |                  |       |
| _      |          |                                               |                                              |                                                     |                                      |                              |                 |                            | Pa                  | ao Ontione - 6   | Add /1           | 10)   |
| Sea    | rch      | Results: 1 - 1                                | 0 of 227                                     | P                                                   |                                      |                              |                 |                            | Га                  |                  | <b>_</b> Add (1- | 10)   |
| Seal   | rcneo    | a references to                               | or: vvz popov                                | /a, s                                               |                                      |                              |                 |                            |                     |                  |                  |       |
| To vie | w citing | g articles, mark check                        | kboxes and click Fir                         | d Citing Articles.                                  |                                      |                              |                 |                            |                     |                  |                  |       |
| Fir    | nd Cit   | ing Articles                                  |                                              |                                                     |                                      |                              |                 |                            |                     |                  |                  |       |
|        |          |                                               |                                              |                                                     |                                      |                              |                 |                            |                     |                  |                  |       |
|        | 1. L     | Intitled Arora, P; Pop<br>CS.CI.GCI.ARORA.N   | ov, BN; Haran, B; Ra<br>IULLT) [Citation Rec | amasubramanian, M; <b>P</b><br>ord], Database: EBSC | opova, S; White<br>O Publishing Cita | , RE; 1997 Vol. 39<br>ations | 9, p739, 1p.    | Document Ty                | pe: article; (AN    |                  | 3                | 2     |
|        | 2 0      | Correction Initiation tim                     | a of staal rainforcom                        | ant in a chlorido anvir                             | anmont A one din                     | noncional colution           | · Arora D.      | Dopov P. N.:               | Joron B · Domo      | ubromonion M -   |                  |       |
|        | 2. C     | opova, S.; White, R.                          | E. Corrosion Sci); 1                         | 997 Vol. 39 Issue 4, p                              | 739-759, 21p. Do                     | cument Type: arti            | icle; (AN CS    | CI.GCI.ARC                 | RA.CITSRC) [C       | itation Record], | 5                | 2     |
|        | Ţ        | Tatabase: EBSCO Pu<br>Times Cited in this Dat | iblishing Citations<br>tabase: (1)           |                                                     |                                      |                              |                 |                            |                     |                  |                  |       |
|        | 3. L     | Untitled Atabaeva, E.                         | Y.; Bendeliani, N. A.;                       | Popova, S. V.; 1973 \                               | /ol. 15, p3508, 1p                   | o. Document Type             | e: article; (Al | I NTT. <mark>A</mark> E.CE | JH.ATABAEVA.N       | IULLT) [Citation | R                |       |
|        | T        | imes Cited in this Dat                        | tabase: (1)                                  | เสแบทร                                              |                                      |                              |                 |                            |                     |                  |                  |       |
| -      | 4 1      | Intitled Atabaeva E '                         |                                              |                                                     | a S. P. Veresho                      | bagin L E: 1968              | Vol 10 p43      | 1n Docume                  | nt Type: article: ( | AN               |                  |       |

## 4. Find Citing Articles

| w Search                                    | Publications                                                                                                    | Subject Terms                                                                       | Cited References                                    | More •                                        | Sigr                                           | n In 🛛 🔗 Folder                       | Preferences                         | Languages 🔹                           | Help                                                                                                    | Exit  |
|---------------------------------------------|----------------------------------------------------------------------------------------------------|-------------------------------------------------------------------------------------|-----------------------------------------------------|-----------------------------------------------|------------------------------------------------|---------------------------------------|-------------------------------------|---------------------------------------|----------------------------------------------------------------------------------------------------|-------|
|                                             | Searching: Acade                                                                                                  | emic Search Compl                                                                   | ete Choose Databas                                  | es                                            |                                                |                                       |                                     |                                       | VERSITY                                                                                                    | " ST. |
|                                             | Cited Author:                                                                                                    |                                                                                     |                                                     | Cited Title:                                  |                                                | Se                                    | arch                                | KLIMEN                                | IT OHRID                                                                                                    | SKI"  |
| BSCOnd                                      | Cited Source:                                                                                                    |                                                                                     |                                                     | Cited Year:                                   |                                                |                                       |                                     |                                       |                                                                                                    |       |
|                                             | All Citation                                                                                                    | "popova, s"                                                                         | ×                                                   | Sectangular Srop                              |                                                |                                       |                                     |                                       |                                                                                                    |       |
|                                             | Basic Search A                                                                                                    | dvanced Search                                                                      | Search History >                                    |                                               |                                                |                                       |                                     |                                       |                                                                                                    |       |
| Search<br>Searche<br>To view citi<br>Find C | Results: 1 - 1<br>ed references for<br>ng articles, mark check<br>iting Articles                                  | 0 of 227<br>or: WZ "popov<br>kboxes and click Fir                                   | <b>ra, s''</b><br>d Citing Articles.                |                                               |                                                |                                       | Pa                                  | age Options 👻 🧯                       | Add (1-                                                                                                    | 10)   |
| 1.                                          | Untitled Arora, P; Pop<br>CS.CI.GCI.ARORA.N                                                                       | ov, BN; Haran, B; Ra<br>IULLT) [Citation Rec                                        | amasubramanian, M; Po<br>ord], Database: EBSCO      | opova, S; White, RE<br>) Publishing Citation: | 1997 Vol. 39, p739                             | 9, 1p. Document 1                     | ype: article; (AN                   |                                       | R                                                                                                    | 5     |
| 2.                                          | Corrosion initiation tim<br><b>Popova</b> , <b>S</b> .; White, R.<br>Database: EBSCO Pu<br>Times Cited in this Da | e of steel reinforcem<br>E. Corrosion Sci); 1<br>Jblishing Citations<br>tabase: (1) | ent in a chloride enviro<br>997 Vol. 39 Issue 4, p7 | nment-A one dimens<br>39-759, 21p. Docum      | ional solution; Arora<br>ent Type: article; (A | a, P.; Popov, B. N.<br>N CS.CI.GCI.AR | ; Haran, B.; Rama<br>ORA.CITSRC) [C | asubramanian, M.;<br>itation Record], | The second second second second second second second second second second second second second second second se | 2     |
| 3.                                          | Untitled Atabaeva, E.<br>Record], Database: El<br>Times Cited in this Da                                          | Y.; Bendeliani, N. A.;<br>BSCO Publishing Ci<br>tabase: (1)                         | Popova, S. V.; 1973 V<br>tations                    | ol. 15, p3508, 1p. Do                         | cument Type: articl                            | e; (AN NTT.AE.C                       | EJH.ATABAEVA.I                      | NULLT) [Citation                      | R                                                                                                    | 2     |
| 4                                           | Untitled Atabaeva E                                                                                               | Y Itskevich E S I                                                                   | Jashkov S A Popov                                   | S P Vereshchari                               | n I. E. 1968 Vol. 1                            | 0 p43 1p Docur                        | nent Type: article:                 |                                       |                                                                                                    |       |

## **5. Citing Articles**

| New Search          | Publications                  | Subject Terms        | Cited Reference       | s More •       |                            |                                 | Sign In            | 🛁 Folder        | Preferences      | Languages 🔹               | Help       | Exi   |
|---------------------|-------------------------------|----------------------|-----------------------|----------------|----------------------------|---------------------------------|--------------------|-----------------|------------------|---------------------------|------------|-------|
|                     | Searching: Acad               | emic Search Comp     | olete Choose Datal    | pases          |                            |                                 |                    |                 |                  | SOFIA UN                  | IVER SITY  | " ST. |
| EBSCOhort           | Cited Author:                 |                      |                       | Cited Title:   |                            | Search ?                        |                    |                 |                  | KLIME                     | INT OHRID  | SKI   |
| EDSCOMOSE           | Cited Source:                 |                      |                       | Cited Year:    |                            |                                 |                    |                 |                  |                           |            |       |
|                     | All Citation<br>Fields:       | "popova, s"          | ×                     |                |                            |                                 |                    |                 |                  |                           |            |       |
|                     | Basic Search A                | dvanced Search       | Search History ▶      |                |                            |                                 |                    |                 |                  |                           |            |       |
| Cited Referer       | ices Citing Articles          | 3                    |                       |                |                            |                                 |                    |                 |                  |                           |            |       |
| Search F            | Results: 1 - 1                | of 1                 |                       |                |                            |                                 |                    |                 | F                | Page Options <del>-</del> | 🚄 Add (1   | l-1)  |
| These rec           | ords cite: WZ                 | "popova, s"          |                       |                |                            |                                 |                    |                 |                  |                           |            |       |
| 1. Genera           | lized Probab                  | ilistic Framew       | ork for Optimi        | um Inspec      | tion and Maintena          | ince Planning.                  |                    |                 |                  |                           | <b>D</b> R | 5     |
|                     | By: Kim, Sunyor 541X.0000676. | ng; Frangopol, Dan I | M.; Soliman, Moham    | ed. Journal of | Structural Engineering. Ma | r2013, Vol. 139 Issue 3, p435-4 | 47. 13p. 4 Diagram | ns, 4 Charts, 7 | Graphs. DOI: 10. | 1061/(ASCE)ST.1           | 1943-      |       |
|                     | Subjects: PRO                 | BABILITY theory; SE  | RVICE life (Enginee   | ring); MAINTE  | NANCE; LIFE cycle costing  | ; MATHEMATICAL optimization     | í.                 |                 |                  |                           |            |       |
| Academic<br>Journal | Show all 15 ima               | iges                 |                       |                |                            |                                 |                    |                 |                  |                           |            |       |
|                     |                               |                      | 21/                   |                |                            |                                 |                    |                 |                  |                           |            |       |
|                     | Cited Reference               | es: (52) Times Cited | in this Database: (1) |                |                            |                                 |                    |                 |                  |                           |            |       |
|                     | PDF Full T                    | fext (2MB)           |                       |                |                            |                                 |                    |                 |                  |                           |            |       |
| Page: 1             |                               |                      |                       |                |                            |                                 |                    |                 |                  |                           |            |       |

#### МУЛТИДИСЦИПЛИНАРНИ ЕЛЕКТРОННИ РЕСУРСИ, В КОИТО МОЖЕ ДА СЕ ТЪРСЯТ ЦИТИРАНИЯ

# ScienceDirect

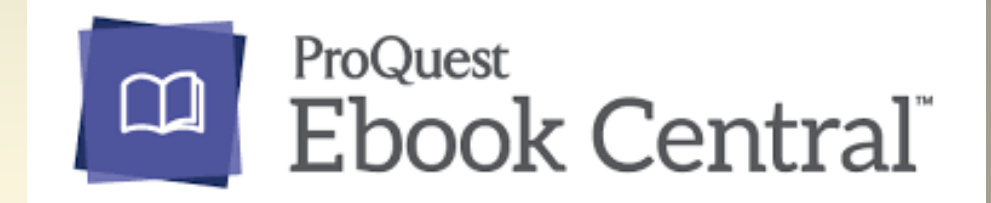

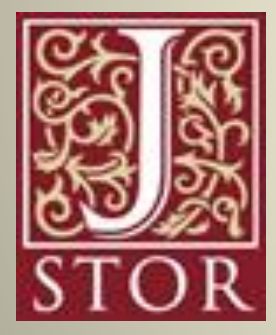

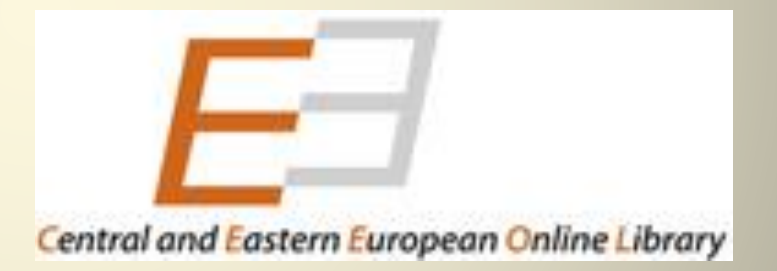

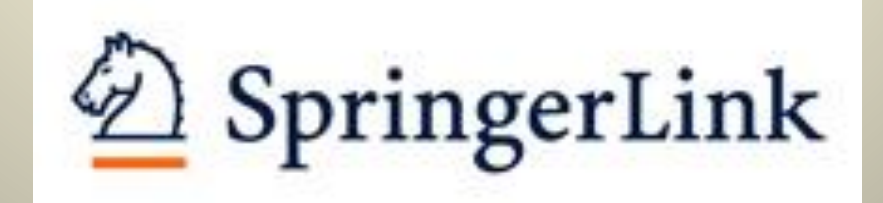

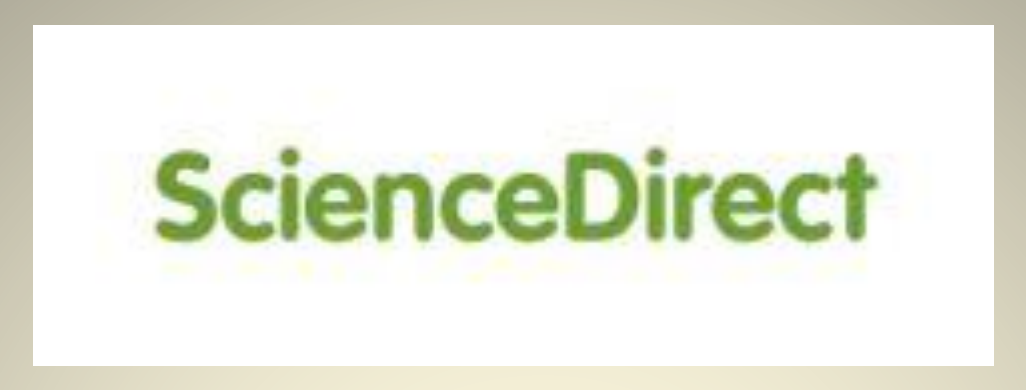

- Advanced search въвежда се името на автора и се избира полето *References* от падащото меню;
- Излиза списък със заглавия на статии, като се търси в тези, в които съответният автор не е автор, а тези статии, на които е автор, се считат за индексирани публикации;
- Отваря се PDF файла и в пълния текст на статиите и с командата *ТЪРСЕНЕ* на браузъра се намират цитирания както в библиографията, така и в текста;

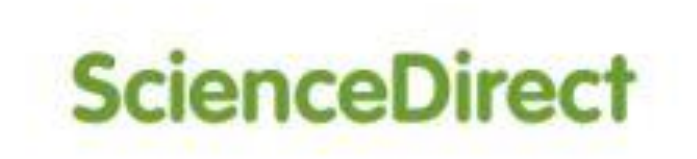

| ScienceDirect                                                                                                    | Journals                                                             | Books          | Register | Sign in ¥ | ? |
|----------------------------------------------------------------------------------------------------|----------------------------------------------------------------------|----------------|----------|-----------|---|
| Search all fields Jour                                                                                                    | nal or book title                                                    | Advanced searc | ch       |           |   |
| All Journals Books Reference Works Images                                                                                        | Advanced search   Expert search                                      | 1              |          |           |   |
| Search for                                                                                                    | ? Search tips                                                        |                |          |           |   |
| "popova, s"<br>AND                                                                                                    | in References T                                                      |                |          |           |   |
| Refine your search                                                                                                    | in All Fields •                                                      |                |          |           |   |
| <ul> <li>Journals</li> <li>Books</li> <li>My Favorites</li> <li>Subscribed publications</li> <li>Open Access articles</li> </ul> |                                                                      |                |          |           |   |
| - All Sciences -<br>Agricultural and Biological Sciences<br>Arts and Humanities<br>Biochemistry, Genetics and Molecular Biology  | Hold down the Ctrl key (or Apple Key)<br>to select multiple entries. |                |          |           |   |
| <ul> <li>● All Years</li> <li>● 2007 ▼ to: Present ▼</li> <li>Search</li> </ul>                                                  |                                                                      |                |          |           |   |

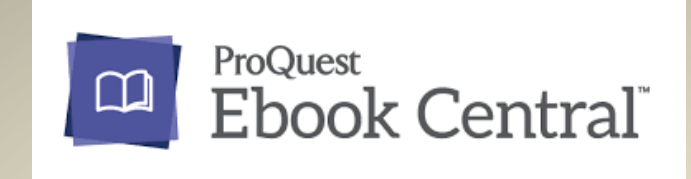

- Advanced search в полето FULL TEXT се въвежда името на автора;
- Излиза списък със заглавия на книги, като се търси в тези, в които съответният автор не е автор, а тези книги, на които е автор, се считат за индексирани публикации;
- Отваря се всяка книга поотделно от *Read online* и се търси в полето *Search within book*;
- Със сините маркери са отбелязани цитиранията и когато се кликне се отива на съответната страница;

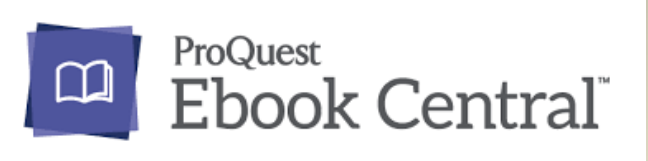

|                            |                                          |                               |                                                                  | A.                          |                                    |
|----------------------------|------------------------------------------|-------------------------------|------------------------------------------------------------------|-----------------------------|------------------------------------|
| Ebook Central <sup>™</sup> |                                          | Search                        | Bookshelf Settings - ? Sign                                      | In                          |                                    |
| Advanced Search            |                                          |                               | Sofia University Library (St. I<br>nt Ohridski)                  | Klime                       |                                    |
|                            | Advanced Search Browse Subjects Saved    | Searches                      |                                                                  |                             |                                    |
| KEYWORD                    |                                          | Use quotes a<br>"Prince Henry | round words to search for an exact phrase like<br>the Navigator" |                             |                                    |
| TITLE                      |                                          |                               |                                                                  | Geography/Travel            |                                    |
|                            |                                          |                               |                                                                  | Home Economics              |                                    |
| AUTHOR                     |                                          |                               |                                                                  | Library Science     Museums |                                    |
| SUBJECT                    | Architecture     Fine Arts               |                               | PUB YEAR BANGE                                                   | Show more subjects          | Indicate years, like 2010 and 2015 |
|                            | Business/Management     Economics        |                               |                                                                  |                             |                                    |
|                            | Education                                |                               | ISBN                                                             |                             |                                    |
|                            | General Works/Reference Geography/Travel |                               |                                                                  |                             |                                    |
|                            | Home Economics                           |                               |                                                                  |                             |                                    |
|                            | Library Science     Museums              |                               | PUBLISHER                                                        |                             |                                    |
|                            | Show more subjects                       |                               | SERIES TITLE                                                     |                             |                                    |
|                            |                                          |                               |                                                                  |                             |                                    |
|                            |                                          |                               | LC SUBJECT HEADING                                               |                             |                                    |
|                            |                                          |                               | LC CALL NUMBER                                                   |                             |                                    |
|                            |                                          |                               | DEWEY DECIMAL NUMBER                                             |                             | 521.123 or 100-300                 |
|                            |                                          |                               |                                                                  | Exact matches only          |                                    |
|                            |                                          |                               | FULL TEXT                                                        | "popova, s"                 |                                    |
|                            |                                          |                               | LANGUAGE                                                         | English                     |                                    |
|                            |                                          |                               |                                                                  | German                      |                                    |
|                            |                                          |                               |                                                                  | French  Constitute          |                                    |
|                            |                                          |                               |                                                                  | Spanish; Castillah          |                                    |

I atin

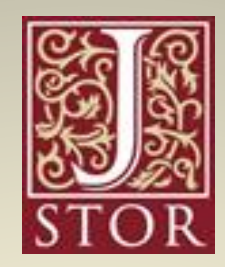

- Advanced search въвежда се името на автора и се избира полето *Full - Text* от падащото меню;
- Излиза списък със заглавия на статии, като се търси в тези, в които съответният автор не е автор, а тези статии, на които е автор, се считат за индексирани публикации;
- Отваря се PDF файла и в пълния текст на статиите с командата *търсене* на браузъра се намират цитирания както в библиографията, така и в текста;

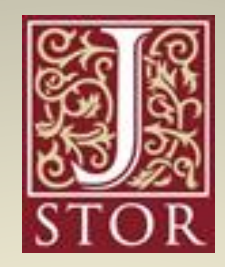

| "popova, s"                                                                                                    |                                                                                                    | Full-Text 👻                |   | Access<br>Your access to JSTOR provided by Софийски университет<br>Св. Климент Охридски |
|----------------------------------------------------------------------------------------------------|----------------------------------------------------------------------------------------------------|----------------------------|---|-----------------------------------------------------------------------------------------|
| AND 👻                                                                                                    |                                                                                                    | Full-Text Rectangular Snip |   |                                                                                         |
| Add Field +                                                                                                    |                                                                                                    |                            |   |                                                                                         |
| ELECT AN ACCESS TYPE                                                                                                    |                                                                                                    |                            |   |                                                                                         |
| Read and download                                                                                                    | ~                                                                                                    |                            |   |                                                                                         |
|                                                                                                    |                                                                                                    |                            |   |                                                                                         |
|                                                                                                    |                                                                                                    |                            |   |                                                                                         |
| Search                                                                                                    |                                                                                                    |                            |   |                                                                                         |
| Search                                                                                                    |                                                                                                    |                            |   |                                                                                         |
| Search                                                                                                    |                                                                                                    |                            |   |                                                                                         |
| Search<br>IARROW BY:<br>EM TYPE                                                                                                  | DATE RANGE                                                                                                    | LANGUAGE                   |   |                                                                                         |
| Search<br>IARROW BY:<br>TEM TYPE<br>Articles                                                                                     | DATE RANGE<br>From:                                                                                                    | LANGUAGE<br>All Languages  | • |                                                                                         |
| Search<br>IARROW BY:<br>EM TYPE<br>Articles<br>Reviews                                                                           | DATE RANGE<br>From:<br>yyyyy or yyyy/mm or<br>yyyy/mm/dd                                                                 | LANGUAGE<br>All Languages  | • |                                                                                         |
| Search<br>IARROW BY:<br>TEM TYPE<br>Articles<br>Reviews<br>Books                                                                 | DATE RANGE<br>From:<br>yyyy or yyyy/mm or<br>yyyy/mm/dd                                                                  | LANGUAGE<br>All Languages  | · |                                                                                         |
| Search<br>IARROW BY:<br>EM TYPE<br>Articles<br>Reviews<br>Books<br>Reviews<br>Books                                              | DATE RANGE<br>From:<br>yyyy or yyyy/mm or<br>yyyy/mm/dd                                                                  | LANGUAGE<br>All Languages  | • |                                                                                         |
| Search<br>ARROW BY:<br>EM TYPE<br>Articles<br>Reviews<br>Books<br>Research Reports<br>Pamphlets                                  | DATE RANGE<br>From:<br>yyyy or yyyy/mm or<br>yyyy/mm/dd<br>To:                                                           | LANGUAGE<br>All Languages  | • |                                                                                         |
| Search ARROW BY: EM TYPE Articles Reviews Books Research Reports Pamphlets Miscellaneous                                         | DATE RANGE<br>From:<br>yyyy or yyyy/mm or<br>yyyy/mm/dd<br>To:<br>yyyy or yyyy/mm or<br>yyyy or yyyy/mm or               | LANGUAGE<br>All Languages  | • |                                                                                         |
| Search NARROW BY: TEM TYPE Articles Reviews Books Research Reports Pamphlets Miscellaneous                                       | DATE RANGE<br>From:<br>yyyy or yyyy/mm or<br>yyyy/mm/dd<br>To:<br>yyyy or yyyy/mm or<br>yyyy/mm/dd                       | LANGUAGE<br>All Languages  | • |                                                                                         |
| Search<br>ARROW BY:<br>MARROW BY:<br>Marticles<br>Articles<br>Reviews<br>Books<br>Research Reports<br>Pamphlets<br>Miscellaneous | DATE RANGE<br>From:<br>yyyy or yyyy/mm or<br>yyyy/mm/dd<br>To:<br>yyyy or yyyy/mm or<br>yyyy or yyyy/mm or<br>yyyy/mm/dd | LANGUAGE<br>All Languages  | • |                                                                                         |

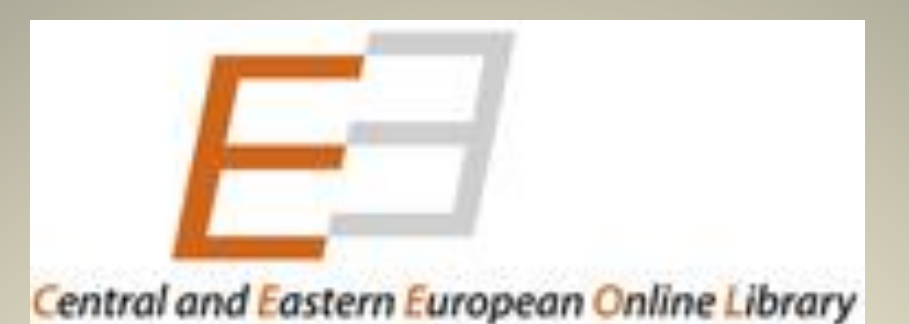

Search/ Advanced search – въвежда се името на автора и се избира полето Content от падащото меню;

- Излиза списък със заглавия на публикации, като се търси в тези, в които съответният автор не е автор, а тези статии, на които е автор, се считат за индексирани публикации;
- Отваря се PDF файла и в пълния текст на статиите с командата *ТЪРСЕНЕ* на браузъра се намират цитирания както в библиографията, така и в текста

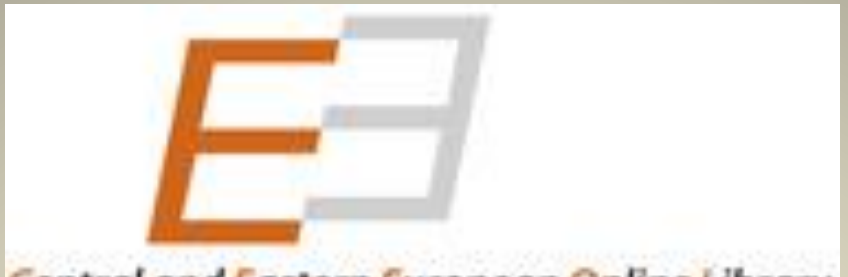

#### Central and Eastern European Online Library

| EE Central and Eas                                                                                                    | tern European Online Library                | SOFIA UNIVERSITY LIBRARY "ST. KI<br>(Institutional User) | LIME LOG OUT    |
|----------------------------------------------------------------------------------------------------|---------------------------------------------|----------------------------------------------------------|-----------------|
|                                                                                                    |                                             |                                                          |                 |
| "popova, s"                                                                                                    |                                             | Content <b>Q</b> Ac                                      | dvanced Search  |
|                                                                                                    |                                             |                                                          |                 |
| HOME BROWSE SUBJECTS BROW                                                                                                    | NSE PUBLISHERS BROWSE JOURNALS BROWSE SERIE | S PERSONAL USER ACCOUNT                                  | HELP CONTACT    |
|                                                                                                    |                                             |                                                          |                 |
|                                                                                                    |                                             | IUI POBLISHERS                                           | TOP LIDIVARIANS |
| RESEARCH AREAS         General Reference Works         Economy         Fine Arts / Performing Arts         Geography, Regional studies         Law, Constitution, Jurisprudence         Library and Information Science         Literature         Language and Literature         Philosophy         Politics / Political Sciences         Social Sciences         History         Theology and Religion         Jewish studies | E                                           | ome to CEEOL                                             |                 |

## CEEOL PHOTO GALLERY LATEST ADDITIONS TO OUR CATALOG CURRENT FIGURES: Recently Added eBooks Recently Added ejournals Recently Downloaded Network Number of Publishers: 822

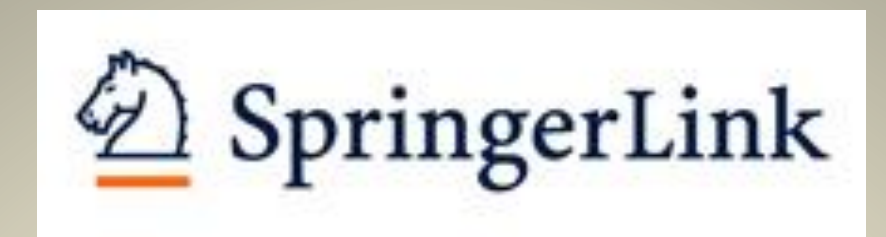

- B Advanced search phrase се изписва името на автора;
- Излиза списък със заглавия на публикации, като се търси в тези, в които съответният автор не е автор, а тези статии, на които е автор, се считат за индексирани публикации;
- Отварят се публикациите, в които търсеният автор, не е автор и в *References* се търси цитирана публикация; дори, да няма пълнотекстов достъп, библиографията към публикацията е достъпна;

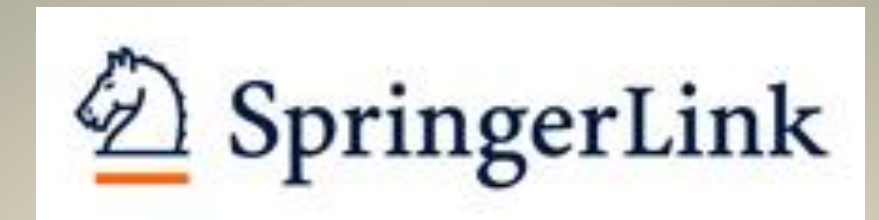

| Search                               | Q #              |   |  |
|--------------------------------------|------------------|---|--|
| lome · Contact Us                    |                  | , |  |
| Advanced Search                      | Rectangular Snip |   |  |
|                                      |                  |   |  |
| Find Resources                       |                  |   |  |
| with all of the words                |                  |   |  |
|                                      |                  |   |  |
| with the exact phrase                |                  |   |  |
| "popova, s"                          |                  |   |  |
| with at least one of the words       |                  |   |  |
|                                      | 3                |   |  |
| without the words                    |                  |   |  |
| where the title posteline            |                  |   |  |
| where the true contains              |                  |   |  |
| e.g. "Cassini at Saturn" or Saturn   |                  |   |  |
| where the author / editor is         |                  |   |  |
| e.g. "H.G.Kennedy" or Elvis Morrison |                  |   |  |
| Show documents published             |                  |   |  |
| between v and                        |                  |   |  |
|                                      |                  |   |  |

#### СПЕЦИАЛИЗИРАНИ ЕЛЕКТРОННИ РЕСУРСИ, В КОИТО МОЖЕ ДА СЕ ТЪРСЯТ ЦИТИРАНИЯ

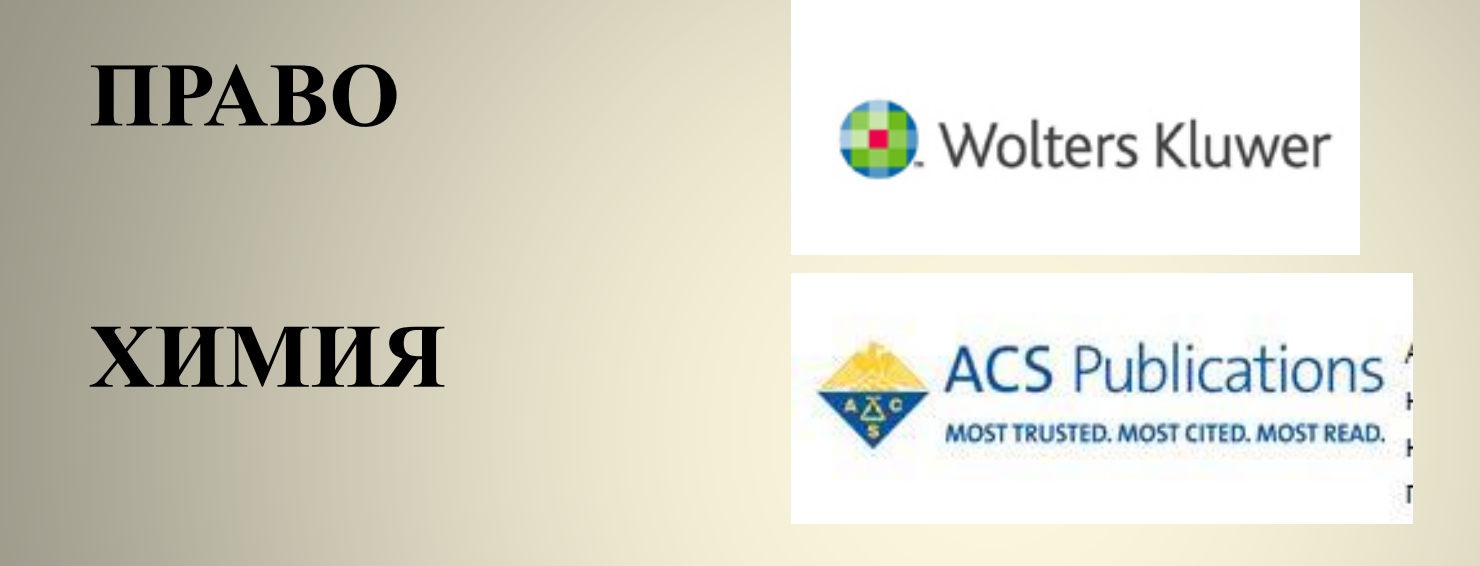

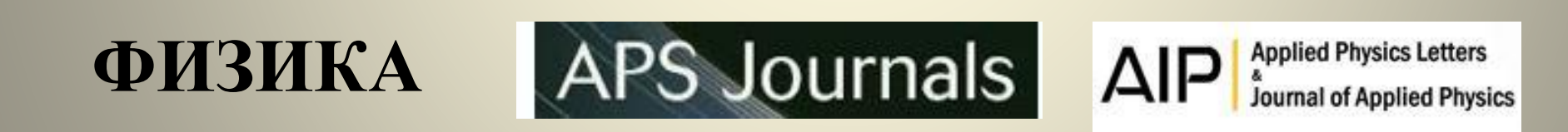

## БЕЗПЛАТНИ ЕЛЕКТРОННИ РЕСУРСИ В ИНТЕРНЕТ

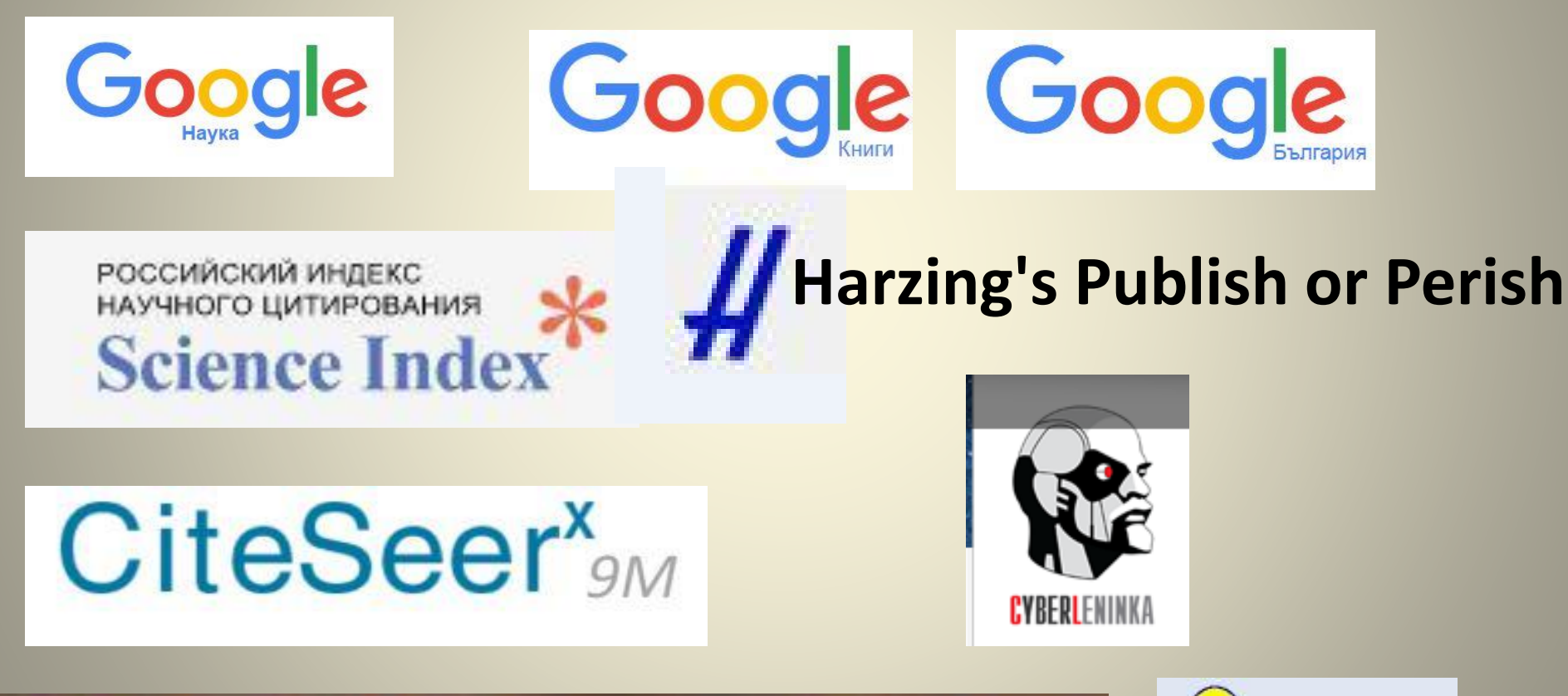

CitEc: Citations in Economics

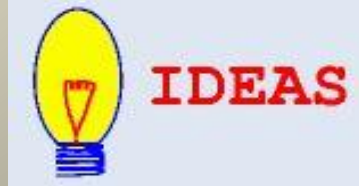

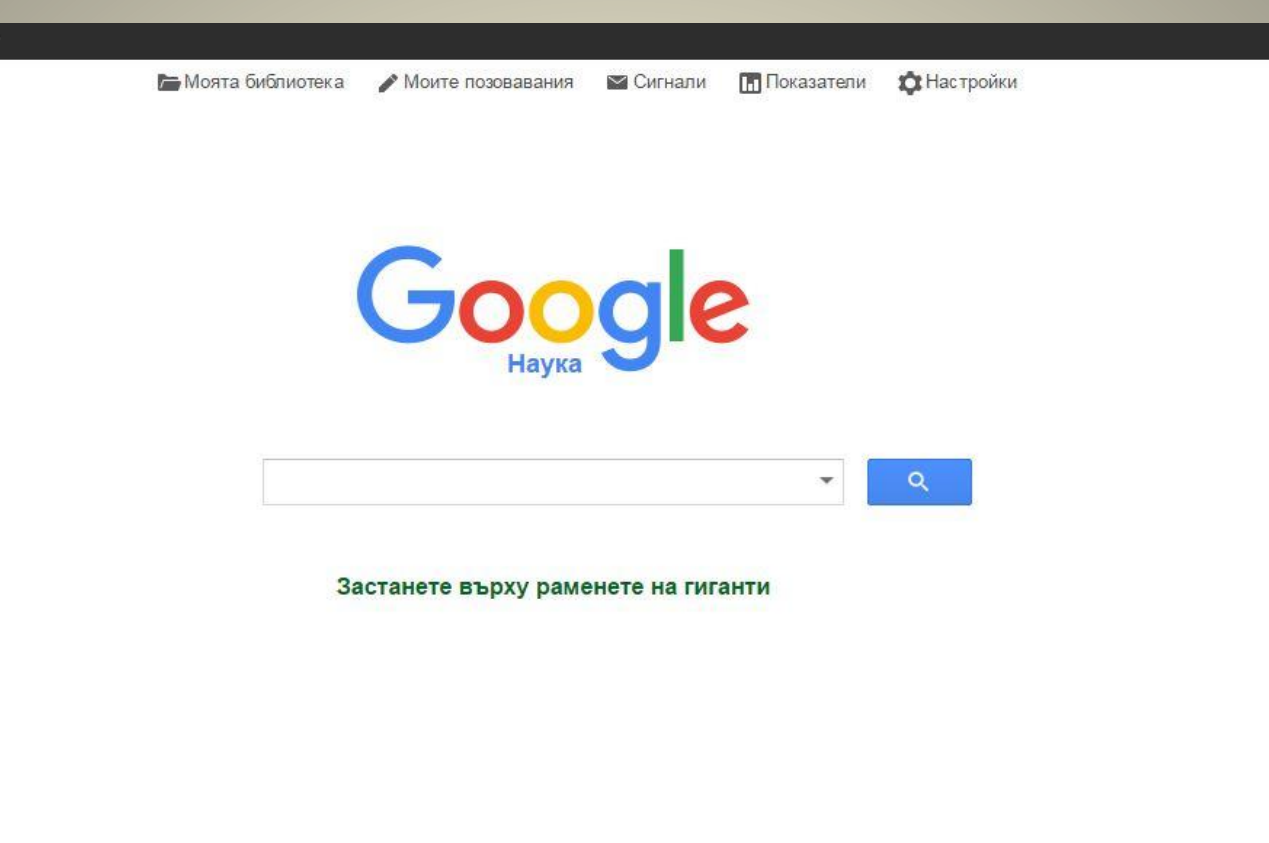

Вход

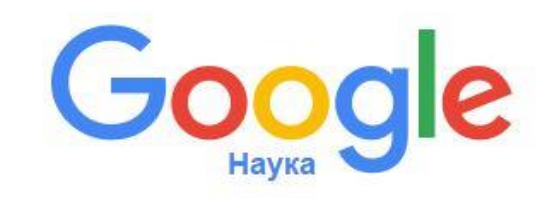

| Мрежата Изображ                                                                                        | аения Още                                                                                                    | Вход                  |
|----------------------------------------------------------------------------------------------------|----------------------------------------------------------------------------------------------------|-----------------------|
| Google                                                                                                 | "петя осенова" 🗢 🔍                                                                                                    |                       |
| Наука                                                                                                  | Около 20 резултата (0,06 сек)                                                                                                    | Моите позовавания     |
| Статии<br>Моята библиотека<br>Независимо кога<br>От 2016<br>От 2015<br>От 2012<br>Определен период     | <b>(книга) Именните</b> фрази в българския език<br>П Осенова - 2009 - bultreebank.org<br>Тази книга е резултат от многогодишната ми работа в областта на формалната и<br>корпусната лингвистика. Та е посветена на именните фрази в българския език.<br>Формалният подход се изразява в използването на конкретна съвременна<br>С потовавания в 2 Сродни статии Всички 3 версии Позоваване Запазване Още<br><b>сописание</b> РАЗМИСЛИ ВЪРХУ РАЗКОЛЕБАВАНЕТО НА ГРАМАТИЧЕСКИТЕ<br>НОРМИ<br>П Осенова - ЕЗИК И ЛИТЕРАТУРА, 2015 - elibrary.ru<br>АННОТАЦИЯ: The paper focuses on the main grammar norms, which are traditionally<br>included into the spelling instruction guides for the Bulgarian literary language. The | [PDF] bultreebank.org |
| Сорт. по значимост<br>Сортиране по дата<br>✓ включително<br>патенти<br>✓ вкл. на библиогр.<br>описания | directions of their weakening are discussed together with some of the reasons.<br>Всички 2 версии Позоваване Запазване<br>[PDF] Семантика и функциониране на неопределителните местоимения в<br>българския език<br>ПН ОСЕНОВА - Автореферат. С, 1999 - bultreebank.org<br>Обект на изследване в настоящата монография са традиционно включваните в<br>термина местоимения неопределителни думи, а именно-субстантивните от реда кой<br>(някой; нещо; кой да е; който и да е; еди-кой си) и адективните от редовете кой и<br>Сродни статии Позоваване Запазване Още                                                                                                    | [PDF] bultreebank.org |
| Създаване на<br>сигнал                                                                                 | [PDF] СИНТАКСИСЪТ НА ДУМИТЕ1<br>П Осенова - academia.edu<br>Abstract: The paper discusses the syntactic relations within Bulgarian complex words with a<br>verbal root as head and nominal or adverbial root as dependant. The parts-of speech<br>considered are verbs and verbal nouns. The corpus-based survey shows that verbal<br>Сродни статии Позоваване Запазване Още<br>[ОПИСАНИЕ] БЪЛГАРСКИЯТ ЕЗИК И КОМПЮТЪРНИТЕ ТЕХНОЛОГИИ<br>П ОСЕНОВА - ЕЗИК И ЛИТЕРАТУРА, 2006 - elibrary.ru<br>ПОИСК. Найти. Расширенный поиск                                                                                                    | [PDF] academia.edu    |
|                                                                                                    | П. Осенова. Именните фрази в българския език<br>Y Tisheva - Съроснавлионно езикознание/Сопоставительное, 2011 - ceeol.com<br>Книгата на Петя Осенова Именните фрази в българския език е резултат от многогодишната<br>работа на авторката в областта на формалната и корпусната линг вистика, както и на<br>дългогодишните проучвания на ос обеностите на именните фрази в съвременния<br>Всички 2 версии Позоваване Запазване                                                                                                    |                       |
#### КЪДЕ СЕ НАМИРАТ ЦИТИРАНИЯТА В

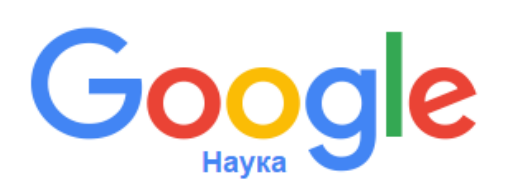

## [ОПИСАНИЕ] С позовавания в 2

ИЛИ

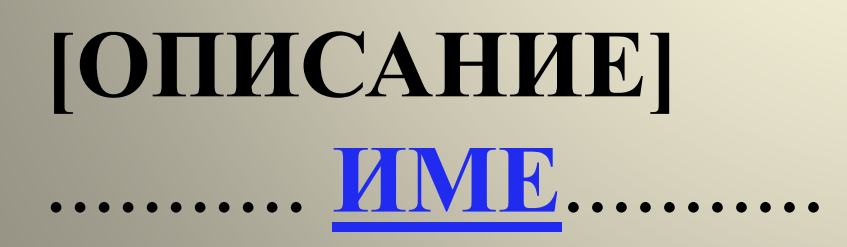

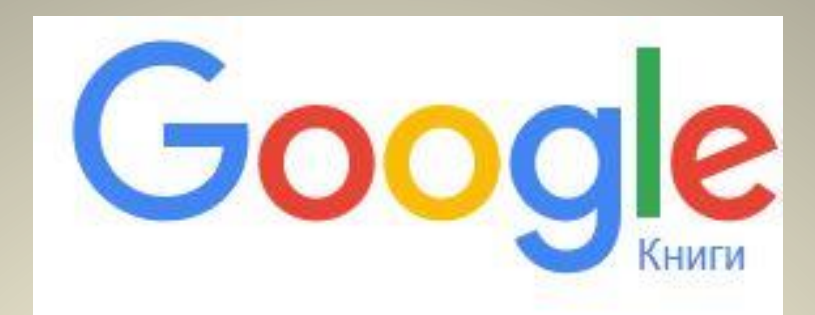

- Начална страница търси се по фамилия на автора на латиница и на кирилица
- Резултатите са заглавия на книги с извадки от текста, в който е маркирано и потъмнено името на търсения автор
- Визуализация на книга отваря се достъпния текст на книгата и се търсят цитирания по фамилия в полето отляво и се кликва на старт
- Име на автора- в текста е маркирано името и са посочени съответните страници
- Запазване като файл цитиранията е възможно да се запазят само като картинков файл - Snipping Tool или Screenshot: F11 - PrtSc – F11- Paste в Paint и се запазват, като е препоръчително да се използва формат jpeg

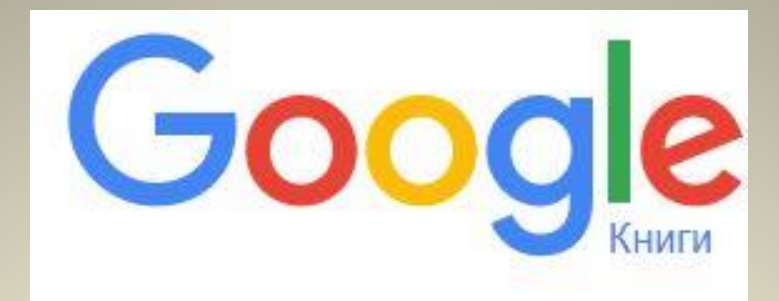

Google

"kabakchieva, p"

Търсете в най-изчерпателния световен индекс на книги с пълен текст.

Моята библиотека

Q

Вход

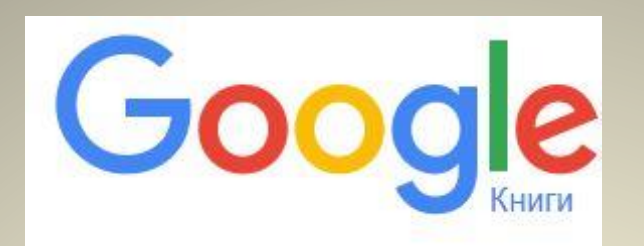

| Google "kabakchieva, p"                                              | ٩                                                                                                    | Вход                      |
|----------------------------------------------------------------------|----------------------------------------------------------------------------------------------------|---------------------------|
| Книги @ Q                                                            | Добавяне в моята библиотека * Напишете рецензия Страница 394 *                                                                                                    | > \$ -                    |
|                                                                      | Резултат 1 от 1 в тази книга за "kabakchieva, p"                                                                                                    | Изчистване на търсенето 🔀 |
| сдобийте се с печатната книга<br>Няма налична електронна книга       | Howard, M. (2002) "The Weakness of Postcommunist Civil Society."<br>Journal of Democracy, vol. 13, no. 1.<br>Inglehart, R. (1999) "Postmodernization Brings Declining Respect for<br>Authority but Rising Support for Democracy." In P. Norris (ed.) Critical<br>Citizens; Support for Democratic Government, Oxford: Oxford University<br>Press                                                                                                    |                           |
| Amazon.com<br>————————————————————————————————————                   | Kabakchieva, P. (2001) Grazhdanskoto obshtestvo sreshtu därzhavata.<br>Bålgarskata situatzija. Sofia: LIK.<br>Kaleinska, T. (1995) "Bulgarian Political Elite Institutionalized: The                                                                                                    |                           |
| Всички книгопродавци »                                               | <ul> <li>Problem of Legitimacy." In L. Mincheva (ed.) Comparative Balkan<br/>Parhamentarism. Sofia: International Center for Minority Studies and<br/>Intercultural Relations.</li> <li>Klingemann, HD. (1999) "Mapping Political Support in the 1990s: A<br/>Global Analysis." In P. Norris (ed.) Critical Citizens: Support for Democratic<br/>Government, Oxford: Oxford University Press.</li> <li>Krastev, I. (2002) "The Balkans: Democracy without Choices."<br/>Journal of Democracy, vol. 13, no. 3.</li> <li>Mishler, W. and R. Rose (1994) "Support for Parliaments and Regimes<br/>in the Transition Toward Democracy in Eastern Europe." Legislotive Studies<br/>Quarterly, XIX, 1.</li> </ul> |                           |
| Januauskiene<br>"kabakchieva, p" Старт                               |                                                                                                    |                           |
| Информация за книгата                                                |                                                                                                    |                           |
| Моята библиотека                                                     | Материал, азвитен о ветороко право                                                                                                    |                           |
| Моята история                                                        |                                                                                                    |                           |
| Книги в Google Play                                                  |                                                                                                    |                           |
| Тези страници се показват с разрешението<br>на CRVP. Авторско право. | System Support and Trust in Elites in Bulgaria 395                                                                                                    |                           |
|                                                                      | Support for Democracy in Post-Communist Europe," Comparative Political<br>Studies, vol. 28, no. 4.                                                                                                    |                           |

Numin D. (1000) #The Council of Coldinal Citizen 28 In D. Marcia (cd.)

### РОССИЙСКИЙ ИНДЕКС НАУЧНОГО ЦИТИРОВАНИЯ /РИНЦ/ eLIBRARY.RU

за търсене на цитирания, индексирания,

h-index без регистрация:

http://elibrary.ru/authors.asp

Без регистрация общият брой цитирания е показан само с цифра, а няма достъп до цитиращите публикации. Достъпни са само индексираните публикации и има активни линкове само за цитиранията на тези публикации. За статистика на цитатната и публикационната активност има линк от

#### за регистрация:

http://elibrary.ru/author\_info.asp?isnew=1&rpage=http%3A %2F%2Felibrary%2Eru%2Fprojects%2Fscience\_index%2 Fauthor\_tutorial%2Easp%3F

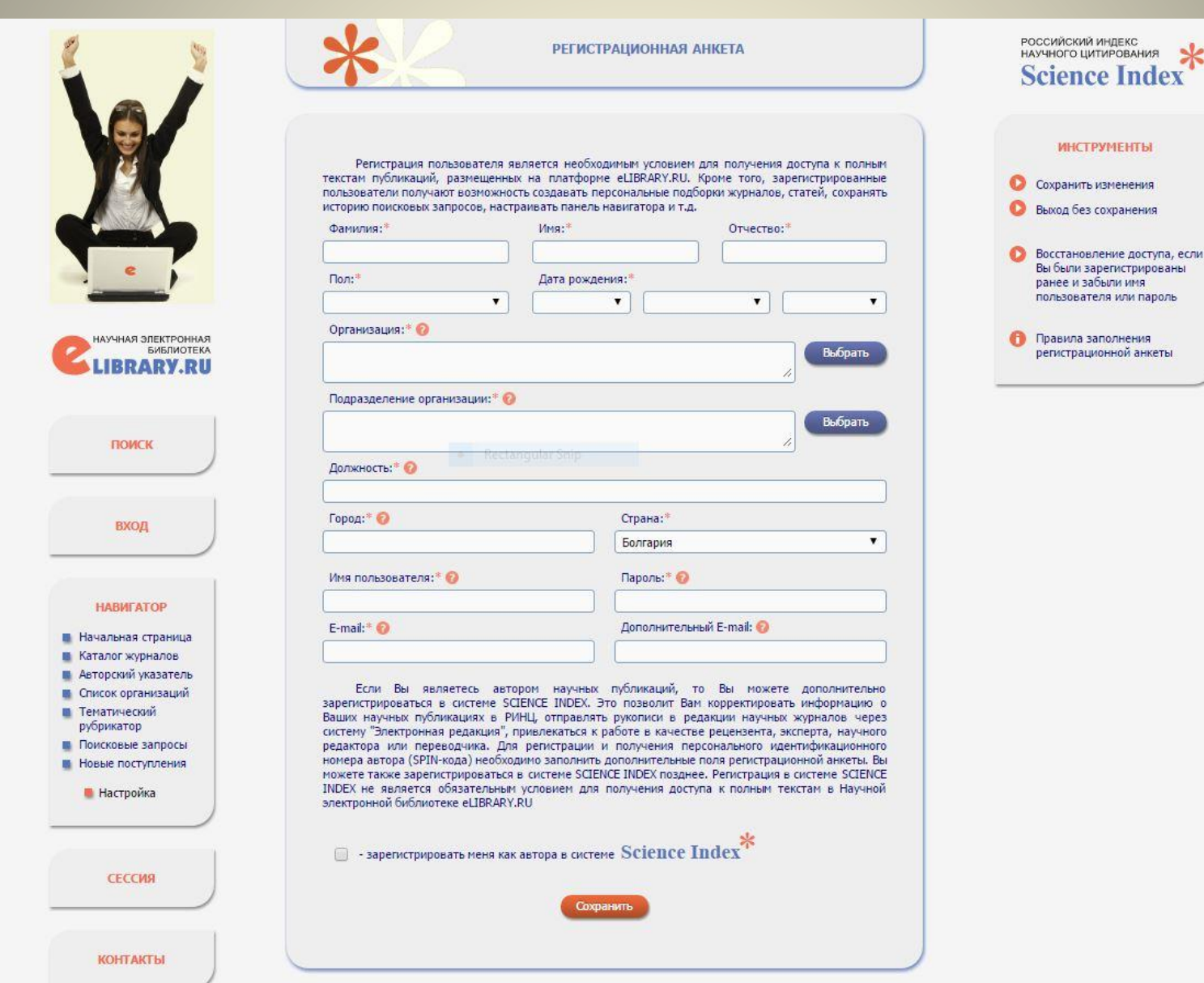

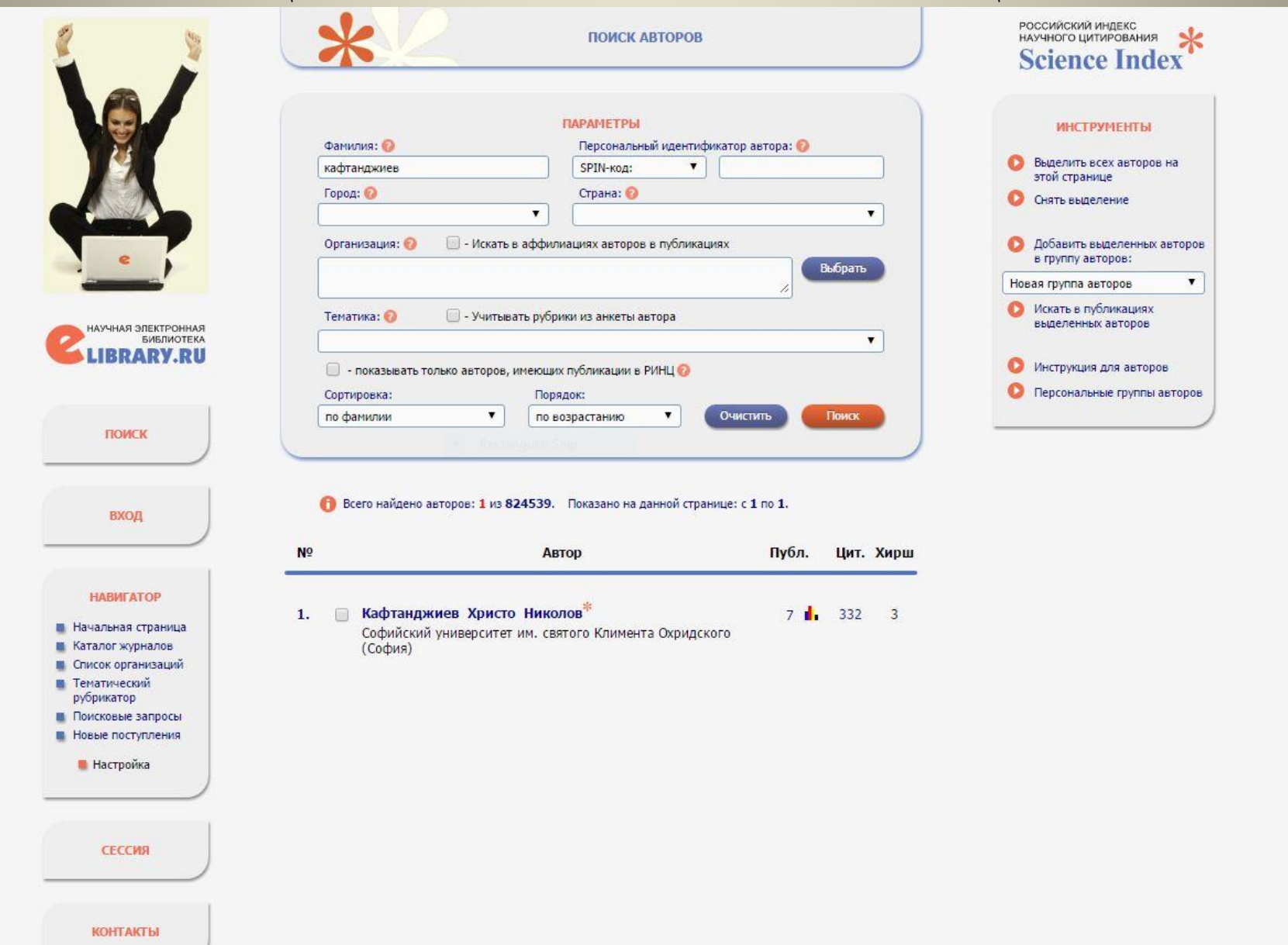

| 2                                                                   | СПИСОК ПУБЛИКАЦИЙ АВТОРА                                                                                                    | российский индекс<br>научного цитирования<br>Science Index     |
|---------------------------------------------------------------------|----------------------------------------------------------------------------------------------------|----------------------------------------------------------------|
|                                                                     | кафтанджиев христо николов *                                                                                                    |                                                                |
|                                                                     | Софиискии университет им. святого Климента Охридского, факультет журналистики и<br>массовой коммуникации (София)                                                                                    | Выделить все публикации на                                     |
|                                                                     | ПАРАМЕТРЫ                                                                                                    | этой странице<br>О Снять выделение                             |
|                                                                     | <ul> <li>тематика</li> <li>журналы</li> </ul>                                                                                                    | 🜔 Добавить выделенные                                          |
| e )                                                                 | • ОРГАНИЗАЦИИ                                                                                                    | пуоликации в подоорку:                                         |
|                                                                     | 🔻 АВТОРЫ                                                                                                    | Новая подборка 🔻                                               |
| HAYYHAR ЭЛЕКТРОННАЯ<br>БИБЛИОТЕКА<br>LIBRARY.RU                     | <ul> <li>ГОДЫ</li> <li>ТИП ПУБЛИКАЦИИ</li> <li>УЧАСТИЕ В ПУБЛИКАЦИИ (выделено: 1)</li> </ul>                                                                                                    | Добавить все публикации<br>автора в указанную выше<br>подборку |
|                                                                     | Выбрать:                                                                                                    |                                                                |
| DOWN                                                                | публикации автора, включенные в РИНЦ 🔹                                                                                                    | Вывести список публикаций,<br>ссылающихся на работы<br>автора  |
| HONCK                                                               | Показывать:<br>включенные в список работ автора (привязанные) публикации                                                                                                    | Вывести список ссылок на<br>работы автора                      |
|                                                                     | Учитывать публикации, извлеченные из списков цитируемой литературы 20                                                                                                    | Анализ публикационной<br>активности автора                     |
| вход                                                                | <ul> <li>отрединять оригинальные и переводные версии статеи и переиздания книг </li> <li>Сортировка:</li> </ul>                                                                                     | Вывести на печать список<br>публикаций автора                  |
| НАВИГАТОР                                                           | по дате выпуска                                                                                                    | Инструкция для авторов по<br>работе в системе SCIENCE<br>INDEX |
|                                                                     | Всего найдено 7 публикаций с общим количеством цитирований: 124.<br>Показано на данной странице: с 1 по 7.                                                                                          | • Авторский указатель                                          |
| ЛЕГЕНДА                                                             |                                                                                                    | Поиск публикаций                                               |
| Доступ к полному<br>тексту документа                                | № Публикация Цит.                                                                                                    | )                                                              |
| открыт<br>Полный текст<br>доступен на сайте                         | 1 БРЕНДИНГ ОБРАЗОВАТЕЛЬНЫХ УСЛУГ: КОММУНИКАТИВНЫЕ И СЕМИОТИЧЕСКИЕ АСПЕКТЫ<br>Кафтанджиев Хр.                                                                                                    |                                                                |
| издателя<br>Полный текст может                                      | В соорнике: Брендинг как коммуникатиеная технология XXI века Материалы II Всероссийской научно-<br>практической конференции с международным участием. под ред. А. Д. Кривоносова. 2016. С. 139-141. |                                                                |
| систему заказа                                                      | 2 АРХИТЕКТУРА И ДРУГИЕ КОММУНИКАЦИИ САНКТ-ПЕТЕРБУРГА: СЕМИОТИЧЕСКИЕ АСПЕКТЫ<br>Кафтанаучиев X Н                                                                                                    |                                                                |
| Доступ к полному<br>тексту закрыт                                   | <ul> <li>В сборнике: Российская пиарология-2: тренды и драйверы Сборник научных трудов в честь</li> <li>профессора А.Д. Кривоносова. Санкт-Петербург, 2016. С. 33-50.</li> </ul>                    |                                                                |
| Если иконки нет -<br>полный текст<br>документа<br>отсутствует в НЭБ | <ul> <li>З ГАРМОНИЯ В РЕКЛАМНОЙ КОММУНИКАЦИИ</li> <li>Кафтанджиев Х.<br/>Христо Кафтанджиев ; [пер. с болг. С. Кировой]. Москва, 2009.</li> </ul>                                                   |                                                                |
|                                                                     | 4 ГАРМОНИЯ В РЕКЛАМНОЙ КОММУНИКАЦИИ                                                                                                    |                                                                |

| <u> </u>                                                           | анализ публикационной активности автори                                                                                                    | а российский индекс<br>научного цитирования<br>Science Index      |
|--------------------------------------------------------------------|----------------------------------------------------------------------------------------------------|-------------------------------------------------------------------|
|                                                                    | КАФТАНДЖИЕВ ХРИСТО НИКОЛОВ *<br>Софийский университет им. святого Климента Охридского, факультет журна<br>массовой коммуникации (София)<br>SPIN-код: 8016-6464, AuthorID: 816148                                                                                                    | листики и ИНСТРУМЕНТЫ<br>Вывести список публикаций<br>автора      |
|                                                                    | МЕСТО РАБОТЫ                                                                                                    | Вывести список публикаций,<br>ссылающихся на работы<br>автора     |
| e                                                                  | Название организации 📀 Период                                                                                                    | Публ. ОВывести список ссылок на работы автора                     |
|                                                                    | Софийский университет им. святого Климента Охридского (София) 2005-2016                                                                                                    | 3 🚺 Профиль автора в Scopus                                       |
|                                                                    |                                                                                                    | Инструкция для авторов по<br>работе в системе SCIENCE<br>INDEV    |
|                                                                    | ОБЩИЕ ПОКАЗАТЕЛИ                                                                                                    | • Авторский указатель                                             |
| ПОИСК                                                              | Название показателя                                                                                                    | Значение                                                          |
|                                                                    | О Число публикаций автора в РИНЦ                                                                                                    | 7                                                                 |
|                                                                    | О Число цитирований публикаций автора в РИНЦ                                                                                                    | 118 . Дата обновления показателей                                 |
| вход                                                               | 🤕 Суммарное число цитирований автора                                                                                                    | 332                                                               |
|                                                                    | ·····                                                                                                    | учитываются только<br>публикации, в которых данный                |
|                                                                    | Число публикации, процитировавших работы автора                                                                                                    | 297 ученый является автором или                                   |
| навигатор                                                          | Число ссылок на самую цитируемую пуоликацию                                                                                                    | работы, где он является                                           |
|                                                                    | Число пуоликации автора, процитированных хотя оы один раз<br>Состать состать состать состать само состать само состать само состать состать сост<br>состать состать с<br>состать состать состать<br>Состать состать состать состать состать состать состать состать состать состать состать состать состать состать<br>Состать состать состать состать состать состать состать состать состать состать состать состать состать состать<br>Состать | 4 (57,1%) только редактором, составителем, переводчиком           |
|                                                                    | Среднее число цитировании в расчете на одну пуоликацию                                                                                                    | 10,80 ит.д.)                                                      |
| СЕССИЯ                                                             | О Число публикаций, входящих в ядро РИНЦ                                                                                                    | 0 (0,0%) Іри расчете показателей не<br>учитываются цитирования из |
|                                                                    | Уисло цитирований публикаций, входящих в ядро РИНЦ                                                                                                    | 7 реферативных и научно-<br>популярных журналов,                  |
|                                                                    |                                                                                                    | словарей, справочников,<br>методических указаний.                 |
| КОНТАКТЫ                                                           | 0 Индекс Хирша                                                                                                    | 3 авторефератов диссертаций,<br>неналиски в близний.              |
|                                                                    | 🤣 Индекс Хирша без учета самоцитирований                                                                                                    | 3 журналах (аннотации,                                            |
| 17                                                                 | Индекс Хирша с учетом только статей в журналах                                                                                                    | 1 персоналии, разное и т.д.), а<br>также из журналов,             |
| По всем вопросам                                                   | 🛿 Индекс Хирша по ядру РИНЦ                                                                                                    | 0 исключенных из РИНЦ                                             |
| связанным с работой                                                | 0 Индекс Хирша по всем публикациям с участием ученого                                                                                                    | 3                                                                 |
| в системе Science<br>Index, обращайтесь,<br>пожалуйста, в службу – | Од первой публикации                                                                                                    | 2005                                                              |
| поддержки:                                                         | 🥹 Число самоцитирований                                                                                                    | 0 (0,0%)                                                          |
| 7 (495) 544-2494                                                   | 🥺 Число цитирований соавторами                                                                                                    | 0 (0,0%)                                                          |
| support og enter ar pri d                                          | О Число соавторов                                                                                                    | 1                                                                 |

# **Harzing's Publish or Perish**

## http://www.harzing.com/resources/ publish-or-perish

| HARZIN  | IG.COM     | Researc      | ch in Internatio | Online since 1999 |      |     |            |        |  |
|---------|------------|--------------|------------------|-------------------|------|-----|------------|--------|--|
| Welcome | Resumé     | Research     | Publications     | Resources         | Blog | ToC | < Previous | Next > |  |
| Н       | ome > Reso | urces > Publ | ish or Perish    |                   |      |     |            |        |  |

#### **Publish or Perish**

Anne-Wil Harzing - Sat 6 Feb 2016 16:10 (updated Tue 25 Oct 2016 11:16)

#### New: Publish or Perish 5 released, 10 years after the original Publish or Perish!

Are you applying for tenure, promotion or a new job? Is your work cited in journals which are not ISI listed? Publish or Perish is designed to help individual academics to present their case for research impact to its best advantage.

Version: 5.23.0 (24 October 2016)

- Download for Windows
- Download for OS X
- Download for GNU/Linux

#### Donations

The development of the Publish or Perish software is a volunteering effort that has been ongoing since 2006. Download and use of Publish or Perish is and will remain free (gratis), but donations toward the costs of hosting, bandwidth, and software development are appreciated.

# **Harzing's Publish or Perish**

| # Harzing's Publis   | h or Perish 5.2 | 8.1.6296 |       |        |                   |             |                     |             |           |              |                            |        |              |                  |        |                |             | 13-21   | ٥               | ×         |
|----------------------|-----------------|----------|-------|--------|-------------------|-------------|---------------------|-------------|-----------|--------------|----------------------------|--------|--------------|------------------|--------|----------------|-------------|---------|-----------------|-----------|
| File Edit Query      | Tools Help      | 0        |       |        |                   |             |                     |             |           |              |                            |        |              |                  |        |                |             |         |                 |           |
| P 2 * · ·            |                 | K B- 07  |       |        |                   |             |                     |             |           |              |                            |        |              |                  |        |                |             |         |                 |           |
| A My querier         |                 | · · · ·  |       | c      |                   | <i>c</i> :- | <i>c</i> : <i>c</i> |             |           |              |                            | *0     | 0 11         | 6 I II           |        |                |             |         |                 | _         |
| Saved queri          | Query           |          |       | Source | Papers            | Cit         | es Cites/y          | h           | 9         | hl,no        | hl,ann                     | *C     | Query date   | Cache date       | Las    |                |             |         |                 |           |
| Trash                | :               |          | 9     | Googl  | eSc 0             |             | 0 0.00              | 0           | 0         | 0            | 0.00                       | 0      | 4/20/2017    | n/a              | 35     |                |             |         |                 |           |
|                      | 🗸 "velinova,    | V"       | C     | Googl  | e Sc 43           |             | 7 0.32              | 2           | 2         | 2            | 0.09                       | 0      | 4/20/2017    | 4/20/2017        | 0      |                |             |         |                 |           |
| < >                  |                 |          |       |        |                   |             |                     |             |           |              |                            |        |              |                  |        |                |             |         |                 |           |
| Coogle Echelar g     | 105             |          |       |        |                   |             |                     |             |           |              |                            |        |              |                  |        |                |             |         |                 | Hole      |
| doogle Scholar qu    |                 |          |       |        |                   |             |                     |             |           |              |                            |        |              |                  |        |                |             |         |                 | Ticip     |
| Authors:             | Velinova, V     |          |       |        |                   |             |                     |             |           |              |                            |        |              |                  |        | <u>r</u> ears: | 0 -[        | 0       | Lookup          |           |
| Publication/Journal: |                 |          |       |        |                   |             |                     |             |           |              |                            |        |              |                  |        | ISSN:          |             |         | <u>C</u> lear A | All       |
| All of the words:    |                 |          |       |        |                   |             |                     |             |           |              |                            |        |              |                  |        | <u> </u>       | words only  |         | Rever           | t         |
| Any of the words:    |                 |          |       |        |                   |             |                     |             |           |              |                            |        |              |                  |        |                |             |         | Conv            | 1         |
| None of the words:   |                 |          |       |        |                   | Re          | t-mouther Shin      |             |           |              |                            |        |              |                  |        |                |             |         |                 | 1         |
| Th <u>e</u> phrase:  |                 |          |       |        |                   |             |                     |             |           |              |                            |        |              |                  |        |                |             |         | New             | <b> \</b> |
| Metrics              | Help            | Citer    | Derve | Pank   | Authors           | 04          | itle                |             |           |              |                            | Ven    | Dublication  |                  | Dubli  | ishor          |             | Tune    | 1               | ^         |
| Publication years:   | 1995-2016       | Cites    | Perye |        | Authors           |             | itte                |             |           | N            | <u> </u>                   | rea    | Publication  |                  | Publi  | Isner          |             | туре    |                 |           |
| Citation years: 22   | 2 (1995-2017)   |          | 0.0   | JU I   | V Velinova        | 3           | а един неизве       | естен пр    | епис н    | а житиет     | о на Стеф                  | 2000   | Археограф    | ски прилози      |        |                |             | CHAIL   | JN              |           |
| Papers:              | 43              |          | 0.2   | 20 17  | V Velinova        | 2<br>6      | а някои терм        | ини, свъ    | рзани     | с воинат     | в и военно                 | . 2009 | Старобълг    | арска литерат.   | ceeo   | l.com          |             | CITATI  | 0.01            |           |
| Citations:           | 0.32            |          | 0.1   | 0 0    | A Dzurova, v ve   | iin L       | e cuite de Sair     | it steran   | Willuti   | n (St. Krai, | dux Ave-A                  | . 2004 | Heroes of th | he Orthodox C.   |        | ببابع ابمير مغ | male        | CHAIR   | JN              |           |
| Cites/paper:         | 0.16            |          | 0.0   | 0 2    | G Mitrovski S St  | 10 P        | -36-06 Lumbo        | vichialaia  | Clin      | ical and e   | idemiolog                  | 1007   | lournal of t | he Neurologic    | Elcov  | ier.uga.eau.   | тпк         | CITATI  | 2NI             |           |
| Cites/author:        | 6.00            |          | 0.0   | 0 3    | AP Dopeya L Pe    |             | iurier In Enile     | nsmargia    | ure Rel   | ated         | Juennolog.                 | 1997   | Enilencia    | ne Neurologic.   | incia  | hts ovid cou   | -           | CITATI  |                 |           |
| Papers/author:       | 28.63           |          | 0.0   | 0 5    | V Velinova        | 1           | he Image of t       | he Ruler    | in the    | Text and M   | Ainiature (                | 2009   | Проблеми     | на изкуството    | ceeo   | l com          |             | CITAIN  |                 |           |
| Authors/paper:       | 2.14            |          | 0.0   | 00 6   | G Stoicey, V Veli | no (        | linical verifica    | tion of a   | diagn     | ostic algo   | rhythm for .               | 2004   | STROKE       | na nakyenooro    | LIPPI  | NCOTT WI       | LIAMS &     | CITATI  | ON              |           |
| n-index:             | 2               |          | 0.0   | 00 7   | A Džurova. V Ve   | lin E       | vzantine Litera     | ature and   | Code      | x in the R   | flection of.               |        | Proceeding   | s of the 22nd I. | . ceeo | l.com          |             | 5       | il di           |           |
| hI,norm:             | 2               |          | 0.0   | 8 00   | D Ikeda, A Džure  | ov [        | uh" t na L" va      |             |           |              |                            | 2000   |              |                  | Princ  | eps            |             | CITATI  | NC              |           |
| hI,annual:           | 0.09            | 0        | 0.0   | 0 9    | D DASHEVA, S D    | ۱ I         | EW ASPECT C         | OF THE S    | OCIAL     | INTEGRA      | TION OF Y                  |        | edergi.kickt | ooks.gov.tr      |        | - 20           |             | PDF     |                 |           |
| *Count:              | 0               | 0        | 0.0   | 00 10  | S Stojchev, G M   | itr 5       | -36-07 Epidem       | niologica   | l study   | of risk fa   | ctors in cer               | . 1997 | Journal of t | he               | Elsev  | ier            |             | CITATIO | NC              |           |
|                      |                 | 0        | 0.0   | 00 11  | AP Doneva, V V    | eli C       | eneral Knowle       | edge And    | Attitu    | ides Towa    | rd Epilepsy                | . 2013 | Epilepsia    |                  | insig  | hts.ovid.cor   | m           | CITATIO | NC              |           |
|                      |                 | 0        | 0.0   | 00 12  | V Milosev, L Mil  | os C        | uality of Life      | and Hop     | e in Pa   | tients wit   | n Head and.                | . 2009 |              |                  | eprin  | ts.ugd.edu.    | .mk         |         |                 |           |
|                      |                 | 0        | 0.0   | 00 13  | T Deleva-Stoshe   | evs F       | ecombinant t        | issue pla   | smino     | gen activa   | tor and str                | . 2013 | Journal of t | he               | jns-jo | ournal.com     |             |         |                 |           |
|                      |                 | 0        | 0.0   | 00 14  | V Velinova        | (           | regory Palam        | as in Me    | dieval !  | Slavonic N   | Aanuscript                 | . 2014 | Scripta & e  | Scripta          | ceeo   | l.com          |             |         |                 |           |
|                      |                 |          | 0.0   | 00 15  | DM Maurizi, A N   | Ao I        | ternational N       | osocom      | ial Infe  | ction Con    | trol Consor.               | 2014   | AJIC: Amer   | ican Journal     | infor  | na.pl          |             |         |                 |           |
|                      |                 | N 0      | 0.0   | 00 16  | NS Hadjieva, I P  | hil S       | urgical site inf    | ections i   | n "Que    | een Joann    | a-ISUL" Uni.               | 2012   | Internation  | al Journal of    | ijidor | nline.com      |             |         |                 |           |
|                      |                 |          | 0.0   | 00 19  | V Velinova        |             | Proemio al Sa       | anto Van    | gelo e l  | la tradizio  | ne cirillom                | 2010   | Slavica Aml  | orosiana         | Bulzo  | oni            |             | CITATIO | )N              |           |
|                      |                 | 0        | 0.0   | 00 20  | V Velinova        | ſ           | од знака на ч       | удото       |           |              |                            | 2004   | PALAEOBUI    | LGARICA/CTA.     | . ceeo | l.com          |             |         |                 |           |
|                      |                 |          | 0.0   | 20 21  | V Velinova        | 5           | lovo za episko      | p Konsta    | antin P   | reslavski    | unti <b>para</b> taria t   | 1998   | 6            |                  | Izdat  | ." Vreme"      |             | CHAHO   | )N              |           |
|                      |                 |          | 0.0   | 0 22   | BV Christova, A   | U (         | pis na slavjan      | skite rak   | opisi o   | t Centara    | za slavjano                | . 2000 |              |                  | Univ.  | Izdat." Sv. I  | Kliment U   | CITATI  | JN .            |           |
|                      |                 |          | 0.0   | 25     | V Velinova        | P<br>L      | liment Ochrid       | ISKI: UCITE | ijat i tv | orecat       | un Unnun e                 | 1006   | DALAFORI     | CARICA/CTA       | vrem   | leens          |             | CHAIN   | JIN             |           |
|                      |                 |          | 0.0   | 0 24   | V Velinova        | 5           | ngoliki Dolika      | ri Dor U    | Viero     | сторията     | на черна I.<br>io Erogo do | 1990   | Cranofa ar   | LUARICA/CTA.     |        | Loom           |             |         |                 |           |
|                      |                 |          | 0.0   | 0 25   | BV Hristova A     | hur         | nis na clavân       | kite ruk    | nisi et   | Cent"ra      | a slavâno.                 | 2000   | Староовлі    | арска литерат.   | Ceeo   | v Kliment (    | Dhridski    | CITATI  | 2N              |           |
|                      |                 |          | 0.0   | 0 27   | V Velinova        | cutin C     | rednoh"lgarsk       | iât prevo   | nd na h   | ronikata     | a Konstan                  | 2013   |              |                  | Univ   | ersitetsko iz  | datelstvo   | CITATIO | DN              |           |
|                      |                 |          | 0.0   | 0 28   | Constantinus (N   | /a P        | rémadrago M         | anasia i l  | étonis    | ca săbrani   | e létno ot                 |        | Militos Ed   |                  | Unive  | C. SILCESRO IZ | aatelstrom  | CITATI  | ON              |           |
|                      |                 |          | 0.0   | 29     | V Velinova        | la la       | b"lgaro-sr"b        | skite kni   | žovni v   | r"zki prez   | XIII v                     | 2010   | Zbornik rad  | ova Vizantolos.  | doise  | erbia.nb.rs    |             |         |                 |           |
|                      |                 |          | 0.0   | 00 30  | V Velinova        | T           | ълкувания на        | Светата     | литур     | огия в тво   | рби на Кл                  | 2005   | Старобълг    | арска литерат.   | ceeo   | l.com          |             |         |                 |           |
|                      |                 | 0        | 0.0   | 00 31  | V Velinova        | (           | bugarsko-srp        | oskim kn    | jiževni   | m vezama     | u XIII veku                | 2010   | Zbornik rad  | ova Vizantolos.  | ceeo   | l.com          |             |         |                 |           |
|                      |                 | 0        | 0.0   | 32     | V Velinova        | N           | lotifs et perso     | nnages \    | /étérot   | estament     | aires dans I               | 2005   | Judaeo-Bul   | garica, Judaeo   | . Hebr | ew Universi    | ity of Jeru | CITATIO | NC              |           |
|                      |                 |          | 0.0   | 33     | K Stantchey VV    | /eli T      | adizioni culti      | n e dottr   | ine nel   | mondo h      | ulgaro                     | 2013   |              |                  | iris u | niroma3 it     |             |         |                 | ¥         |

# Harzing's Publish or Perish

#### 1. New - Google Scholar Query

- 2. Authors въвежда се фамилията на автора, а в случаите когато излизат много резултати, може да се добави инициал на собственото име
- **3.** Идентифициране на търсения автор необходимо е да се идентифицира автора, защото резултатите, представени в таблицата, много често не се отнасят само за търсения автор, а са показани публикации и цитирания на различни автори.

Размаркира се 🗸 в *check box* в колоната *Cites* и автоматично се преизчислява и h-index

4. Разглеждане на заглавията и разпознаване на публикации и цитирания - използване на активните линкове на заглавията и чрез Google Hayka или чрез посочения електронен ресурс се стига до източника , където се намира информация дали това е публикация на автора или цитиране и съответно ако има достъп до пълен текст, се откриват цитирания в него

## CiteSeer<sup>x</sup><sub>9M</sub>

Advanced Search – използва се за намиране на цитирания:

http://citeseerx.ist.psu.edu/advanced\_search

- Author Name: ... изписва се <u>само фамилията</u> на автора в това поле
- Include Citations? маркира се в check box
- Резултати излиза списък с автори с различни собствени имена и се търси съответния автор и под публикацията му са посочени цитиращите публикации - <u>Cited by ...</u>, които ако могат се отварят в пълен текст и се търси и в самия текст

# CiteSeer<sup>x</sup><sub>9M</sub>

| vanced Se                                                                                                    | arch                                                                   |                             |                                |                       |                   |            |                       |           |             |             |            |             |         |                             |                    |
|----------------------------------------------------------------------------------------------------|------------------------------------------------------------------------|-----------------------------|--------------------------------|-----------------------|-------------------|------------|-----------------------|-----------|-------------|-------------|------------|-------------|---------|-----------------------------|--------------------|
| ext Fields                                                                                                    |                                                                        |                             |                                | B                     | lectang           | ular Snip  |                       |           |             |             |            |             |         |                             |                    |
| ecify search terms                                                                                                    | or each metad                                                          | ata field of                | interest. Vali                 | ues in se             | eparat            | e fields w | vill be jo            | oined wit | an "AND"    |             |            |             |         |                             |                    |
| ext:                                                                                                    |                                                                        |                             |                                |                       |                   |            |                       |           |             |             |            |             |         |                             |                    |
| itle:                                                                                                    |                                                                        |                             |                                |                       |                   |            |                       |           |             |             |            |             |         |                             |                    |
| uthor Name:                                                                                                    | yalamov                                                                |                             |                                |                       |                   |            |                       |           |             |             |            |             |         |                             |                    |
| uthor Affiliation:                                                                                                    |                                                                        |                             |                                |                       |                   |            |                       |           |             |             |            |             |         |                             |                    |
| ublication Venue:                                                                                                    |                                                                        |                             |                                |                       |                   |            |                       |           |             |             |            |             |         |                             |                    |
| eywords:                                                                                                    |                                                                        |                             |                                |                       |                   |            |                       |           |             |             |            |             |         |                             |                    |
| bstract:                                                                                                    |                                                                        |                             |                                |                       |                   |            |                       |           |             |             |            |             |         |                             |                    |
| ange Criteria<br>becify any range crit<br>iccument file (include<br>ir date ranges, you<br>iecify, respectively:<br>ublication Year Ra<br>linimum Number of<br>include Citations? | eria, including<br>citations).<br>may leave eithe<br>nge<br>Citations: | publication<br>or the "From | date range:<br>1" or "To" fiel | s, minim<br>d blank i | num nu<br>in orde | umber of d | citations<br>all matc | s, and wh | ether you v | wish to inv | clude reco | ds for whic | h we hi | ave no corr<br>an the value | esponding<br>9 you |

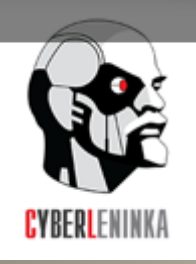

#### НАУЧНАЯ ЭЛЕКТРОННАЯ БИБЛИОТЕКА «КИБЕРЛЕНИНКА»

## http://cyberleninka.ru/search#q=&page=1

- Поиск търси се по фамилия на автора на латиница и на кирилица
- Резултатите са заглавия на публикации с извадки от текста, в който е маркирано и потъмнено името на търсения автор
- Пълен текст- пълният текст на публикацията е достъпен и се търсят в текста цитирания по фамилията на автора

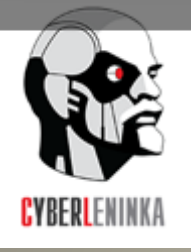

#### НАУЧНАЯ ЭЛЕКТРОННАЯ БИБЛИОТЕКА «КИБЕРЛЕНИНКА»

|                                 | Почему провалилась «Карта российской науки» Читать                                                                                                    |
|---------------------------------|----------------------------------------------------------------------------------------------------|
|                                 | Вход Регистрация                                                                                                    |
| CYBERLENINKA OPEN 3 ACC         | поделиться с друзьями<br>НАУЧНЫЙ ПОИСК: OSENOVA<br>[найдено результатов: 2, показано: 2                                                                                                    |
|                                 | osenova Rectongular Snip                                                                                                    |
| НАУЧНЫЕ СТАТЬИ                  | Научные базы                                                                                                    |
| НАУЧНЫЕ ЖУРНАЛЫ<br>ПРОЕКТЫ      | Scopus 2 BAK 2                                                                                                    |
| поиск                           | Разделы каталога                                                                                                    |
| O HAC                           | Языкознание 2                                                                                                    |
| мобильная версия                | Влияние грамматической категории рода на бимодальное восприятие имен<br>- существительных болгарского языка                                                                                                    |
| <b>СL</b> в социальных сетях    | РЕЗАНОВА ЗОЯ ИВАНОВНА, НЕКРАСОВА ЕЛЕНА ДМИТРИЕВНА                                                                                                    |
| B (7 (8) 💙 (9) 🔇                | 1 2015 / Русин                                                                                                    |
|                                 | of the Person 252 JPI^enne-n 2015, № 3 (41) in the Russian Language. Procedia // Social and Behavioral Sciences.<br>2014. № 154. P. 280-285. Simov et al. 2004 - Simov K., <b>Osenova</b> P, Kolkovska S., Balabanova E., Doikoff D. A<br>Language resources infrastructure for Bulgarian. Proceedings of Language Resources and Evaluation Conference.<br>Lisbon, Portugal         |
| <b>НАУЧНЫЙ</b><br>корреспондент | Choice of Metaphorical Name of the Person in the Russian language. Procedia - Social and Behavioral Sciences. 154. pp.<br>280-285. DOI: 10.1016/j.sbspro.2014.10.152 Simov, K., <b>Osenova</b> , P, Kolkovska, S., Balabanova, E. & Doikoff, D.<br>(2004) A language resources infrastructure for Bulgarian. Proceedings of Language Resources and Evaluation<br>Conference. Lisbon |
|                                 | Категория абстрактности имен существительных в русском и болгарском языках:<br>когнитивные рефлексы формализации                                                                                                    |
|                                 | <ul> <li>Некрасова Елена Дмитриевна, Резанова Зоя Ивановна</li> <li>2016 / Русин</li> </ul>                                                                                                    |
|                                 | the Person in the Russian Language // Procedia - Social and Behavioral Sciences. 2015. Vol. 200. P. 135-141. DOI:<br>10.1016/j.sbspro.2015.08.033 Simov et al. 2004 - SimovK., <b>Osenova</b> P., Kolkovska S. et al. A language resources<br>infrastructure for Bulgarian // Proceedings of Language Resources and Evaluation Conference. Lisbon, Portugal, 2004. P.<br>1685-1688  |
|                                 | Choice of Metaphorical Name of the Person in the Russian Language. Procedia - Social and Behavioral Sciences, 200, pp.                                                                                                    |

135-141. DOI: 10.1016/j. sbspro.2015.08.033 Simov, K., Osenova, P., Kolkovska, S. et al. (2004) A language

## ПРОФИЛИ

#### **Researcher Identification Systems**

A variety of free options allow you to create and maintain a stable researcher profile:

<u>ORCiD</u>: enables you to obtain a unique 16 digit identification number that can be used to tie you to your work. ORCiD enables communication across multiple platforms, including Scopus and Web of Science's ResearcherID.

<u>Scopus Author Identifier</u>: creates an Author Profile with an associated Author Identifier, and associates you with the publications that you have authored. Allows you to request changes when you notice inaccuracies in your Author Profile. Scopus also provides the <u>Scopus2Orcid</u> option as a way to link your Author Identifier information with your ORCiD identification number.

<u>Web of Science ResearcherID</u>: add publications that you have authored to a free profile that you create. You can then use ResearcherID to calculate your h-index based on these publications.

<u>Google Scholar Citations Profile</u>: allows you to create a profile, search Google Scholar for articles you have published, and calculate your h-index based on the list of publications you create and vet.

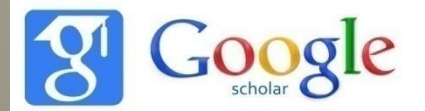

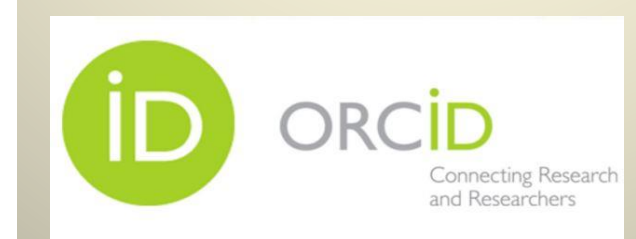

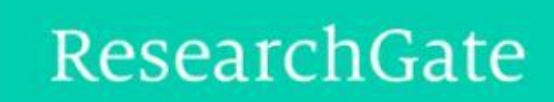

#### Google

#### Един профил. Всички продукти от Google.

Влезте с профила си в Google

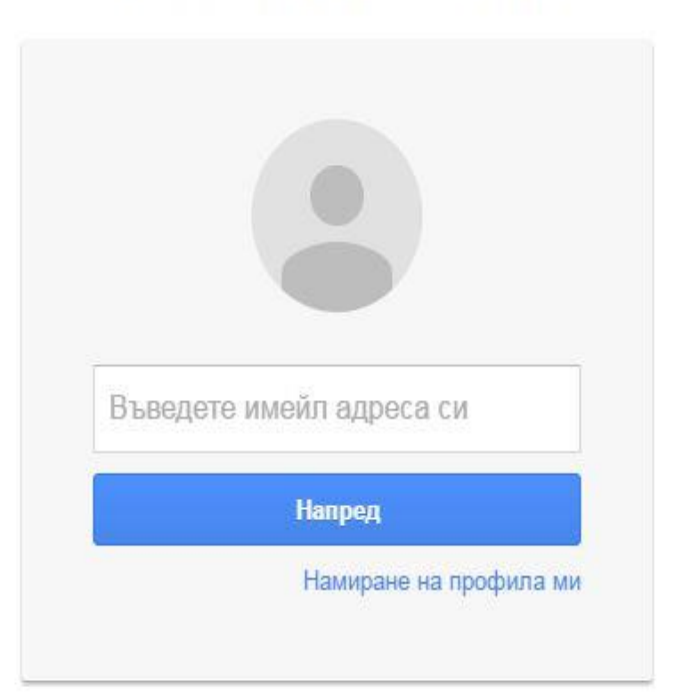

Създайте профил

Един профил за всичко от Google

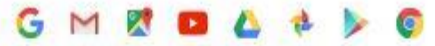

# Google Hayka автоматично изчислява цитиранията /позоваванията/ и h-index, ако авторът си направи профил и си въведе всички публикации

Следене •

Мрежата Изображения Още...

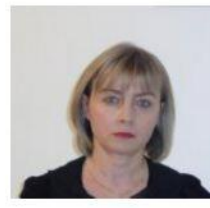

 $\cap$ 

#### Irena Kristeva / Irène Kristeva / Ирена Кръстева

Associate Professor of Translation Studies and Translation, Sofia University Translation studies, French Literature Потвърден имейл адрес: uni-sofia.bg

| Заплавие 1-20                                                                                                    | Позовавания | Година |
|----------------------------------------------------------------------------------------------------|-------------|--------|
| Мъжкото господство<br>п БУРДИЙО, И Кръстева<br>лик                                                                            | 21          | 2002   |
| Раждане на клиниката<br>М ФУКО, В Градев, И Кръстева<br>УИ "Св. Кл. Охридски                                                  | 15          | 1994   |
| La fragilité du bien: Le sauvetage des juifs bulç<br>T TODOROV, D Pechev, M Vrinat-Nikolov, I Kristeva<br>Albin Michel, Paris | jares 13    | 2015   |
| Археология на медицинския поглед<br>М ФУКО, В Градев, И Кръстева<br>Университетско издателство" Св. Климент Охридски"         | 7           | 1994   |
| Pour comprendre la traduction<br>I Kristeva<br>L'Harmattan, Paris                                                             | 6           | 2009   |
| Pascal Quignard: la fascination du fragmentair<br>I Kristeva<br>L'Harmattan, Paris                                            | e 4         | 2008   |
| <b>Дясно и ляво</b><br>н БОБИО, И Кръстева<br>лик                                                                             | 4           | 2001   |
| Вяра и знание<br>ж ДЕРИДА, В Градев, И Кръстева<br>лик                                                                        | 3           | 2001   |
| Речник на психоанализата<br>Е РУЛИНЕСКО М ПЛОН И Кръстева В Градев                                                            | 3           | 2000   |

63

r l

## Google Наука

Вход

2:57 PM

Q

Получаване на мой собствен потребителски

| Индекси на позовавани | ята Всички | От 2012 |
|-----------------------|------------|---------|
| Позовавания           | 89         | 45      |
| h-индекс              | 5          | 4       |
| і10-индекс            | 3          | 1       |
|                       | ١r         |         |
|                       |            | 100     |

2008 2009 2010 2011 2012 2013 2014 2015 2016

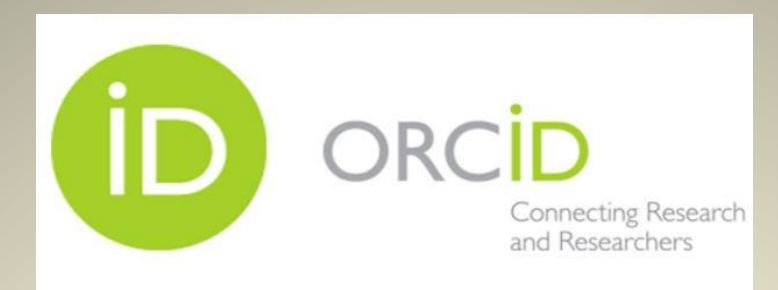

| ORCID                                  | FOR R   | ESEARCHERS      | FOR OF     | RGANIZATIONS | ABOUT | HELP | SIGN IN |  |
|----------------------------------------|---------|-----------------|------------|--------------|-------|------|---------|--|
| Connecting Research<br>and Researchers | SIGN IN | REGISTER FOR AN | I ORCID ID | LEARN MORE   |       |      |         |  |

3,290,532 ORCID iDs and counting. See more...

#### **Register for an ORCID iD**

ORCID provides a persistent digital identifier that distinguishes you from every other researcher and, through integration in key research workflows such as manuscript and grant submission, supports automated linkages between you and your professional activities ensuring that your work is recognized.

As per ORCID's terms and conditions, you may only register for an ORCID iD for yourself.

|                                         | * 😧 |
|-----------------------------------------|-----|
| Last name 🔹 Rectangular Snip            |     |
|                                         |     |
| Email                                   |     |
|                                         | *   |
| Re-enter email                          |     |
|                                         | *   |
| Create an ORCID passwo <mark>r</mark> d |     |
|                                         | * 😧 |
| Confirm ORCID password                  |     |
| aneratean dan serenakken.               |     |

Your ORCID iD connects with your ORCID Record that can contain links to your research activities, affiliations, awards, other versions of your name, and more. You control this content and who can see it.

By default, who should be able to see information added to your ORCID Record?

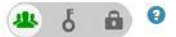

#### ResearchGate

Search for publications, researchers, or questions Q Join for free Log in Recruit researchers About Press room Press coverage Work with us Contact About us ResearchGate is built by scientists, for scientists. It started when two researchers discovered first-hand that collaborating with a friend or colleague on the other side of the world was no easy task. Founded in 2008 by physicians Dr. Ijad Madisch and Dr. Sören Hofmayer, and computer scientist Horst Fickenscher, ResearchGate today has more than 11+ million members. We strive to help them make progress happen faster. Our mission Our mission is to connect the world of science and make research open to all. Here's how it works Share your publications, Connect and collaborate with access millions more, colleagues, peers, co-authors, and and publish your data. specialists in your field. Get stats and find out who's been Ask questions, get answers, reading and citing your work. and find solutions to research problems.

## ЦИТИРАНИЯ, УСТАНОВЕНИ ОТ <u>АВТОРА</u>

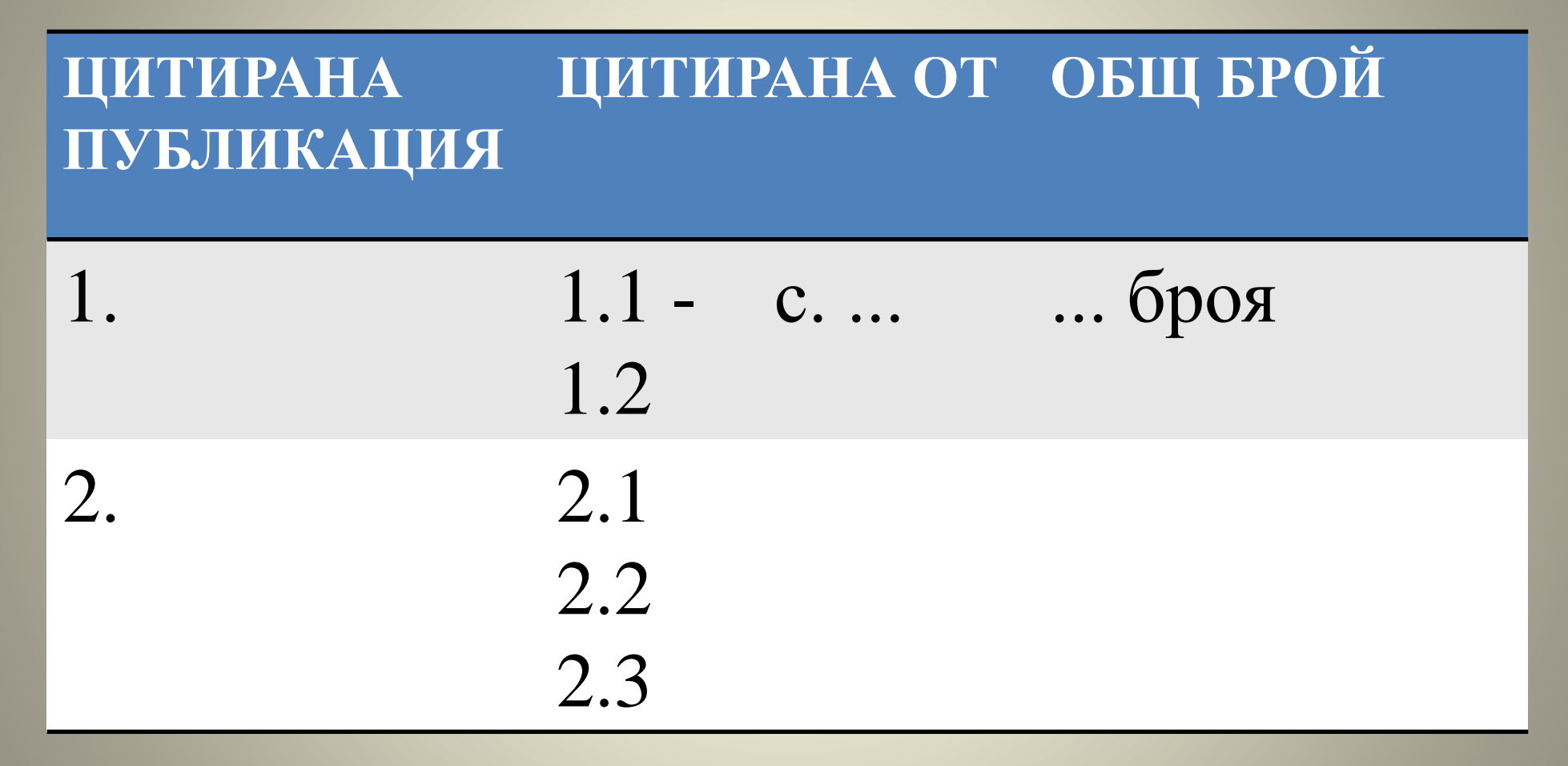

## ЦИТИРАНИЯ, УСТАНОВЕНИ ОТ АВТОРА

ЦИТИРАНА ПУБЛИКАЦИЯ
 ЦИТИРАНА ОТ/ ЦИТИРАЩА ПУБЛИКАЦИЯ

... С. ..., С. ... ЦИТИРАНИЯ

1.2 .....

2. .....

2.1 .....

#### ИМПАКТ ФАКТОР (IF) НА СПИСАНИЯТА

IF на списанията е наукометричен показател за оценка на научните списания, въведен от Юджин Гарфилд и определя техния рейтинг.

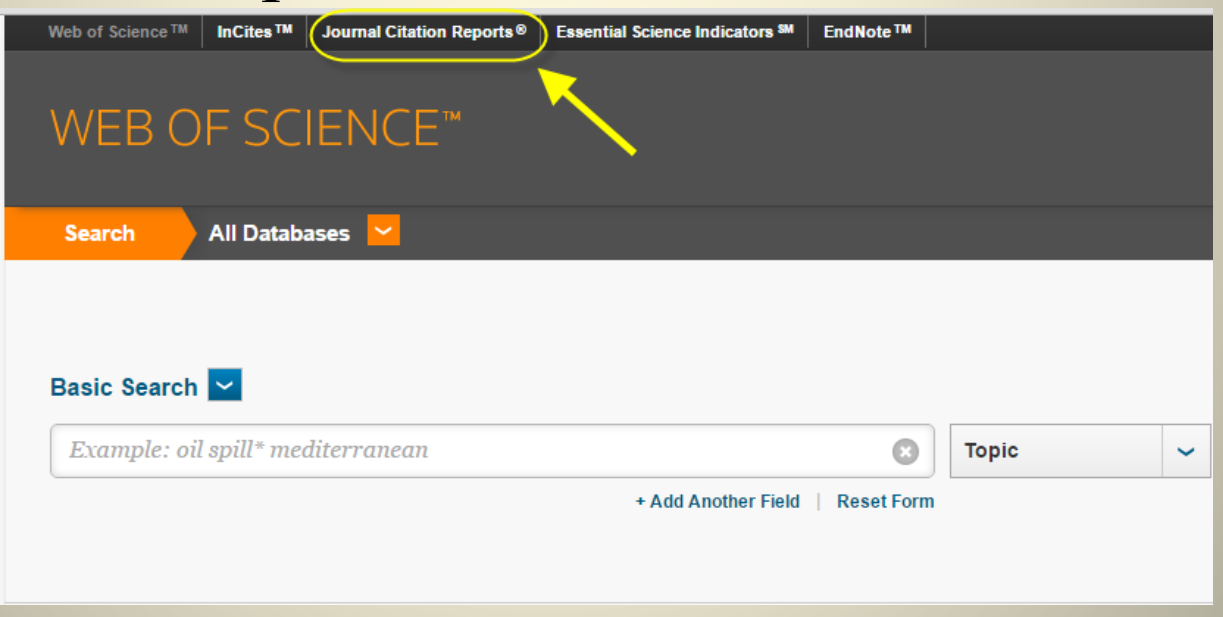

InCites<sup>™</sup> Journal Citation Reports®

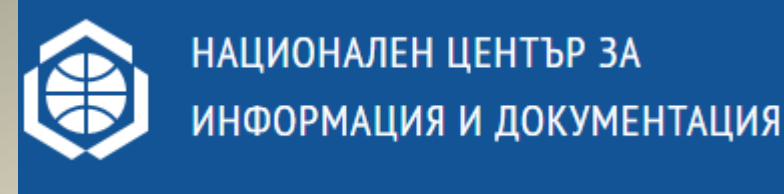

## НАЦИД

Списък на съвременни български научни издания, реферирани и индексирани в световноизвестни бази данни с научна информация

## http://nacid.bg/bg/scientists/#posfrm

\* Информацията в Списъка се актуализира редовно, но поради изключително динамичната информационна среда не претендира за изчерпателност и абсолютна пълнота

#### **REFERENCE MANAGER**

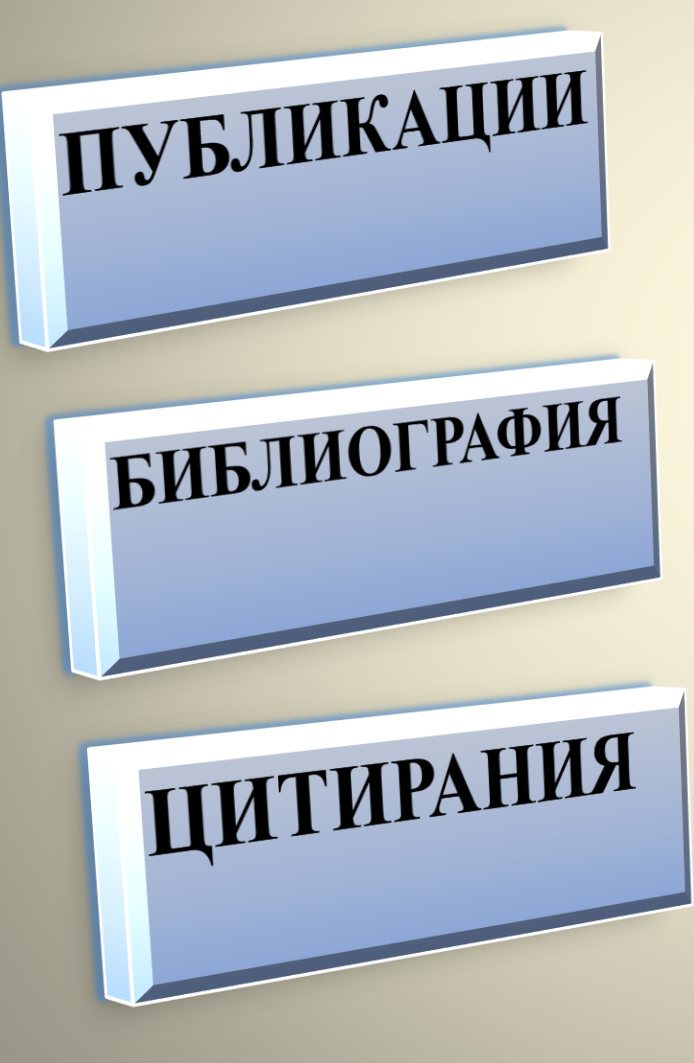

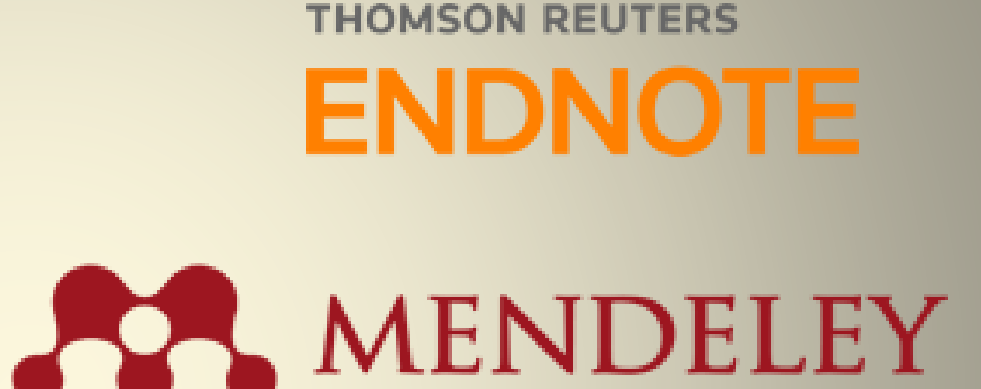

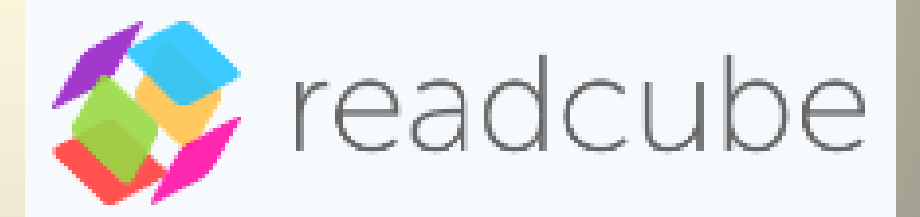

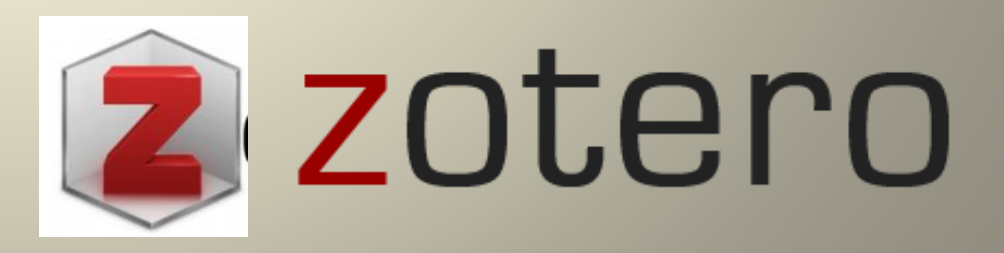

### **REFERENCE MANAGER**

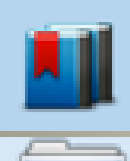

СЪХРАНЯВАНЕ И СЪБИРАНЕ НА ДОКУМЕНТИ;

ОРГАНИЗИРАНЕ И ПОДРЕЖДАНЕ НА

#### документи;

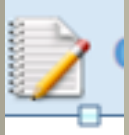

СЪЗДАВАНЕ НА БИБЛИОГРАФИЯ, БЕЛЕЖКИ

#### под линия, цитати;

РАЗЛИЧНИ БИБЛИОГРАФСКИ СТИЛОВЕ;

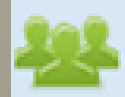

СПОДЕЛЯНЕ С КОНКРЕТЕН ЧОВЕК ИЛИ ГРУПА

OT XOPA;

## ENDNOTE http://www.libsu.uni-sofia.bg

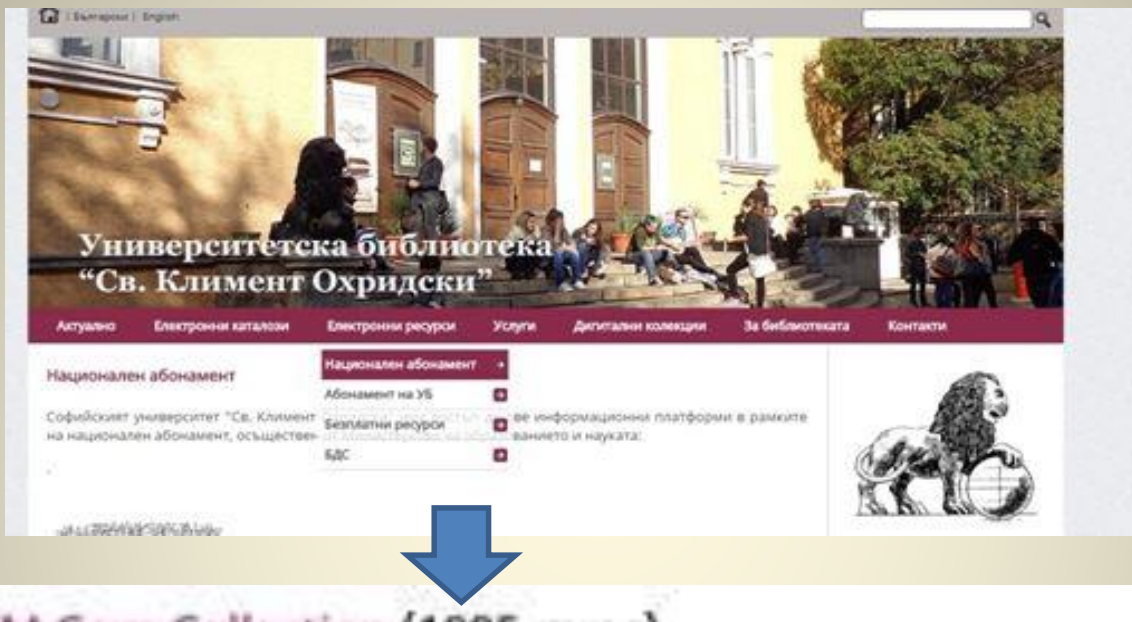

#### Web of ScienceTM Core Collection (1985-днес)

#### В състава на Web of ScienceTM Core Collection са включени следните бази данни:

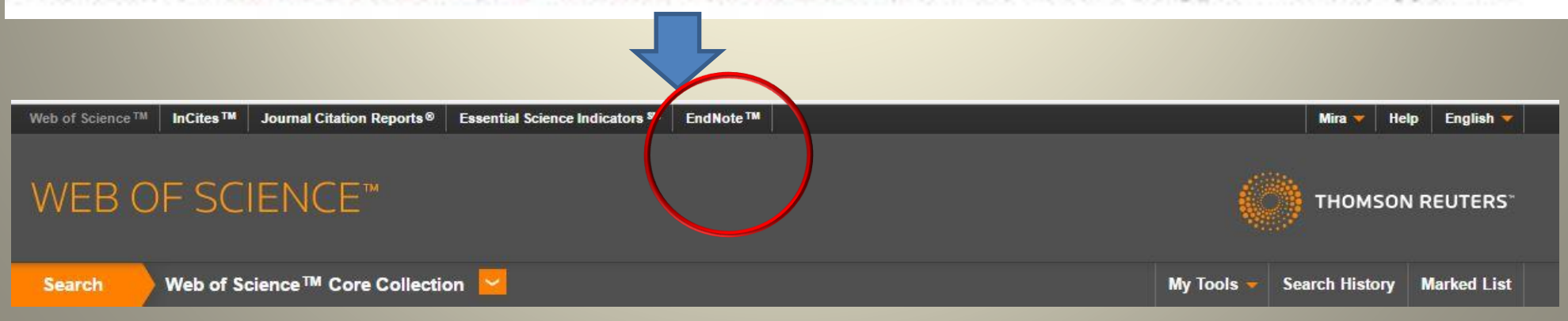

# THOMSON REUTERS

## http://www.myendnoteweb.com/

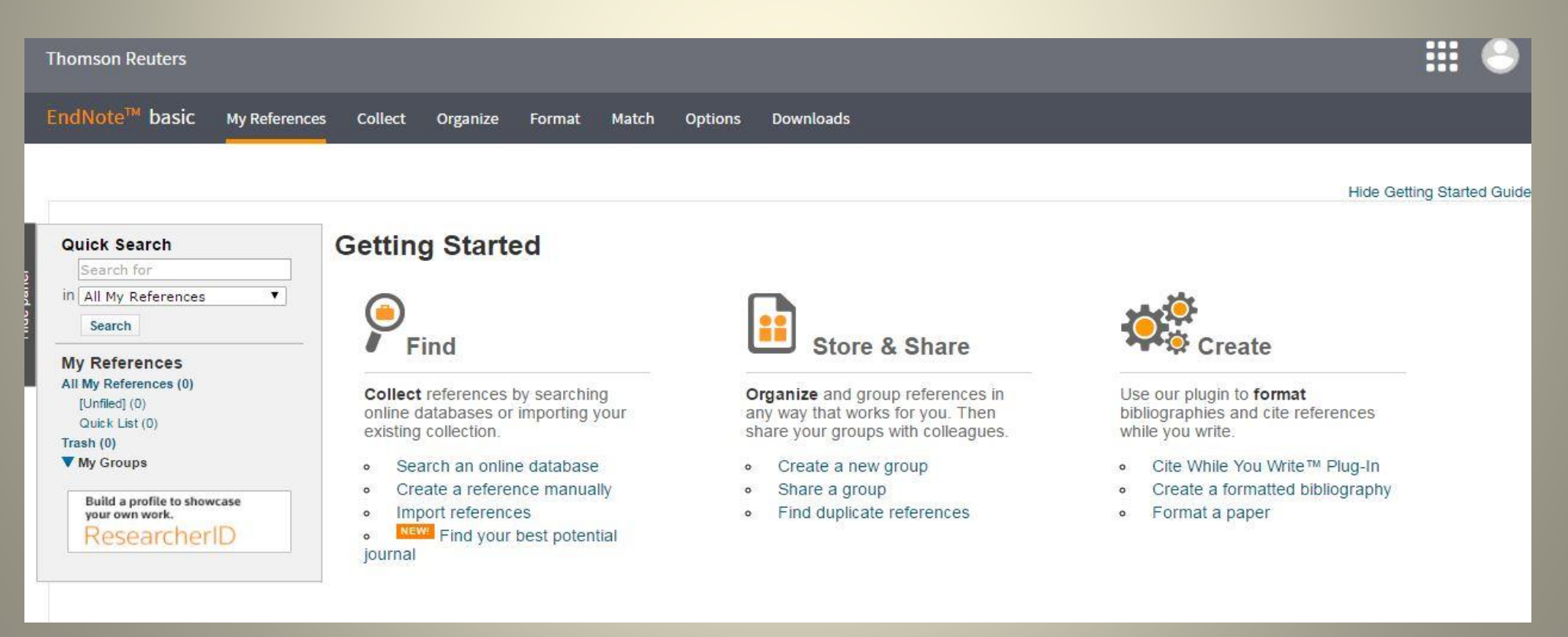

## https://www.mendeley.com/

MacBook Air

Sign in

#### MENDELEY

#### Revolutionizing the way you do research

For individual researchers, teams and groups

Mendeley is a **free reference manager** and an academic **social network**. Manage your research, showcase your work, connect and collaborate with over five million researchers worldwide.

Create a free account

Download for free on: Mac 📲 🧥 👘

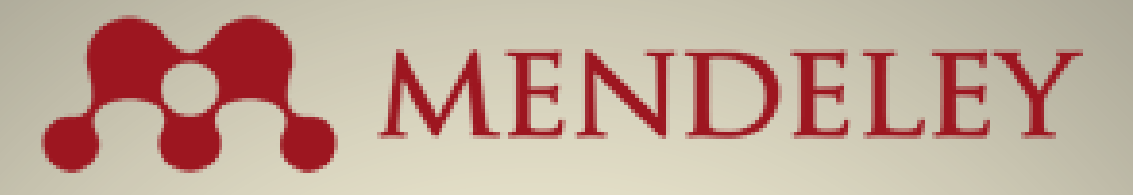

| AN                 | Feed                                                    | Library                                               | Suggest | Stats          | Groups | Data     | Q Library search |
|--------------------|---------------------------------------------------------|-------------------------------------------------------|---------|----------------|--------|----------|------------------|
| + Add - Add to     | Delete                                                  |                                                       |         |                |        | ‡≣ Added | d (newest) 💌     |
| MY LIBRARY         |                                                         |                                                       |         |                |        |          |                  |
| All Documents      |                                                         |                                                       |         |                |        |          |                  |
| ★ Favorites        |                                                         |                                                       |         |                |        |          |                  |
| it My Publications |                                                         |                                                       |         |                |        |          |                  |
| Recently Read      |                                                         |                                                       |         |                |        |          |                  |
| FOLDERS            |                                                         |                                                       |         |                |        |          |                  |
| + Create Folder    | All                                                     | Docume                                                | ents    |                |        |          |                  |
|                    | Welcome to N<br>organise, rea<br>articles and o<br>+ Up | Aendeley L<br>d and anno<br>ther docume<br>oad docume | here    | ce to<br>urnal |        |          |                  |
| GROUPS >           |                                                         |                                                       |         |                |        |          |                  |

# MENDELEY

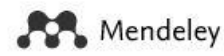

What is Mendeley?

Q Search Create a free account Sign In

#### Download Mendeley Desktop for Windows

Save time managing PDFs, instantly share thoughts on papers with colleagues and automatically back up and sync your files between different computers.

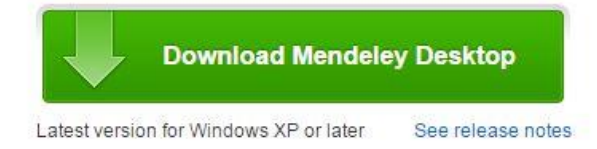

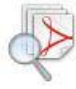

#### Let research fall into place

Automatically collate, organise and manage your PDFs using folders, tags, filters and full text search. More...

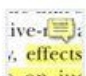

#### ive-(=); Your ideas with your papers

cffects Add highlights and sticky notes inside your PDF as you read them, and privately
 on inc share them with colleagues. More...

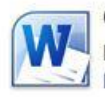

#### Generate citations in seconds

Insert references from your research library and generate bibliographies on the fly. More...

Mendeley Desktop for other systems

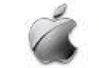

Mendeley Desktop for Mac OS X 10.6+

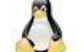

Mendeley Desktop for Linux

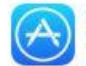

Mendeley for iPhone, iPod Touch and iPad Opens in the iTunes App Store

**Current Development Preview** 

Explore new features currently in development and provide us with feedback: download the current development preview.

## https://www.readcube.com/

Login Get ReadCube

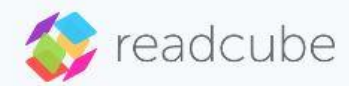

For Researchers For Teams

For Publishers

#### Bring your papers to life.

Read, manage & discover new literature like never before.

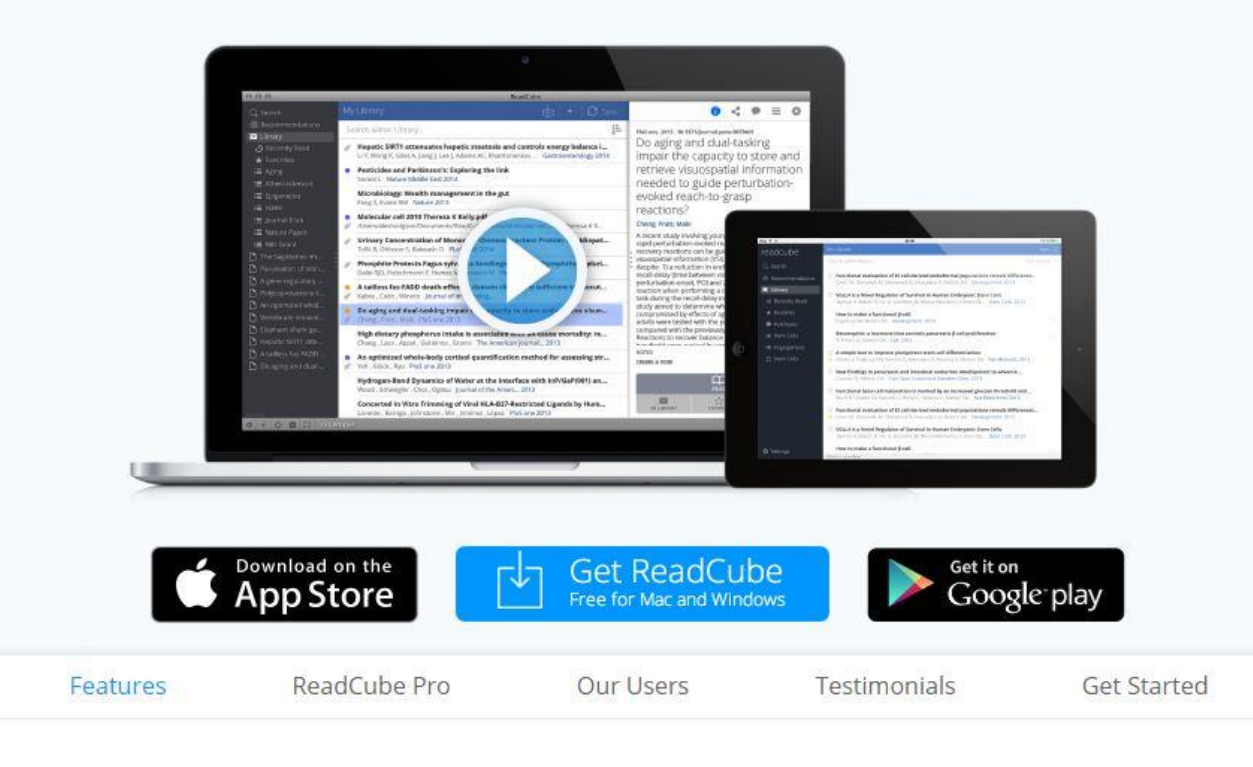

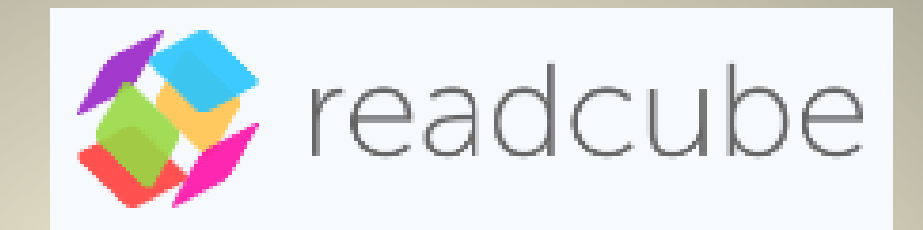

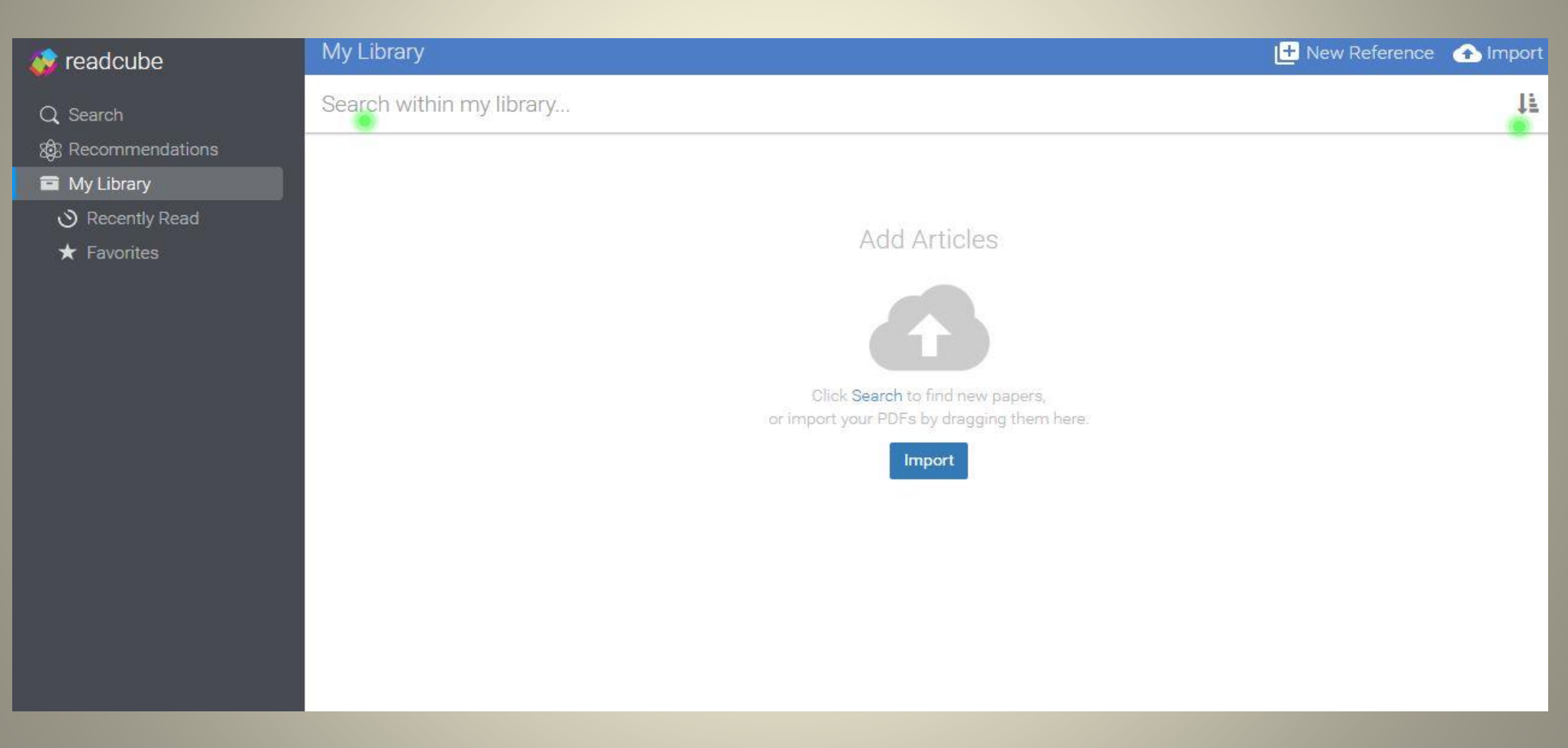

# https://www.zotero.org/

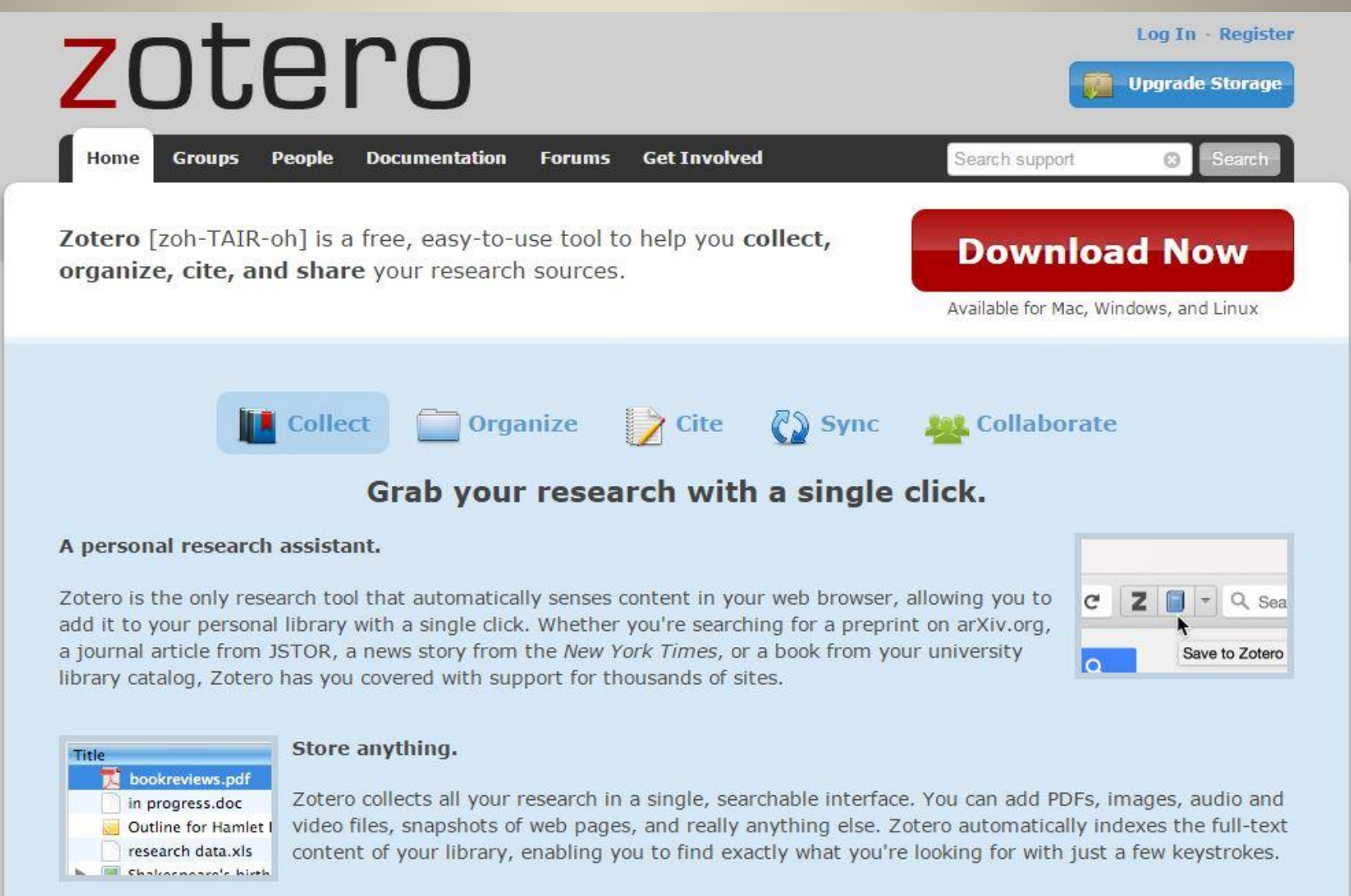

# zotero

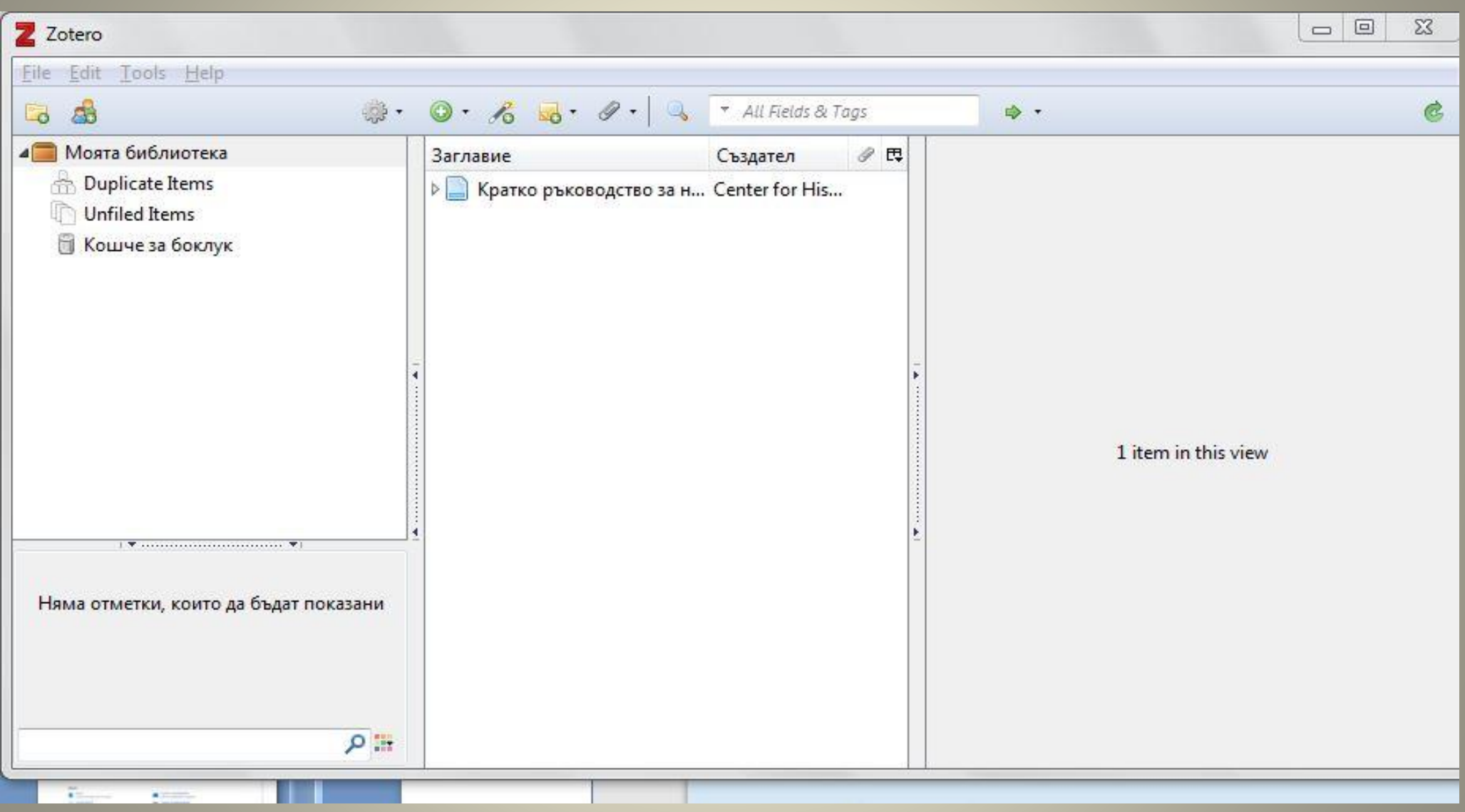
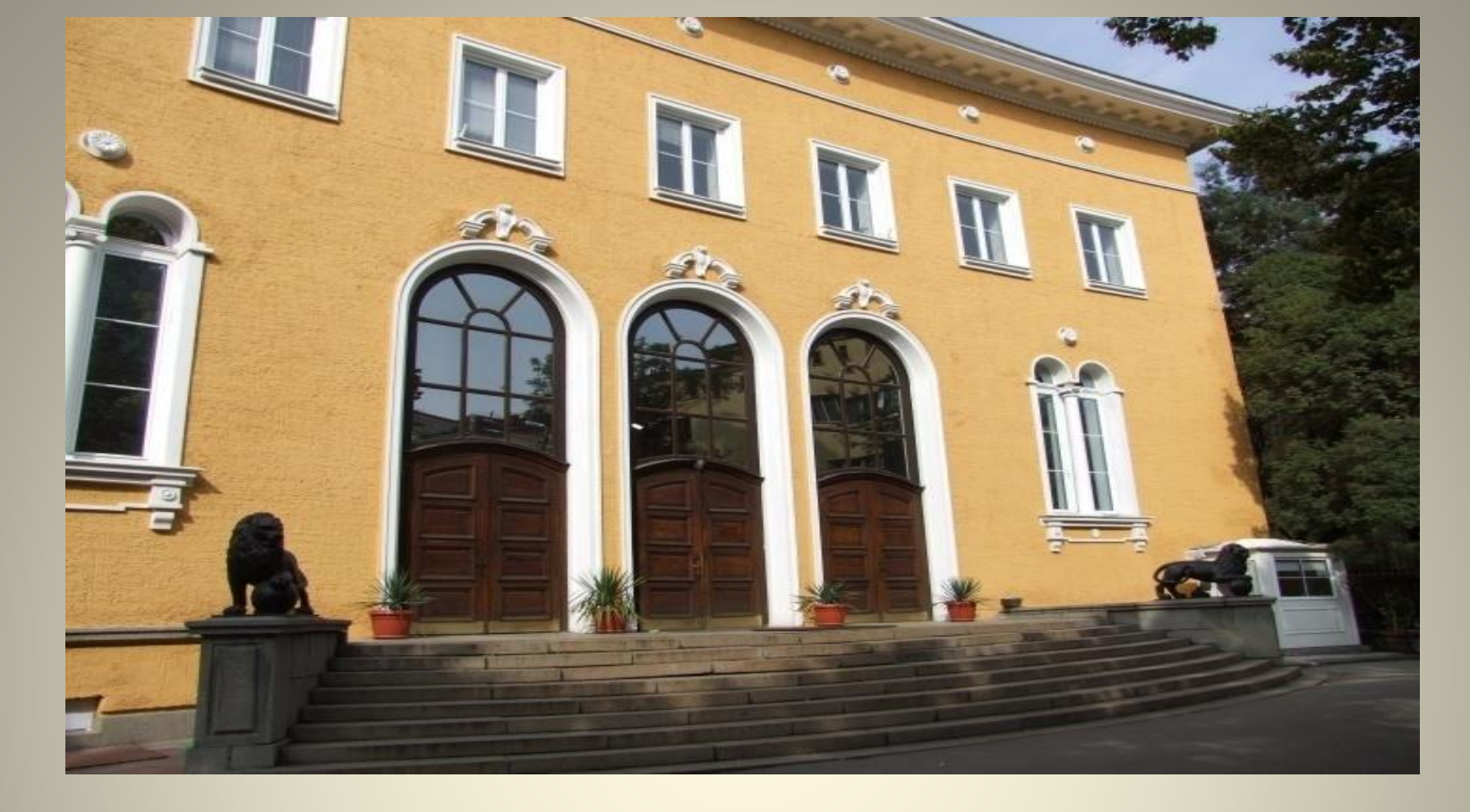

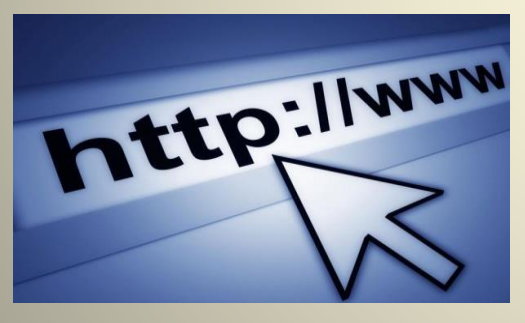

http://www.libsu.uni-sofia.bg/

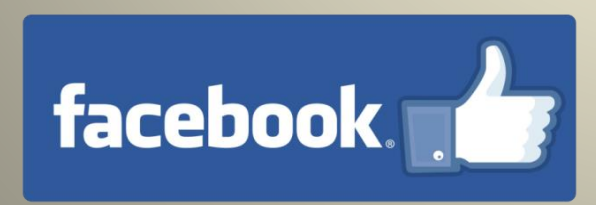

Университетска библиотека "Св. Климент Охридски"